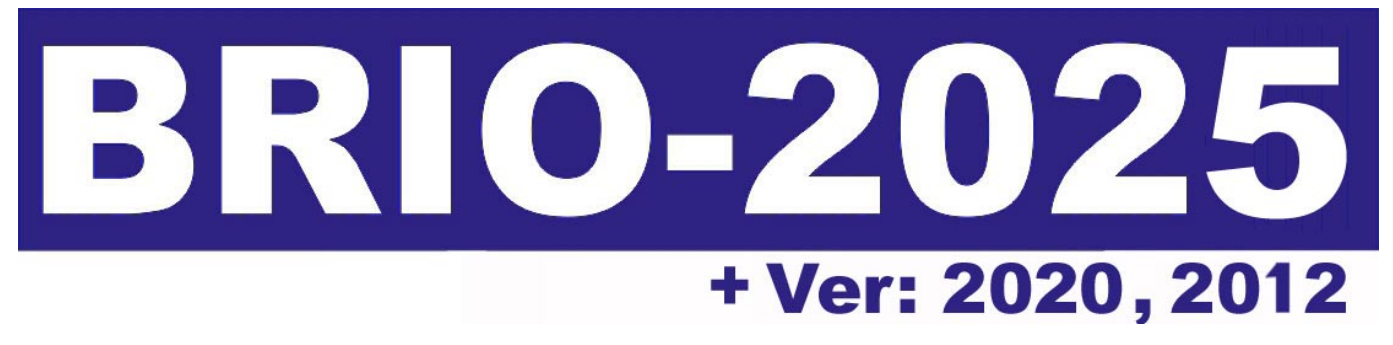

# ЭЛЕКТРОННЫЙ КАССОВЫЙ АППАРАТ

Руководство пользователя

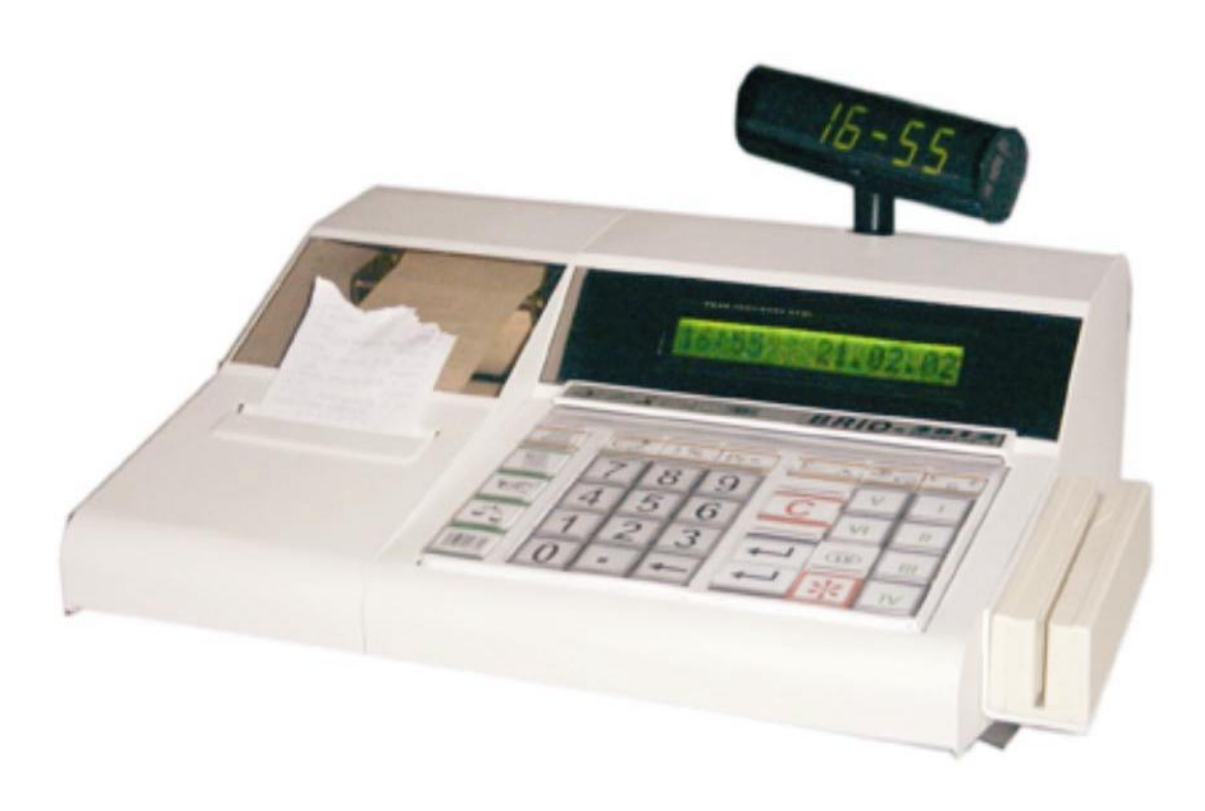

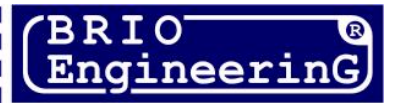

**F** 

Олег Халатов Электронный кассовый аппарат BRIO-2020/2025 (BRIO-2012) Руководство пользователя. - BRIO EngineerinG, 2003, V 1.0 ст. 65 - РИГА, ЛАТВИЯ

Электронный кассовый аппарат, BRIO-2020/2025 принадлежит к новому поколению интеллектуальных кассовых аппаратов для компьютерных систем семейства ShoppinG™-3/IV фирмы BRIO EngineerinG<sup>®</sup>.

### Что собой представляет BRIO-2020/2025?

- Прочный металлический корпус.
- Матричный жидкокристаллический дисплей с подсветкой.
- Двухстанционный термопринтер для чеков и контрольной ленты (BRIO-2025)
- Матричный принтер с дублирование контрольной ленты (BRIO-2020)
- Весь спектр интерфейсов, унаследованный от предыдущих моделей
  - RS-232 для связи BRIO-2020/2025 с компьютером (Гальваническая развязка)
  - интерфейс для связи BRIO-2020/2025 с электронными весами (Гальваническая развязка)
  - интерфейс для управления денежным ящиком
  - интерфейс для подключения сканнеров штрих-кода
  - интерфейс для подключения считывателя магнитных карточек
- Дружественный и интуитивно понятный интерфейс пользователя
- Два специализированных конфигурации внутренней программы работы:
  - Версия SHOPPING работа в магазинах, без поддержки кафе и ресторанов.
- Версия CAFÉ работа в кафе и ресторанах с поддержкой магазинов
- **ВЕРСИЯ САFÉ**. **Работа в состоянии ONLINE**. Три, оперативно переключаемых между собой, режима для эффективной работы в составе компьютерных систем магазинов, кафе или ресторанов:
- Shop. Кассовый аппарат. Различные варианты продаж товаров, обмен данными о товарах и деньгах с компьютерами системы. Использование магнитных карточек.
- **Order Pult.** Пульт официанта. Прием, изменение, пополнение или предварительная распечатка заказов клиентов в кафе и ресторанах. Использование магнитных карточек.
- **Саfé**. Расчетная касса для кафе и ресторанов. Закрытие и распечатка заказов, распечатка счетов, получение чеков, различные виды оплаты.
- ВЕРСИЯ САFÉ. Работа в состоянии OFFLINE. Работа в автономном режиме, без связи с компьютером.
- Shop. Кассовый аппарат. Различные варианты продаж товаров из предварительно загруженной во внутреннюю память базы товаров на 999 кодов и штрих кодов. Ведение статистики по суммам и количеству проданных товаров, для последующей передачи в компьютер. Распечатка отчетов о продажах.
- **ВЕРСИЯ SHOPPING**. **Работа в состоянии ONLINE**., оперативно переключаемых между собой, режима для эффективной работы в составе компьютерных систем магазинов:
- **Shop.** Кассовый аппарат. Различные варианты продаж товаров, обмен данными о товарах и деньгах с компьютерами системы. Использование магнитных карточек.
- Satellite. Кассовый аппарат. Работа через специальный программный драйвер, под управление компьютерной программы сторонних производителей.
- **ВЕРСИЯ SHOPPING.** Работа в состоянии OFFLINE. Работа в автономном режиме, без связи с компьютером.
- Shop. Кассовый аппарат. Различные варианты продаж товаров из предварительно загруженной во внутреннюю память базы товаров на 999 кодов и штрих кодов. Ведение статистики по суммам и количеству проданных товаров, для последующей передачи в компьютер. Распечатка отчетов о продажах.
- **ВЕРСИЯ SHOPPING. Работа по модему в состояниях ONLINE и OFFLINE.** Кассовый аппарат позволяет использовать внешний модем для связи компьютерами системы ShoppinG-3/IV по телефонной линии. Наличие модема на линии связи кассовый аппарат распознает автоматически и изменяет необходимые настройки. В этом режиме доступны все функции режима Shop/OFFLINE и Shop/ONLINE

Данное руководство содержит описание и порядок работы с кассовым аппаратом BRIO-2020/2025. При изучении руководства следует учитывать, что многие функции BRIO-2020/2025 полностью реализованы только при работе в составе компьютерных систем семейства ShoppinG<sup>™</sup>. В связи с этим порядок работы кассового аппарата в конкретной реализации системы ShoppinG<sup>™</sup> может отличаться от описанного в данной инструкции.

© BRIO EngineerinG 2003. Авторские права защищены. BRIO EngineerinG, BRIO, логотип BRIO EngineerinG, ShoppinG<sup>™</sup>, DP-Key<sup>™</sup>, 8COM<sup>™</sup>, 2COM<sup>™</sup>, BRIO-2025<sup>™</sup>, BRIO-2020<sup>™</sup>, являются зарегистрированными торговыми марками фирмы SIA «BRIO ZRF».

## Оглавление

| 1. ОБЩИЕ ХАРАКТЕРИСТИКИ BRIO-2020/2025                           | . 5       |
|------------------------------------------------------------------|-----------|
| 1.1. ТЕХНИЧЕСКИЕ ХАРАКТЕРИСТИКИ                                  | . 5       |
| 1.2. ФУНКЦИОНАЛЬНЫЕ ВОЗМОЖНОСТИ                                  | . 5       |
| 2. КАССОВЫЙ АППАРАТ BRIO-2020/2025                               | . 6       |
| 2.1. ОСНОВНЫЕ УЗЛЫ КАССОВОГО АППАРАТА BRIO-2020/2025             | . 6       |
| 2.2. РАЗЪЕМЫ ВНЕШНИХ УСТРОЙСТВ                                   | . 6       |
| 2.3. ЗАПРАВКА БУМАЖНОЙ ЛЕНТЫ ЛЛЯ АППАРАТА BRIO-2020              | .7        |
| 24 ЗАМЕНА КАРТРИЛЖА ЛЛЯ ПРИНТЕРА АППАРАТА ВВІО-2020              | 7         |
| 2.5. ЗАПРАВКА БУМАЖНОЙ ЛЕНТЫ ЛЛЯ АППАРАТА BRIO-2025              | 8         |
| 2.5. 5111 ЛИЛИ ВУ ИЛИЛИОН УЛЛИВИ ДЛИ ИНИЦИ ИЛИ ВИЛО 2025         | 8         |
| 2.0. ΒΕΤΓΟΕΠΠΕΠΤΤΕΓΤΙΕΙ ΜΟΠΤΗΠΤΕΓΛ ΒΚΙΟ-2023                     | 9         |
| 2.7. КЛИЛИТУТИ.<br>2.8. ПОЛКЛЮЧЕНИЕ ВНЕШНИХ УСТРОЙСТВ            | . )<br>10 |
| 2.8.1. ЭЛЕКТРОННЫЕ ВЕСЫ                                          | 10        |
| 2.8.2. СКАННЕР ШТРИХ КОДОВ                                       | 10        |
| 2.8.3. СЧИТЫВАТЕЛЬ МАГНИТНЫХ КАРТОЧЕК                            | 10        |
| 2.8.4. ЯЩИК ДЛЯ ДЕНЕГ                                            | 10        |
| 2.8.5. КЛАВИАТУРА БЫСТРОИ ПРОДАЖИ 1-Touch™ (BRIO EngineerinG)    | 11        |
| 2.8.6. АЛФАВИТНАЯ КЛАВИАТУРА DP-Key™ (BRIO EngineerinG)          | 11        |
| 2.9. UCHUBHЫЕ UПРЕДЕЛЕНИЯ                                        | 12        |
| 2.10. ΠΡΟΙ ΡΑΜΜΗΡΟΒΑΗΜΕ ΚΑCCOBOLO ΑΠΠΑΡΑΤΑ ΒΕΡΩΗΗ «CAPÉ»         | 13        |
| 2.10.1. СОСТОЯНИЯ И РЕЖИМЫ КАССОВОГО АППАРАТА ВЕРСИИ "САГЕ"      | 15        |
| 2.10.2. СОСТОЯНИЯ И ТЕХНИЛЯ КАССОВОГО АННАГАТА ВЕГСИП - SHOFTING | 16        |
| 2.10.4. ПАРАМЕТРЫ КАССОВОГО АППАРАТА                             | 17        |
| 2.8.3 ВЫБОР РЕЖИМА РАБОТЫ                                        | 18        |
| 2.8.4 ЗАГРУЗКА ПАРАМЕТРОВ РАБОТЫ В КАССОВЫЙ АППАРАТ              | 18        |
| <b>3. PAБOTA B PEЖИМЕ SHOP ONLINE/OFFLINE</b> 1                  | 19        |
| 3.1. ПЕРЕХОД МЕЖДУ РЕЖИМАМИ ONLINE / OFFLINE                     | 19        |
| 3.2. ПРОДАЖА ТОВАРОВ ПО ЦЕНЕ                                     | 20        |
| 3.3. ПРОДАЖА ТОВАРА ПО КОДАМ                                     | 21        |
| 3.4. ОДНОВРЕМЕННАЯ ПРОДАЖА И ПО КОДУ И ПО ЦЕНЕ                   | 23        |
| 3.5. ПРОДАЖА ТОВАРА ПО КОДУ С ВЫБОРОМ ПРАЙС-ЛИСТА                | 24        |
| 3.6. ПРОДАЖА ПО КОДУ С ИЗМЕНЕНИЕМ ЦЕНЫ                           | 25        |
| 3.7. ПРОДАЖА ТОВАРА ПО ШТРИХ-КОДУ                                | 26        |
| 3.8. ПРОДАЖА ТОВАРА С СКИДКОЙ                                    | 27        |
| 3.9. ПРОДАЖА ТОВАРА С НАЦЕНКОЙ                                   | 28        |
| 3.10. ОПЛАТА ПОКУПКИ ПО БЕЗНАЛИЧНОМУ РАСЧЕТУ                     | 29        |
| 3.11. ОПЛАТА ПОКУПКИ ПО ВНУТРЕННЕЙ МАГНИТНОЙ КАРТОЧКЕ            | 30        |
| 3.11.1. ИСПОЛЬЗОВАНИЕ ВНУТРЕННЕЙ СКИДОЧНОЙ КАРТОЧКИ              | 30        |
| 3.11.2. ИСПОЛЬЗОВАНИЕ ВНУТРЕННЕЙ КРЕДИТНОЙ КАРТОЧКИ              | 30        |
| 3.12. ОПЛАТА ПОКУПКИ БАНКОВСКОЙ КРЕДИТНОЙ КАРТОЧКОЙ              | 32        |
| 3.13. ВОЗВРАТ ДЕНЕГ И ТОВАРА                                     | 34        |
| 3.14. ВВОД ДАННЫХ О ПОКУПАТЕЛЕ                                   | 36        |
| 3.15. РЕГИСТРАЦИЯ ПРОДАВЦОВ                                      | 37        |
| 3.15.1. ЗАПРОС ПРОДАВЦА                                          | 37        |
| 3.15.2. ЗАПРОС ПРОДАВЦА НА КАЖДЫЙ ЧЕК                            | 37        |

|    | 3.16. ИНКАССАЦИЯ                                              | 38 |
|----|---------------------------------------------------------------|----|
|    | 3.17. ВВОД РАЗМЕННЫХ ДЕНЕГ                                    | 38 |
|    | 3.18. РАСПЕЧАТКА Х-ОТЧЕТА                                     | 40 |
|    | 3.19. РАСПЕЧАТКА Z-ОТЧЕТА                                     | 41 |
|    | 3.20. ПРОСМОТР ДАТЫ И ВРЕМЕНИ                                 | 42 |
|    | 3.21. РАСПЕЧАТКА ЗАГОЛОВКА ЧЕКА                               | 42 |
| 4. | РАБОТА В РЕЖИМЕ ORDER PULT (ВЕРСИЯ: CAFE)                     | 43 |
|    | 4.1. НАЗНАЧЕНИЕ И ВОЗМОЖНОСТИ РЕЖИМ                           | 43 |
|    | 4.2. ВЫБОР РЕЖИМА РАБОТЫ                                      | 43 |
|    | 4.3. ОФОРМЛЕНИЕ НОВОГО ЗАКАЗА                                 | 44 |
|    | 4.4. ПОПОЛНЕНИЕ ЗАКАЗА                                        | 45 |
|    | 4.5. ВОЗВРАТ ЗАКАЗАННОГО ТОВАРА                               | 47 |
|    | 4.6. ПЕРЕВОД ЗАКАЗОВ МЕЖДУ СТОЛИКАМИ ИЛИ КАРТОЧКАМИ           | 48 |
|    | 4.7. РАСПЕЧАТКА ПРЕДВАРИТЕЛЬНОГО СЧЕТА                        | 49 |
| 5. | РАБОТА В РЕЖИМЕ САГЕ (ВЕРСИЯ: CAFE)                           | 50 |
|    | 5.1. НАЗНАЧЕНИЕ И ВОЗМОЖНОСТИ РЕЖИМА                          | 50 |
|    | 5.2. ВЫБОР РЕЖИМА РАБОТЫ                                      | 50 |
|    | 5.3. ЗАКРЫТИЕ ЗАКАЗА, ОПЛАТА НАЛИЧНЫМИ ДЕНЬГАМИ               | 51 |
|    | 5.4. ЗАКРЫТИЕ ЗАКАЗА, ОПЛАТА ПО БЕЗНАЛИЧНОМУ РАСЧЕТУ          | 52 |
|    | 5.5. ЗАКРЫТИЕ ЗАКАЗА, ОПЛАТА БАНКОВСКОЙ КРЕДИТНОЙ КАРТОЧКОЙ   | 54 |
| 6. | СЕРВИСНЫЕ КОДЫ РЕЖИМА OFFLINE                                 | 56 |
|    | 6.1. КОРРЕКЦИЯ ВРЕМЕНИ. (КОД 9999999)                         | 56 |
|    | 6.2. РАСПЕЧАТКА ШТРИХ - КОДОВ ВНУТРЕННЕЙ БАЗЫ. (КОД 99999997) | 56 |
|    | 6.3. РАСПЕЧАТКА КОДОВ ВНУТРЕННЕЙ БАЗЫ. (КОД 99999995)         | 57 |
|    | 6.4. РАСПЕЧАТКА СТАТИСТИКИ ПРОДАЖ ПО КОДАМ. (КОД 99999996)    | 58 |
|    | 6.5. ОЧИСТКА СТАТИСТИКИ ПРОДАЖ ПО КОДАМ. (КОД 9999998)        | 58 |
| 7. | КАБЕЛИ И ПЕРЕХОДНИКИ                                          | 59 |
| 8. | ПРОГРАММИРОВАНИЕ СКАННЕРА ШТРИХ-КОДОВ                         | 60 |
| 9. | СООБШЕНИЯ ОБ ОШИБКАХ И ЛИАГНОСТИКА                            | 61 |
| 10 | . УКАЗАНИЕ МЕР БЕЗОПАСНОСТИ                                   | 62 |
| 11 | . МАРКИРОВКА И ПЛОМБИРОВАНИЕ                                  | 63 |
| 12 | $\Gamma A P A H T U U = BRIO EngineerinG^{(8)}$               | 64 |
| 12 | Ε΄ ΠΕΥΠΑΡΑΙΙΝΟ ΓΩΟΤΡΕΤΟΤΡΙΟ                                   | 65 |
| 13 | . ЕС ДЕКЛАГАЦИЛ СООТ ВЕТСТВИЛ                                 | 03 |

## 1. ОБЩИЕ ХАРАКТЕРИСТИКИ BRIO-2020/2025

#### 1.1. ТЕХНИЧЕСКИЕ ХАРАКТЕРИСТИКИ

16 символов названий товаров и отделов 8 цифр цены товара, количества товаров и суммы 6 отделов со свободным распределением 4 видов налогов. К каждому из отделов привязывается один из налогов. Энергонезависимые часы и календарь. Матричный принтер с дублированием на контрольную ленту по 24 символа на строку. (BRIO-2020) Двухстанционный термопринтер (BRIO-2025) Матричный 16 символьный однострочный жидкокристаллический индикатор с подсветкой. Энергонезависимая память для хранения счетчиков: общий оборот (GT) номер Z-отчета номер чека дневной оборот по отделам дневной оборот по возврату товаров лневная инкассация дневные разменные деньги наличные деньги в кассе оборот по безналичному расчету оборот по кредитным карточкам Работа от сети AC 110-235V (15 VA max.) Интерфейс RS-232 с гальванической развязкой для связи с компьютером Интерфейс для связи со сканнером ШТРИХ КОДОВ Возможность установки считывателя магнитных карточек Интерфейс с гальванической развязкой для связи с электронными весами ВЭ-15Т Интерфейс для управления денежным ящиком Максимальные габаритные размеры 280 мм. \* 220 мм. \* 105 мм. Вес 2,5 кг. Климатическое исполнение: для внутренних помещений (+5 С / +50 С.)

#### 1.2. ФУНКЦИОНАЛЬНЫЕ ВОЗМОЖНОСТИ.

Два специализированных варианта внутренней программы.

Связь с компьютером по телефонным линиям с использованием модема.

Три вида загружаемой конфигурации для работы в составе различных версий систем ShoppinG<sup>™</sup>

Продажа по кодам и ШТРИХ КОДАМ при помощи сканнера или клавиатуры 1-touch™

Продажа товаров по кодам с изменением цены

Продажа товара по цене.

Ввод данных о клиенте с последующей распечаткой на чеке при помощи клавиатуры DP-Key™

Продажа товара по различным фиксированным ценам

Продажа товара по фиксированной цене и количеству

Продажа товара со скидкой или наценкой в %. Различные варианты скидок

Продажа товара с наценкой

Продажа товаров по безналичному расчету и кредитным карточкам

Работа в автономном режиме. Без связи с компьютером.

Загружаемая база данных на 999 (2000 опция) кодов товаров и штрих-кодов с динамическим распределением Ведение статистики продаж товаров при работе в автономном режиме

Возврат денег и товара

Ввод количества товара с электронных весов ВЭ-15Т

Распечатка X- отчета. Распечатка Z- отчета с обнулением счетчиков за смену.

Инкассация. Ввод разменных денег.

Просмотр времени.

Паролирование распечатки отчетной документации

Персональный учет продавцов

Установка предельно допустимых количеств товара и сумм денег на шаг покупки

Расчет по магнитным карточкам (только в составе системы ShoppinG)

## 2. КАССОВЫЙ АППАРАТ BRIO-2020/2025

## 2.1. ОСНОВНЫЕ УЗЛЫ КАССОВОГО АППАРАТА BRIO-2020/2025

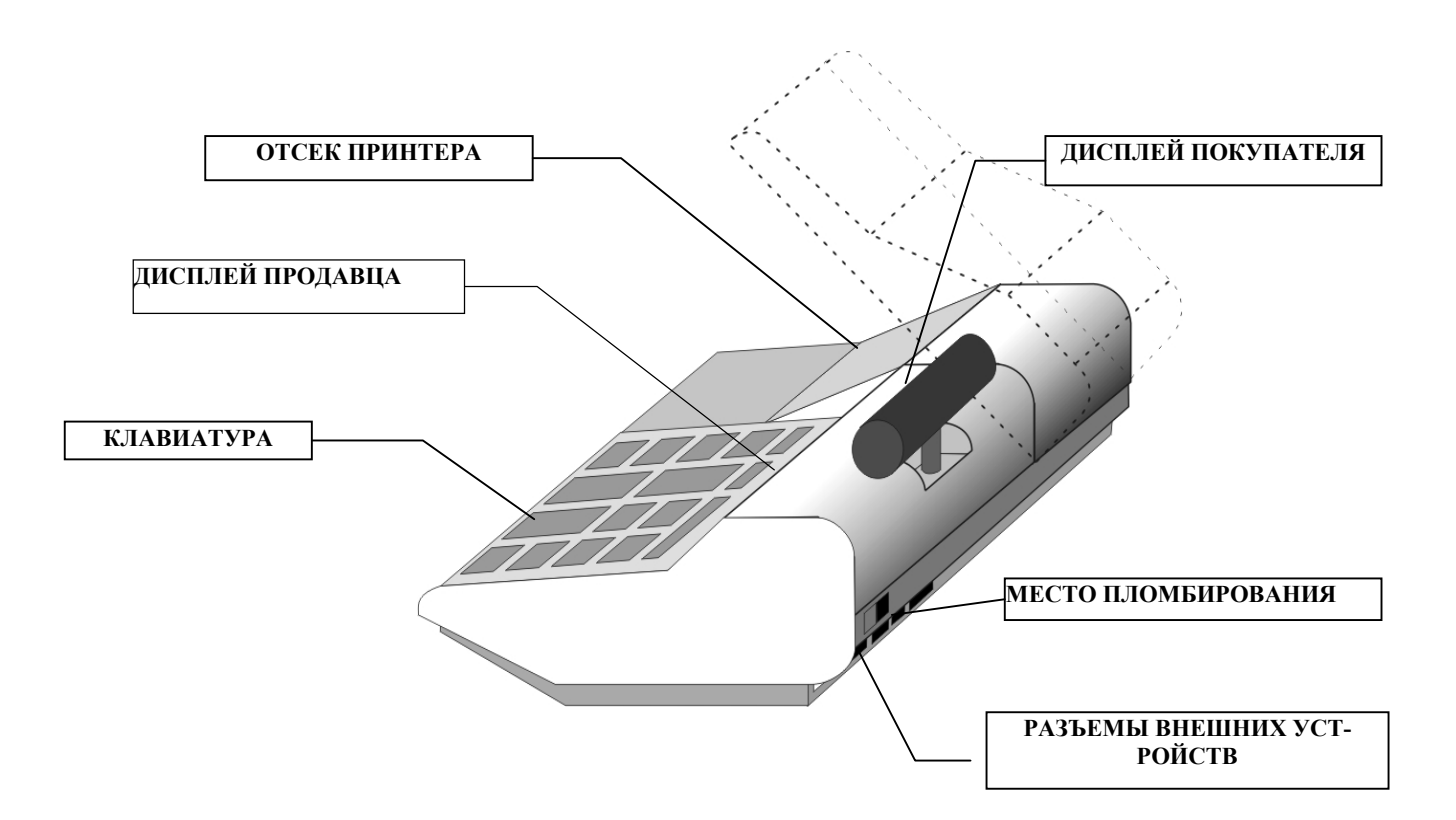

## 2.2. РАЗЪЕМЫ ВНЕШНИХ УСТРОЙСТВ

| "BOX"<br>1 2<br>3 2 4 | "VE: | S" "SCAN" "R      | <b>S-232"</b> |
|-----------------------|------|-------------------|---------------|
| "BOX"                 |      | "SCAN<br>TJ-6p4c( | "<br>6p6c)    |
| OUT                   | 1    | GND               | 6             |
| +5V                   | 2    | GND               | 5             |
| GND                   | 3    | CLOCK             | 4             |
| GND                   | 4    | DATA              | 3             |
| <b>"VES"</b>          |      | +5V               | 2             |
|                       | 2    | +5V               | 1             |
| (GND)                 | 1    | "RS-232           | 277           |
| OUT-T                 | 2    | TJ-4p4            | c             |
| IN-T                  | 3    | TxD               | 4             |
| OUT-R                 | 4    | GND               | 2             |
| IN-R                  | 5    | GND               | 3             |
| (+5V)                 | 6    | RxD               | 1             |

КОМПЬЮТЕР подключается к разъему «RS-232». Кабели :TJ4p4c-DB25, TJ4p4c-DB9, TJ4p4c-TJ6p4c, TJ4p4c-TLF

СКАННЕР ШТРИХ КОДОВ подключается к разъему «SCAN» Используются сканнеры, имеющие клавиатурный интерфейс Использовать переходник ТJ6p6c-DIN5.

ЭЛЕКТРОННЫЕ ВЕСЫ подключаются к разъему «VES».

Для подключения весов ВЭ-15Т следует использовать кабель **ТJ6р4C-VE15.** При подключении весов другого типа, следует дополнительно приобрести соответствующий адаптер.

**ЯЩИК ДЛЯ ДЕНЕГ** подключаются к разъему **«BOX».** Для открытия ящика, кассовый аппарат замыкает выход **OUT** с выхо-

дом GND. Максимальный ток – не более 2,0А

AC 110-235V подается кабелем NC101 G-200.

Наличие в розетках защитного заземления

<u>ОБЯЗАТЕЛЬНО !!!</u>

#### 2.3. ЗАПРАВКА БУМАЖНОЙ ЛЕНТЫ ДЛЯ АППАРАТА BRIO-2020

ВНИМАНИЕ!!! Для надежной работы кассового annapama и получения качественных отпечатков на бумажных лентах применяйте расходные материалы, прошедшие сертификацию на фирме BRIO EngineerinG.

В данной модели кассового аппарата применяется двойная само копирующаяся лента шириной 57мм и диаметром рулона не более 60мм

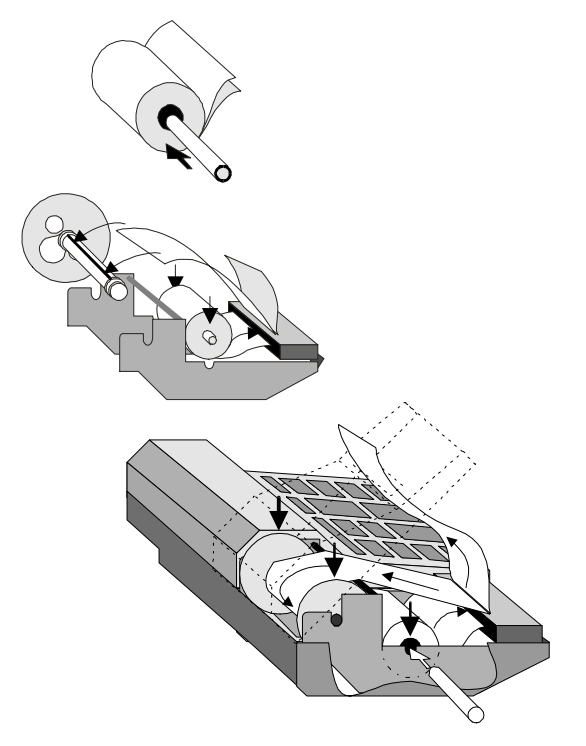

- 1. Открыть и откинуть до упора крышку отсека принтера
- 2. Вставить ось в новую катушку и установить ее в пазы каретки.
- **3.** Вставить двойную ленту в приемную щель принтера и нажать несколько раз на кнопку (ПРОГОН БУМАГИ)
- Вручную протянуть бумагу и заправить нижнюю ленту в паз приемной катушки.
- 5. Вставить приемную катушку в каретку.
- **6.** Продеть верхнюю ленту в паз крышки **отсека принтера** и закрыть крышку.

#### 2.4. ЗАМЕНА КАРТРИДЖА ДЛЯ ПРИНТЕРА АППАРАТА BRIO-2020

В данном кассовом аппарате применен принтер EPSON М-190, использующий четыре типа картриджа с красящей лентой. В зависимости от типа картриджа продолжительность печати может быть различной.

| ТИП КАРТРИДЖА   | ПРИБЛИЗИТЕЛЬНАЯ ПРОДОЛЖИТЕЛЬНОСТЬ ПЕЧАТИ (ЗНАКОВ) |
|-----------------|---------------------------------------------------|
| ERC-09 (purple) | 250,000                                           |
| ERC-09 (black)  | 200,000                                           |
| ERC-22 (purple) | 1,000,000                                         |
| ERC-22 (black)  | 600,000                                           |

ВНИМАНИЕ!!! Если вы используете специальную двойную само копирующуюся ленту, картридж можно не устанавливать. Изображение на ленте будет формироваться за счет удара молотков принтера.

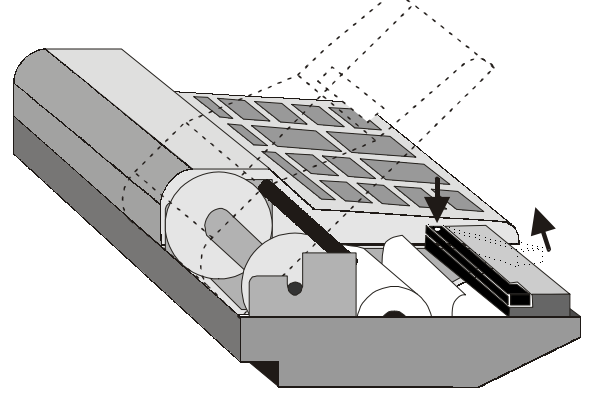

- 1. Открыть и откинуть до упора крышку отсека принтера
- 2. Освободить принтер от бумажной ленты.
- 3. Надавить на правый конец картриджа и удалить его
- 4. Вставить в принтер новый картридж
- 5. Нажать на клавиши (**ПРОГОН БУМАГИ**) и убедиться в том, что красящая лента нормально двигается.
- Заправить бумажную ленту как указано в разделе 2.3 и закрыть крышку отсека принтера.

ВНИМАНИЕ!!! Для того чтобы не допустить разрыва контрольной ленты, замена картриджа должна осуществляться только после окончания очередной катушки бумажной ленты.

#### 2.5. ЗАПРАВКА БУМАЖНОЙ ЛЕНТЫ ДЛЯ АППАРАТА BRIO-2025

ВНИМАНИЕ!!! Для надежной работы кассового annapama и получения качественных отпечатков на бумажных лентах применяйте расходные материалы, прошедшие сертификацию на фирме BRIO EngineerinG.

В данной модели кассового аппарата применяются две катушки ленты из термобумаги шириной 28 мм и диаметром рулона не более 60мм

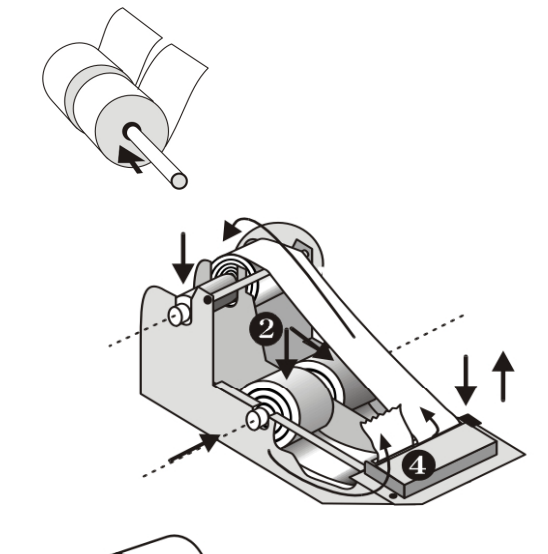

- 1. Открыть и откинуть до упора крышку отсека принтера
- 2. Отжать от резинового валика термоголовку, для чего нажать на клавишу прижима термоголовки.
- **3.** Вставить ось сразу в две катушки ленты одновременно и установить ее в пазы каретки.
- **4.** Вставить обе ленты в приемную щель принтера и вытянуть на необходимую длину.
- 5. Заправить правую (контрольную) ленту в паз катушки подмотки.
- 6. Вставить катушку подмотки в каретку.
- 7. Прижать термоголовку к резиновому валику, для чего отжать на клавишу прижима термоголовки.
- 8. Нажать несколько раз на кнопку (ПРОГОН БУМАГИ)
- 9. Продеть левую (чековую) ленту в паз крышки отсека принтера и закрыть крышку

## 2.6. ВСТРОЕННЫЙ ТЕСТ ТЕРМОПРИНТЕРА BRIO-2025

ВНИМАНИЕ!!! В настоящее время данный режим не реализован.

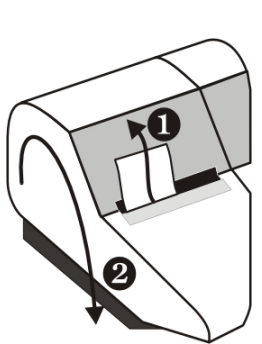

### 2.7. КЛАВИАТУРА

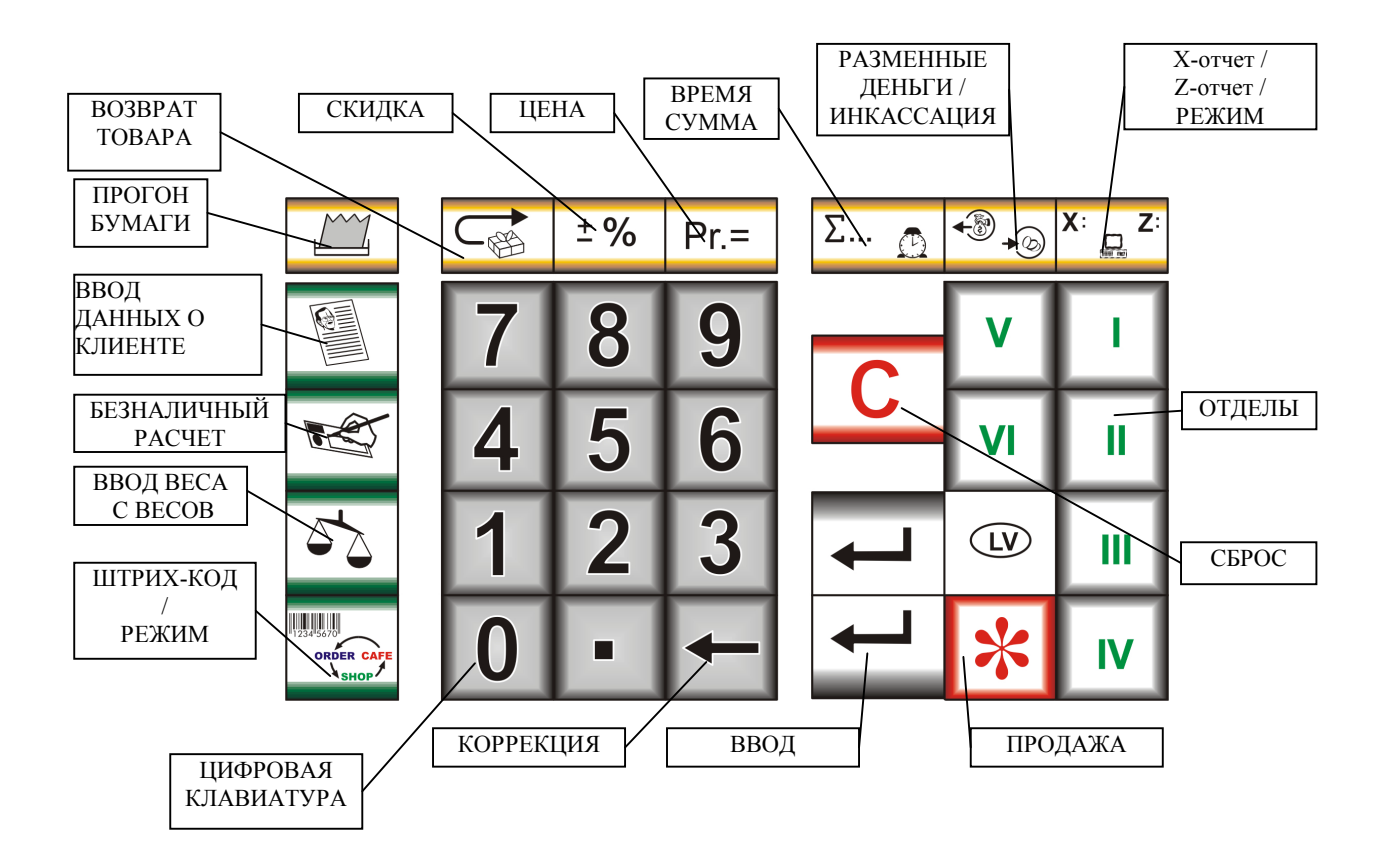

| ПРОГОН БУМАГИ     | Протяжка бумажной ленты на одну строку.                                                   |
|-------------------|-------------------------------------------------------------------------------------------|
| "Х/Ζ" – ОТЧЕТ /   | Выбор вида отчета или режима работы – X-отчет / Z-отчет / ONLINE/OFFLINE.                 |
| РЕЖИМ РАБОТЫ С ПК |                                                                                           |
| ВВОД ВЕСА         | Ввод веса продаваемого товара с электронных весов.                                        |
| РАЗМЕННЫЕ ДЕНЬГИ  | Выбор РАЗМЕННЫЕ ДЕНЬГИ / ИНКАССАЦИЯ .                                                     |
| / ИНКАССАЦИЯ      |                                                                                           |
| КОРРЕКЦИЯ         | Коррекция при вводе с цифровой клавиатуры.                                                |
| ВВОД              | Завершает набор цифр с цифровой клавиатуры. Подтверждение.                                |
| СКИДКА            | Ввод скидки на продаваемый товар (в процентах).                                           |
| СУММА / ЧАСЫ      | В процессе продажи позволяет перейти от показа суммы на каждом шаге продажи к текущей     |
|                   | общей сумме. Повторное нажатие - возврат к сумме на данном шаге.                          |
|                   | После нажатия кнопки "СБРОС", либо после распечатки чека, позволяет получить на дисплее   |
|                   | время и дату внутренних часов кассового аппарата.                                         |
| BO3BPAT TOBAPA    | Позволяет осуществить возврат товаров в магазин или денег покупателю.                     |
| СБРОС             | Позволяет на любом шаге продажи вернуться к началу продажи                                |
| ЦЕНА              | Позволяет осуществить продажу товаров по цене (не по коду)                                |
| ОТДЕЛЫ            | Номера отделов. Следует помнить, что у каждого отдела своя ставка налога. Какие налоги за |
|                   | каким отделом закреплены, определяется при программировании кассового аппарата.           |
| ВВОД ШТРИХ-КОДА   | При запросе кода нажатие данной кнопки позволит ввести ШТРИХ-КОД с клавиатуры для вер-    |
| /                 | сии SHOPING.                                                                              |
| ВЫБОР РЕЖИМА      | Циклическая смена режимов для версии CAFE.                                                |
| ВВОД ДАННЫХ О     | Ввод данных о клиенте для распечатки на чеке                                              |
| КЛИЕНТЕ           |                                                                                           |
| БЕЗНАЛИЧНЫЙ РАС-  | Продажа товаров по безналичному расчету. Кассовый аппарат отдельно ведет учет безналичных |
| ЧЕТ               | оплат.                                                                                    |
| TTD O T L MAL     |                                                                                           |

# **2.8. ПОДКЛЮЧЕНИЕ ВНЕШНИХ УСТРОЙСТВ 2.8.1. ЭЛЕКТРОННЫЕ ВЕСЫ**

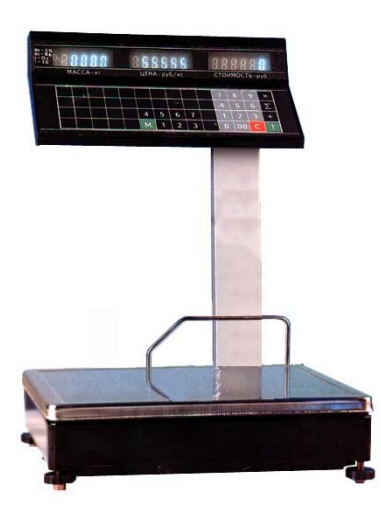

Непосредственно к кассовому аппарату можно подключить весы типа ВЭ-15Т. Подключение производиться при помощи кабеля TJ6p4c-VE15T.

- При использовании весов другого типа следует дополнительно приобрести адаптер связи.

ВНИМАНИЕ!!! При работе с весами ВЭ-15Т, кассовый аппарат обеспечивает не только ввод веса, но и вывод на индикатор весов цены товара и суммы

ВНИМАНИЕ!!! Перед вводом веса товара следует убедится в том, что весы закончили процесс взвешивания, о чем свидетельствует появление суммы товара на индикаторе электронных весов.

#### 2.8.2. СКАННЕР ШТРИХ КОДОВ

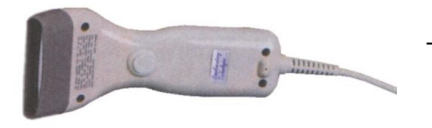

- Для считывания ШТРИХ КОДОВ следует использовать сканнеры с интерфейсом связи, имитирующим клавиатуру компьютера (АТ).
- При использовании кодов EAN-13, для корректной работы в составе системы SHOPPING-3/4, следует запрограммировать сканнер таким образом, что бы контрольный разряд кода считывался, но не передавался в кассовый аппарат. (См. раздел "Программирование сканнера")

#### 2.8.3. СЧИТЫВАТЕЛЬ МАГНИТНЫХ КАРТОЧЕК

- К кассовому аппарату подключается считыватель магнитных карточек.

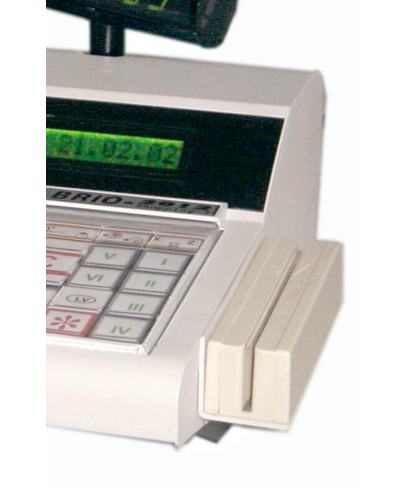

- ИСПОЛЬЗУЕМЫЙ СТАНДАРТ - ISO 7810 ~ 7813 / Track No.2

ВНИМАНИЕ!!! Подключение считывателя может производиться только в сервисной мастерской

#### 2.8.4. ЯЩИК ДЛЯ ДЕНЕГ

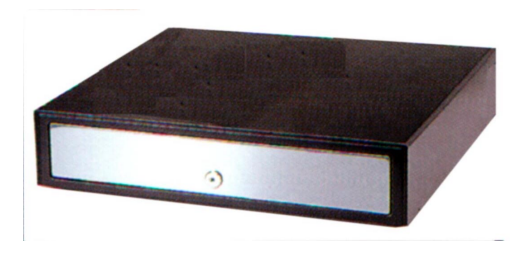

К кассовому аппарату можно подключить денежный ящик любой конструкции. Управление денежным ящиком осуществляется с выхода OUT разъема"BOX".

Команда на открывание ящика выдается кассовым аппаратом в следующих случаях:

- Регистрация продажи
- Инкассация
- Ввод разменных денег
- Возврат товара или денег
- Распечатка Z-отчета

#### 2.8.5. КЛАВИАТУРА БЫСТРОЙ ПРОДАЖИ 1-Touch™ (BRIO EngineerinG)

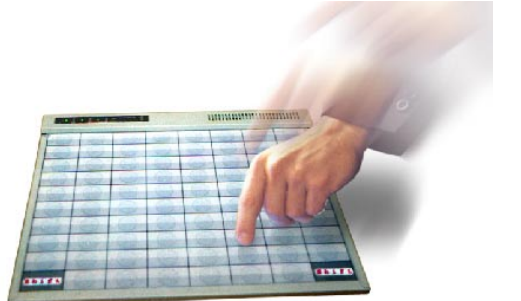

К кассовому аппарату можно подключить клавиатуру быстрой продажи **1-Touch.** Клавиатура имитирует работу сканнера штрих-кодов и содержит **3972** кода.

- На каждой из клавиш клавиатуры можно надписать название товара или поместить его рисунок
- Продажа товара осуществляется одним нажатием на клавишу клавиатуры
- Клавиатура подключается последовательно с сканнером штрихкодов
- Возможно подключение нескольких клавиатур для увеличения количества кодов

#### 2.8.6. АЛФАВИТНАЯ КЛАВИАТУРА DP-Key™ (BRIO EngineerinG)

К кассовому аппарату можно подключить алфавитную клавиатуру **DP-Key** для распечатки на чеке буквенной информации (Например, данных о покупателе).

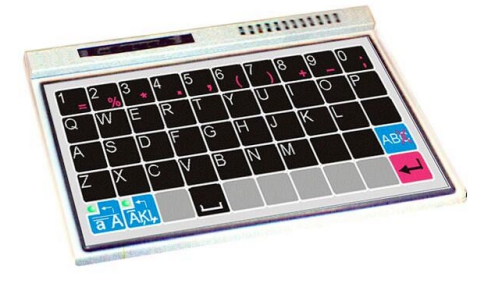

 Клавиатура подключается последовательно со сканнером штрих-кодов и клавиатурой 1-Touch

## 2.9. ОСНОВНЫЕ ОПРЕДЕЛЕНИЯ

Система Shopping-3/IV представляет собой программное обеспечение (на одном или нескольких компьютерах) и подключенного к нему торгового электронного оборудования. Система ведет весь учет движения денег и товаров. Для учета реализации товаров система использует информацию с КАССОВЫХ АППАРАТОВ.

| ТОВАР                           | Любой прелмет пролажи (имеющий цену и елиницу измерения) требующий учета в системе                                             |
|---------------------------------|----------------------------------------------------------------------------------------------------|
| КОЛ ТОВАРА                      | Пифровая комбинация (<8), олнозначно илентифицирующая ланный товар                                                             |
| НАЗВАНИЕ ТОВАРА                 | Комбинация букв и цифр (<16) описывающая данный товар                                                                          |
| ЕЛИНИНА ИЗМЕРЕНИЯ               | Размерная елиница в которой измеряется количество товаров                                                                      |
| ТОВАРА                          | r usineprius editinita, b koropon nanepreten kom reerbo robupob.                                                               |
| КОЛИЧЕСТВО ТОВАРА               | Количество продаваемого товара. Возможность продажи части товара (0.73 ТЕЛЕВИЗОРА !!!)                                         |
|                                 | определяется ЕДИНИЦЕЙ ИЗМЕРЕНИЯ КОЛИЧЕСТВА ТОВАРА.                                                                             |
| ЦЕНА ТОВАРА                     | Цена за единицу товара.                                                                                                    |
| СКАННЕР ШТРИХ КО-               | Устройство, подключаемое к торговому оборудованию или компьютерам системы и предназна-                                         |
| ДОВ                             | ченное для считывания штрих кода. Сканнеры сами распознают тип прочитанного штрих- кода,                                       |
|                                 | декодируют его, проверяют правильность и передают в оборудование уже в виде символов.                                          |
| ШТРИХ-КОД                       | Штриховой код представляет собой графическое изображение (полоски или штрихи) некоторой                                        |
|                                 | последовательности цифр (и букв). Эти изображения обычно в виде этикеток прикрепляют к това-                                   |
|                                 | рам и при продаже товаров считывают сканнером штрих кодов, что значительно ускоряет и упро-                                    |
|                                 | щает процесс продажи товаров. Каждому коду товара в системе может соответствовать не ограни-                                   |
|                                 | ченное количество штрих кодов.                                                                                                 |
| праис-лист                      | Список товаров с розничными ценами. Один и тот же товар в разных прайс-листах может иметь                                      |
|                                 | разную цену. при продаже товара можно указать, по цене какого праис-листа следует продавать                                    |
| ΗΟΜΕΡ Η ΑΠΟΓΑ                   | товар.<br>Номер цалога из списка цалогов, разрешении у в системе                                                               |
|                                 | Полнент напога из списка налогов, разрешенных в системе.                                                                       |
|                                 | 1 В СИСТЕМЕ - Полназленение магазина по которому велется учет тораров и лечег                                                  |
| отдел                           | 2. В КАССОВОМ АППАРАТЕ - Кажлому отлелу ( $< 6$ ) соответствует номер отлела в системе                                         |
|                                 | К отлелу жестко привязан конкретный номер налога Кассовый аппарат не позволит пролать                                          |
|                                 | товар, налог на который в системе не соответствует налогу в выбранном отлеле.                                                  |
| НАЗВАНИЕ ОТДЕЛА                 | Комбинация букв и цифр, описывающая отдел.                                                                                     |
| НОМЕР ОТДЕЛА                    | 1.В СИСТЕМЕ - Порядковый номер отдела магазина.                                                                                |
|                                 | 2.В КАССОВОМ АППАРАТЕ - Номер клавиши, фиксирующей продажу в отдел.                                                            |
| СКИДКА                          | Процент скидки с цены товара или суммы покупки                                                                                 |
| BO3BPAT                         | Возврат товара от покупателя в магазин. Покупателю отдаются деньги.                                                            |
| БЕЗНАЛИЧНЫЙ РАС-                | Вид расчета с покупателем, при котором отсутствуют наличные деньги. Весь учет платежей ведет                                   |
| ЧЕТ                             | система SHOPPING-3/4. В случае, если кассовый аппарат работает автономно (OFFLINE), на чеке                                    |
|                                 | появляется соответствующая отметка                                                                                             |
| МАГНИТНАЯ КАРТОЧ-               | Карточка с магнитной полосой, на которой в закодированном виде записан ее номер.                                               |
| KA                              |                                                                                                    |
| МАГНИТНЫЕ КАР-                  | Карточка с магнитной полосой, на которой записана информация.                                                                  |
|                                 | M                                                                                                    |
| ИДЕНТИФИКАЦИОН-<br>ные картонки | магнитные карточки, служащие для идентификации продавцов и пользователей оборудованием                                         |
| пые каночки<br>внутренние кар   | Системы, ини ут использоваться вместо пароля.<br>Маршити не картонки – которые имитирораны и обсложираются, средствами системы |
| ТОЧКИ                           |                                                                                                    |
| ВНЕШНИЕ КАРТОЧКИ                | Магнитные карточки, которые имитированы внешними банками и для обслуживания которых                                            |
|                                 | система связывается с соответствующим банком.                                                                                  |
| ДЕБИТНЫЕ КАРТОЧКИ               | Карточки (как внешние, так и внутренние) которые разрешают покупку только в рамках суммы                                       |
| · · ·                           | имеющейся на счету у клиента.                                                                                                  |
| КРЕДИТНЫЕ КАРТОЧ-               | Карточки (как внешние, так и внутренние), которые разрешают покупку только в рамках разре-                                     |
| КИ                              | шенного кредита.                                                                                                    |
| РАЗМЕННЫЕ ДЕНЬГИ                | Ввод в кассовый аппарат суммы денег, выдаваемых продавцу перед началом работы.                                                 |
| ПОКУПКА                         | Последовательность действий продавца по продаже товаров одному покупателю. Состоит из                                          |
|                                 | ШАГОВ ПОКУПКИ. Начинается нажатием клавиши «СБРОС»,                                                                            |
| ШАГ ПОКУПКИ                     | Последовательность действий по продаже одного товара. Количество шагов покупки < 40.                                           |
| ПРОДАЖА                         | Фиксация в компьютере и в энергонезависимых счетчиках кассового аппарата факта покупки.                                        |
|                                 | после этого всяческая коррекция ШАГОВ ПОКУПКИ становится невозможной. Распечатывается                                          |
| ПАРОЛЬ                          | чек покупателно.                                                                                                    |
| HATUJID                         | комоинация цифр, открывающая доступ к некоторым режимам кассового аппарата ( Заводская<br>установка – 123 )                    |
| ΜΕΤΚΑ ΗΔ ΠΟΓΑ                   | улапорка – 123 ј<br>Олин из символов (АВСД)) обозначающий конкретную старку налога в разлици и отнетах                         |
| ΗΔΙΙΕΗΚΑ                        | Процент наценки на общую сумму покупки. Устанавливается с компьютера                                                           |
|                                 |                                                                                                    |

#### 2.10. ПРОГРАММИРОВАНИЕ КАССОВОГО АППАРАТА

#### 2.10.1. СОСТОЯНИЯ И РЕЖИМЫ КАССОВОГО АППАРАТА ВЕРСИИ "САFÉ"

SHOP / OFFLINE – Кассовый аппарат используется для продажи товаров. Работа осуществляется без связи с компьютером, в соответствии с заранее загруженными в состоянии ONLINE параметрами. Для получения данных продаваемых товаров используется внутренняя, предварительно загруженная с компьютера база товаров. Статистика по продажам запоминается, и в дальнейшем может быть распечатана на принтере кассового аппарата (Сервисный код 99999991) или передана в компьютер для учета в системе ShoppinG-3/IV. При необходимости внутреннюю статистику продаж можно очистить (Сервисный код 99999991).

#### В этом режиме кассовый аппарат позволяет:

- Осуществлять продажу товаров по цене
- Осуществлять продажу товара по коду (из предварительно загруженной с компьютера базы)
- Совмещать в одной продаже продажу по цене и по коду
- Осуществлять продажу по штрих-коду товара (из предварительно загруженной с компьютера базы)
- Регистрировать продажу только по номеру отдела (условное название секция nn)
- Осуществлять оплату товара по безналичному расчету
- Осуществлять продажу с наценкой
- Запрашивать номер продавца
- Вводить процент скидки, как на каждом шаге, так и на всю сумму покупки
- Совмещать в одной продаже скидки и наценки
- Вводить вес товара с электронных весов.
- Получать x/z-отчет.
- Вести учет суммы продаж по каждому из кодов товаров (до 99999,99).
- Обнулять суммы продаж товаров
- Проводить инкассацию
- Осуществлять ввод разменные деньги
- Осуществлять возврат в магазин денег и товаров
- Просматривать и корректировать время и дату
- Запрашивать номер продавца
- Переключаться между состояниями offline / online
- Работать с сервисными кодами
- Загружать с компьютера в собственную память базу данных товаров
- Выгружать в компьютер статистику продаж автономного режима

SHOP / ONLINE – Кассовый аппарат используется для продажи товаров. Работа осуществляется в связи с компьютером, в соответствии с заранее установленными в состоянии ONLINE параметрами. Для получения данных о продаваемых товаров используется база данных компьютера. В компьютер передается подробная информация о каждой покупке.

#### В этом состоянии кассовый аппарат позволяет:

- Осуществлять продажу товаров по цене
- Продавать товар по коду, с распечаткой названий товаров (из базы данных компьютера)
- Совмещать в одной продаже продажу по цене и по коду
- Выбрать цену товара из прайс-листа (у одного и того же товара могут быть разные цены)
- Продавать товар по штрих кодам, используя сканнер
- Осуществлять продажу только по цене товара, без названий.
- Осуществлять оплату товара по безналичному расчету
- Осуществлять продажу с наценкой
- Вводить процент скидки, как на каждый товар, так и на всю сумму покупки
- Оплачивать товар по внутренней кредитной карточке (при наличии считывателя карточек)
- Использовать внутреннюю скидочную карточку
- Оплачивать товар по стандартной магнитной карточке (visa, master card)
- Запрашивать номер продавца
- Выводить на чек данные покупателя, полученные с компьютера
- Вводить вес товара с электронных весов.
- Получать **х/z-отчет.**
- Проводить инкассацию и вводить разменные деньги
- Осуществлять возврат в магазин денег или товаров
- Осуществлять продажу по безналичному расчету
- Просматривать и корректировать время и дату
- Программировать параметры кассового аппарата
- Переключаться между состояниями offline / online
- Переключаться между режимами SHOP/ ORDER/ CAFE
- Загружать с компьютера в собственную память базу данных товаров
- Выгружать в компьютер статистику продаж автономного режима

# ORDER PULT / ONLINE – Кассовый аппарат используется как пульт официантов для приема, коррекции, и распечатки предварительных счетов клиентов. Работа осуществляется в связи с компьютером. Режим является полностью не фискальным.

#### В этом режиме кассовый аппарат позволяет:

- Открывать заказ для клиентов по номеру столика или на магнитную карточку клиента
- Переводить заказ со столика на другой столик или магнитную карточку клиента
- Переводить заказ с магнитной карточки клиента на номер столика или другую карточку
- Объединять заказы между столиками и карточками в различных сочетаниях
- Оформлять заказ товаров по коду
- Оформлять заказ товаров по цене
- Оформлять заказ товаров по коду с изменением цены
- Оформлять заказ товаров по коду с выбором прайс-листа
- Оформлять добавление товаров на открытые заказы
- Оформлять возврат товаров с открытых заказов
- Распечатывать заказ на удаленных принтерах, подключенных к компьютерам системы ShoppinG-3/IV
- Распечатывать на чеках код и названия товаров
- Оформлять заказ товаров по штрих кодам, используя сканнер
- Регистрировать официантов, используя их персональные номера
- Регистрировать официантов, используя их персональные магнитные карточки
- Вводить вес товара с электронных весов.
- Производить перепрограммирование параметров кассового аппарата с компьютеров системы
- Переключаться между режимами SHOP/ ORDER/ CAFÉ
- Распечатывать предварительные счета клиентов

CAFÉ / ONLINE – Кассовый аппарат используется для окончательных расчетов с клиентами в барах, ресторанах и кафе. Работа осуществляется в связи с компьютером, под управление программы обслуживания кафе ShoppinG-3/IV. Режим является фискальным.

ВНИМАНИЕ!!! Несмотря на то, что в данном режиме работы BRIO-2020/2025 представляет собой полноценный кассовый аппарат, многие его режимы и возможности, касающиеся порядка взаимодействия с компьютером, определяются версий и вариантом поставки системы ShoppinG-3/IV- Cafe, под управлением которой он работает. Разумеется вышесказанное не относиться к фискальным функциям аппарата.

#### В этом режиме кассовый аппарат позволяет:

- Закрывать заказы клиентов по номеру столика или по внутренней магнитной карточке клиента
- Вводить скидку на весь счет.
- Оформлять счета с наценкой
- Распечатывать окончательные счета клиентов на собственном принтере
- Распечатывать счета на удаленных принтерах, подключенных к компьютерам системы ShoppinG-3/IV
- Регистрировать официантов, используя их персональные номера
- Регистрировать официантов, используя их персональные магнитные карточки
- Распечатывать на чеках код и названия товаров
- Принимать оплату наличными деньгами
- Принимать оплату внутренними кредитными карточками
- Принимать оплату банковскими карточками
- Производить перепрограммирование параметров кассового аппарата с компьютеров системы
- Переключаться между режимами SHOP/ ORDER/ CAFÉ

#### 2.10.2. СОСТОЯНИЯ И РЕЖИМЫ КАССОВОГО АППАРАТА ВЕРСИИ "SHOPPING"

SHOP / OFFLINE – Кассовый аппарат используется для продажи товаров. Работа осуществляется без связи с компьютером, в соответствии с заранее загруженными параметрами. Для получения данных продаваемых товаров используется внутренняя, предварительно загруженная с компьютера база товаров. Статистика по продажам запоминается, и в дальнейшем может быть распечатана на принтере кассового аппарата или передана в компьютер для учета в системе ShoppinG-3/IV. При необходимости внутреннюю статистику продаж можно очистить.

#### В этом режиме кассовый аппарат позволяет:

- Осуществлять продажу товаров по цене
- Осуществлять продажу товара по коду (из предварительно загруженной с компьютера базы)
- Совмещать в одной продаже продажу по цене и по коду
- Осуществлять продажу по штрих-коду товара (из предварительно загруженной с компьютера базы)
- Регистрировать продажу только по номеру отдела (условное название секция nn)
- Осуществлять оплату товара по безналичному расчету
- Осуществлять продажу с наценкой
- Вводить процент скидки, как на каждом шаге, так и на всю сумму покупки
- Совмещать в одной продаже скидки и наценки
- Вводить вес товара с электронных весов.
- Получать x/z-отчет.
- Вести учет суммы продаж по каждому из кодов товаров (до 99999,99).
- Обнулять суммы продаж товаров
- Проводить инкассацию
- Осуществлять ввод разменные деньги
- Осуществлять возврат в магазин денег и товаров
- Просматривать и корректировать время и дату
- Запрашивать номер продавца
- Переключаться между состояниями offline / online
- Работать с сервисными кодами

SHOP / ONLINE – Кассовый аппарат используется для продажи товаров. Работа осуществляется в связи с компьютером, в соответствии с заранее установленными в состоянии ONLINE параметрами. Для получения данных о продаваемых товаров используется база данных компьютера. В компьютер передается подробная информация о каждой покупке.

#### В этом состоянии кассовый аппарат позволяет:

- Осуществлять продажу товаров по цене
- Продавать товар по коду, с распечаткой названий товаров (из базы данных компьютера)
- Совмещать в одной продаже продажу по цене и по коду
- Выбрать цену товара из прайс-листа (у одного и того же товара могут быть разные цены)
- Продавать товар по штрих кодам, используя сканнер
- Осуществлять продажу только по цене товара, без названий.
- Осуществлять оплату товара по безналичному расчету
- Осуществлять продажу с наценкой
- Вводить процент скидки, как на каждый товар, так и на всю сумму покупки
- Оплачивать товар по внутренней кредитной карточке (при наличии считывателя карточек)
- Использовать внутреннюю скидочную карточку
- Оплачивать товар по стандартной магнитной карточке (visa, master card)
- Запрашивать номер продавца
- Выводить на чек данные покупателя, полученные с компьютера
- Вводить вес товара с электронных весов.
- Получать x/z-отчет.
- Работать с фискальным модулем
- Проводить инкассацию и вводить разменные деньги
- Осуществлять возврат в магазин денег или товаров
- Осуществлять продажу по безналичному расчету
- Просматривать и корректировать время и дату
- Программировать параметры кассового аппарата
- Переключаться между состояниями offline / online
- Загружать с компьютера в собственную память базу данных товаров
- Выгружать в компьютер статистику продаж автономного режима

SATELLITE / ONLINE – Режим предназначен для использования кассового аппарата в качестве фискального регистратора под управлением программ сторонних производителей. Кассовый аппарат используется для регистрации денег и печати чеков при продаже товаров. Весь процесс продажи осуществляется по командам с компьютера, в соответствии с заранее установленными в состоянии ONLINE параметрами.

#### В этом состоянии кассовый аппарат позволяет:

- Осуществлять продажу товаров по цене
- Продавать товар по коду, с распечаткой названий товаров (из базы данных компьютера)
- Совмещать в одной продаже продажу по цене и по коду
- Выбрать цену товара из прайс-листа (у одного и того же товара могут быть разные цены)
- Продавать товар по штрих кодам, используя сканнер
- Осуществлять продажу только по цене товара, без названий.
- Осуществлять оплату товара по безналичному расчету
- Осуществлять продажу с наценкой
- Вводить процент скидки, как на каждый товар, так и на всю сумму покупки
- Оплачивать товар по внутренней кредитной карточке (при наличии считывателя карточек)
- Использовать внутреннюю скидочную карточку
- Оплачивать товар по стандартной магнитной карточке (visa, master card)
- Выводить на чек данные покупателя, полученные с компьютера
- Получать **х/z-отчет.**
- Проводить инкассацию и вводить разменные деньги
- Осуществлять возврат в магазин денег или товаров
- Осуществлять продажу по безналичному расчету
- Просматривать и корректировать время и дату
- Программировать параметры кассового аппарата

#### 2.10.3. ИСПОЛЬЗОВАНИЕ МОДЕМА В СОСТОЯНИЯХ ONLINE И OFFLINE.

Кассовый аппарат позволяет использовать внешний модем для связи компьютерами системы ShoppinG-3/IV по телефонной линии. Наличие модема на линии связи кассовый аппарат распознает автоматически и изменяет необходимые настройки. В этом режиме доступны все функции режима Shop/OFFLINE и Shop/ONLINE.

ВНИМАНИЕ!!! Из-за помех на линиях связи и малой скорости обмена работа в режиме SHOP/MODEM/ONLINE может отличаться большой нестабильностью и задержками.

#### 2.10.4. ПАРАМЕТРЫ КАССОВОГО АППАРАТА

Параметры, определяющие работу кассового аппарата, программируются с компьютера в режиме ONLINE. При переходе в состояние OFFLINE (Переход возможет только для режима **Shop**), кассовый аппарат запоминает эти параметры. В таблице перечислены параметры их значение и действие.

#### ВНИМАНИЕ!!! После записи параметром в кассовый аппарат, его необходимо выключить и повторно включить.

| "Y/N", "1,2,3, "– значение параметра. |      |       |       |         |                                                                        |  |  |
|---------------------------------------|------|-------|-------|---------|------------------------------------------------------------------------|--|--|
| ПАРАМЕТР                              | SH   | ОР    | OR-   | CAFE    |                                                                        |  |  |
|                                       | ON   | OFF   | DER   |         |                                                                        |  |  |
| Запрос продавца                       | Y/N  | Y/N   |       |         | Разрешение на запрос номера продавца.                                  |  |  |
| Запрос продавца на                    | Y/N  | Y/N   |       |         | Выбор вида запроса продавца.                                           |  |  |
| каждый чек                            |      |       |       |         | Y- запрос на каждой продаже N - Запрос только при включении аппарата   |  |  |
| Прайс-лист для кода                   | Y/N  |       |       |         | Разрешение на выбор номера прайс-листа, из которого выбирается         |  |  |
| • • • • • • •                         |      |       |       |         | цена кода                                                              |  |  |
| Печать кода на чеке                   | Y/N  | Y/N   | Y/N   | Y/N     | В чеке кроме названия будет распечатываться код товара                 |  |  |
| Ввод новой цены                       | Y/N  | Y/N   |       |         | Разрешение ввода цены, отличающейся от установленной в системе для     |  |  |
|                                       |      |       |       |         | данного кода в текущем прайс-листе                                     |  |  |
| Цена вместо кода                      | Y/N  | Y/N   |       |         | Разрешение ввода вместо кода товара его цены или суммы                 |  |  |
| Продажа без кода                      | Y/N  | Y/N   |       |         | Разрешение продажи товаров по цене, без использования кода.            |  |  |
| Скидка                                | Y/N  | Y/N   | Y/N   | Y/N     | Разрешение на ввод скидки на товар или всю покупку                     |  |  |
| Наценка                               | Y/N  | Y/N   | Y/N   | Y/N     | Автоматический процент наценки на сумму при продаже товаров.           |  |  |
| Безналичный расчет                    | Y/N  | Y/N   |       | Y/N     | Возможность продажи по безналичному расчету                            |  |  |
| Магнитная карточка                    | Y/N  |       | Y/N   | Y/N     | Использование при продаже магнитных карточек                           |  |  |
| Возврат товара                        | Y/N  | Y/N   | Y/N   | Y/N     | Разрешение на возврат товара (по коду) или денег                       |  |  |
| Ставки налогов                        | Y/N  | Y/N   | Y/N   | Y/N     | Процентные ставки для четырех налогов                                  |  |  |
| Параметры отделов                     | Y/N  | Y/N   | Y/N   | Y/N     | Привязка ставок налогов к номерам отделов. Отдел, в который будет про- |  |  |
|                                       |      |       |       |         | даваться товар при использовании сканнера штрих-кодов                  |  |  |
| Пароль                                | Y/N  | Y/N   | Y/N   | Y/N     | Комбинация до 8 цифр.                                                  |  |  |
| Максимальная сум-                     | Y/N  | Y/N   | Y/N   | Y/N     | Максимальная сумма, на которую позволено продавать в одной продаже     |  |  |
| ма                                    |      |       |       |         |                                                                        |  |  |
| Работа в автономном                   | Y/N  | Y/N   |       |         | Состояние кассового аппарата после включения. Используется только для  |  |  |
| режиме                                |      |       |       |         | режимов Shop.                                                          |  |  |
| Пароль переключе-                     | Y/N  | Y/N   | Y/N   | Y/N     | Комбинация до 8 цифр. Пароль, который будет запрашиваться при пере-    |  |  |
| ния режимов                           |      |       |       |         | ключении режимов работы Shop/Order pult/Café                           |  |  |
| СПЕЦИАЛИЗИРОВА                        | нные | ПАРА  | метры | ДЛЯ РЕ: | ЖИМОВ CAFÉ / ORDER PULT                                                |  |  |
| Ввод счета по номеру                  |      |       | Y / N | Y / N   | Разрешить ввод номера счета с клавиатуры кассового аппарата            |  |  |
| Ввод счета по кар-                    |      |       | Y / N | Y / N   | Разрешить ввод номера счета с помощью магнитной карточки.              |  |  |
| точке                                 |      |       |       |         |                                                                        |  |  |
| Печать чека с пульта                  |      |       | Y / N |         | Разрешить или запретить печатать на кассовом аппарате предварительный  |  |  |
|                                       |      |       |       |         | чек.                                                                   |  |  |
| Принтер для печати                    |      |       |       | Y / N   | Разрешать распечатку счета на отдельном принтере, подключенном не-     |  |  |
| счета                                 |      |       |       |         | посредственно к компьютеру системы.                                    |  |  |
| Режим работы                          |      | 0     | 1     | 2       | Режим работы, в котором будет находиться кассовый аппарата после       |  |  |
|                                       |      |       |       |         | включения. 0- Shop 1- Order Pult 2- Cafe                               |  |  |
| СПЕЦИАЛИЗИРОВА                        | нные | ΠΑΡΑ  | МЕТРЫ | для ре: | ЖИМОВ САҒЕ                                                             |  |  |
| Ввод продавца по                      |      |       |       | Y / N   | Разрешить ввод номера продавца с клавиатуры кассового аппарата         |  |  |
| номеру                                |      |       |       |         | -                                                                      |  |  |
| Ввод продавца по                      |      |       |       | Y / N   | Разрешить ввод номера продавца с помощью магнитной карточки.           |  |  |
| карточке                              |      |       |       |         |                                                                        |  |  |
| СПЕЦИАЛИЗИРОВА                        | нные | IIAPA | метры | для ре: | ЖИМОВ ORDER PULT                                                       |  |  |
| Ввод продавца по                      |      |       | Y / N |         | Разрешить ввод номера продавца с клавиатуры кассового аппарата.        |  |  |
| номеру                                |      |       |       |         |                                                                        |  |  |
| Ввод продавца по                      |      |       | Y / N |         | Разрешить ввод номера продавца с помощью магнитной карточки.           |  |  |
| карточке                              |      |       | 1     |         |                                                                        |  |  |

#### 2.8.3 ВЫБОР РЕЖИМА РАБОТЫ

Сразу после включения кассовый аппарат будет находиться в режиме, определенном параметром "Режим работы". Для смены режима следует:

• Нажимать на клавишу (ВЫБОР РЕЖИМА) до появления на дисплее названия необходимого режима.

| На экране - очередной режим работы                            |     |     |      |      |      | S    | H   | 0   | Ρ |   |   |   |  |  |
|---------------------------------------------------------------|-----|-----|------|------|------|------|-----|-----|---|---|---|---|--|--|
| Если на дисплее отображается название нужного, режима следует | наж | ать | на 1 | клав | вишу | / (E | BBO | )Д) |   |   |   |   |  |  |
| На экране - запрос на подтверждение выбора                    |     |     |      |      |      | S    | H   | 0   | Ρ | 0 | K | ? |  |  |

• Для подтверждения выбора следует нажать на клавишу (ПРОДАЖА)

ВНИМАНИЕ!!! Если, находясь в каком либо из режимов, кассовый аппарат не завершил текущую операцию, то клавиша (ВЫБОР РЕЖИМА) не будет работать.

#### 2.8.4 ЗАГРУЗКА ПАРАМЕТРОВ РАБОТЫ В КАССОВЫЙ АППАРАТ

При работе кассового аппарата в составе компьютерной системы Shopping-3/ IV (ONLINE), многие его действия на разных шагах продажи зависят от того, как он был запрограммирован с компьютера. Для этого в одном из меню системы предусмотрено специальное окно. Выбранные в данном окне параметры работы программируют конкретный кассовый аппарат. При выключении питания кассового аппарата параметры сохраняются и могут быть изменены только путем повторного программирования. Пример окна программирования в одной из версий системы ShoppinG

| Пу                         | льт Nr. 2                                   | Макс. сумм | a <u>200</u> | .00 | ) Na                       | ароль: 1 | 23456                                                                                                    |
|----------------------------|---------------------------------------------|------------|--------------|-----|----------------------------|----------|----------------------------------------------------------------------------------------------------|
| Nr                         | Налоги                                      | Наименован | ие           |     |                            |          | Установки:<br>Ввод новой цены Ү                                                                          |
| 1<br>2<br>3<br>4           | Apgroz‡jum2                                 | a nodoklis | 18 %         |     |                            | 18.00    | Продажа без кода Y<br>Скидка Y<br>Возврат Y<br>Безнал. рассчет Y<br>Магнитная карта Y<br>Ввод клиента Y  |
| Nr                         | Отделы ———————————————————————————————————— | именование |              | Ск  | PVN                        |          | Запросы:                                                                                                 |
| 1<br>2<br>3<br>4<br>5<br>6 | nodala 2<br>nodala 3                        |            |              |     | 2<br>1<br>1<br>1<br>1<br>1 | 18.00    | Продавца N<br>⊢ на каждый чек. Y<br>Прайс-лист для кода N<br>Цена вместо кода N<br>Печать кода на чеке N |

ВНИМАНИЕ!!! При работе кассового аппарата автономно, не в составе компьютерной системы (OFFLINE), его работа будет определяться тем, как он был предварительно запрограммирован.

ВНИМАНИЕ!!! После перепрограммирования, кассовый аппарат следует выключить на время, не меньшее 10 секунд

## **3. РАБОТА В РЕЖИМЕ SHOP ONLINE/OFFLINE**

SHOP / OFFLINE. – Кассовый аппарат используется для продажи товаров. Работа осуществляется без связи с компьютером, в соответствии с заранее загруженными параметрами. Для получения данных продаваемых товаров используется внутренняя, предварительно загруженная с компьютера база товаров. Статистика по продажам запоминается, и в дальнейшем может быть распечатана на принтере кассового аппарата (Используя СЕРВИСНЫЕ КОДЫ) или передана в компьютер для учета в системе ShoppinG-3/IV. При необходимости внутреннюю статистику продаж можно очистить.

SHOP / ONLINE. – Кассовый аппарат используется для продажи товаров. Работа осуществляется в связи с компьютером, в соответствии с заранее установленными параметрами. Для получения данных о продаваемых товаров используется база данных компьютера. В компьютер передается подробная информация о каждой покупке. В этом же режиме с компьютера может загружаться внутренняя база товаров кассового аппарата и выгружаться статистика продаж.

#### 3.1. ПЕРЕХОД МЕЖДУ РЕЖИМАМИ ONLINE / OFFLINE

| РЕЖИМЫ: Наличия компьютера не требуется. Запрашивается пароль, запрограммированный с компьютера. |                                                                                                    |  |  |  |  |  |
|--------------------------------------------------------------------------------------------------|----------------------------------------------------------------------------------------------------|--|--|--|--|--|
| •                                                                                                | Нажать на клавишу (СБРОС)                                                                                                    |  |  |  |  |  |
|                                                                                                  | На экране - приглашение к началу продажи 1 - С О D E :                                                                           |  |  |  |  |  |
| •                                                                                                | Нажатием кнопки (Х/Z-ОТЧЕТ/РЕЖИМ) выбрать установку состояния                                                                    |  |  |  |  |  |
|                                                                                                  | На экране - текущее состояние РСОИИLINE                                                                                          |  |  |  |  |  |
| •                                                                                                | Для смены состояния нажать кнопку (ВВОД).                                                                                        |  |  |  |  |  |
|                                                                                                  | На экране - запрос на ввод пароля <b>Р</b> . <b>W O R D</b> : <u>*</u> <u>*</u> <u>*</u> <u>*</u> <u>*</u>                       |  |  |  |  |  |
| •                                                                                                | Ввести пароль доступа, завершив ввод нажатием кнопки (ВВОД). (Вводимый пароль не отображается на дисплее кассово<br>аппарата!!!) |  |  |  |  |  |
|                                                                                                  |                                                                                                    |  |  |  |  |  |

На экране - новое состояние РСОРFFLUINE

• Нажать на клавишу (СБРОС)

ВНИМАНИЕ!!! Если кассовый аппарат находиться в режимах работы, в которых обязательно требуется наличие компьютера (ORDER PULT / CAFÉ), то переключение в состояние OFFLINE будет запрещено.

## 3.2. ПРОДАЖА ТОВАРОВ ПО ЦЕНЕ

| ПАРАМЕТРЫ: Запрос продавца=N; Запрос продавца на каждый чек=N; Прайс-лист для кода=N; Печать кода на чеке =N<br>Ввод новой цены=N; Продажа без кода=N; Скидка=N; Возврат =N; Безнал. расчет=N; Mar. карта=N; Ввод клиента =N<br>Наценка=0; Цена вместо кода=Y Версии: CAFÉ, SHOPPING Режимы: ONLINE, OFFLINE |
|----------------------------------------------------------------------------------------------------|
| • Нажать на клавишу (СБРОС)                                                                                                    |
| На экране - приглашение к вводу суммы или цены 1 – Р R I C E : <u>1</u> <u>, 2</u> <u>0</u>                                                                                                    |
| • Ввести сумму и нажать на клавишу (ВВОД)                                                                                                    |
| На экране - название условного товара и цена Р г е с е 1 . 2 0                                                                                                    |
| • Ввести необходимое количество товара и нажать на клавишу (ВВОД)                                                                                                    |
| На экране - приглашение к вводу количества <b>1 - Q U A N : <u>2</u></b>                                                                                                    |
| На экране - сумма данного шага покупки <b>1</b> - <b>S U M</b> : <b>2</b> . <b>4 0</b>                                                                                                    |
| • Нажать на клавишу необходимого отдела (I, IIVI). Начинает печататься чек.                                                                                                    |
| ВНИМАНИЕ!!! Считается, что налог уже содержится во введенных суммах. Размер налога определяется отделом.<br>Получить информацию о текущих привязках налогов к отделам можно, распечатав X-отчет.                                                                                                    |
| На экране - приглашение к вводу второй цены или суммы <b>1</b> – <b>Р R I C E :</b> <u>3</u> <u>.</u> <u>5</u> <u>5</u>                                                                                                    |
| • Ввести сумму нажать на клавишу (ВВОД)                                                                                                    |
| На экране - название условного товара и цена Р г е с е 3.55                                                                                                    |
| ВНИМАНИЕ!!! Если продаваемое количество равно единице, то можно сразу нажать номер отдела.                                                                                                    |
| • Нажать на клавишу необходимого отдела (I, IIVI). Продолжает печататься чек.                                                                                                    |
| ВНИМАНИЕ!!! При необходимости можно воспользоваться кнопкой (СУММА ОБЩАЯ / ЧАСЫ) для перехода от отобра-<br>жения текущей суммы к отображению общей суммы всех шагов покупки. Возврат к отображению суммы текущего шага<br>покупки - повторное нажатие клавиши (СУММА ОБЩАЯ / ЧАСЫ).                         |
| На экране - общая сумма покупки                                                                                                    |
| ВНИМАНИЕ!!! До этого момента нажатие клавиши (СБРОС) приведет к возвращению на начало текущего шага покупки.<br>Повторное нажатие приведет к сбросу всей покупки, при этом распечатка чека прекращается с надписью<br>ANNULĒTS                                                                               |
| • Завершаем покупку нажатием кнопки (ПРОДАЖА)                                                                                                    |
| На экране - общая сумма покупки <b>ТОТАЦ: 5, 95</b>                                                                                                    |
| При этом модифицируются счетчики энергонезависимой памяти кассового аппарата !!!                                                                                                    |
| • Следует ввести сумму денег, полученную с клиента                                                                                                    |
| На экране - приглашение к вводу денег покупателя МОN EY: <u>1</u> <u>0</u>                                                                                                    |
| • Завершить ввод нажатием (ВВОД). При этом допечатывается чек с суммой, полученной с клиента и сдачей. Затем чек можно отрывать.                                                                                                    |
| ВНИМАНИЕ!!! Если вместо ввода суммы денег сразу нажать клавишу (ВВОД), то считается что покупатель дал ровные деньги, без сдачи.                                                                                                    |
| На экране -сдача покупателю С Н А N G E : 4 . 0 5                                                                                                    |
| ВНИМАНИЕ!!! Если необходима копия, то нажать кнопку (ПРОДАЖА). Распечатывается копия с предыдущего чека, <u>но с</u>                                                                                                    |

<u>отметкой, что это копия</u>.

| ЧЕК                   |                                                               |
|-----------------------|---------------------------------------------------------------|
| "BRIO EngineerinG"    | - ШАПКА ЧЕКА (4 строки по 24 символа)                         |
| Basteja bulv. 1. Rīga | -                                                             |
| T. 7322755 F. 7323386 | -                                                             |
| Reg.Nr. 40002362818   | -                                                             |
| КОРІЈА                | - отметка о копии чека (Если это копия)                       |
| 1 Nodaļa 2.40A        | - номер и название отдела, сумма шага покупки, метка налога   |
| 1.20 * 2.000          | - ЦЕНА * КОЛИЧЕСТВО                                           |
| 2 Nodaļa 3.55B        | - Номер и название отдела, сумма шага покупки (На втором шаге |
|                       | количество было равно 1), метка налога                        |
| Apgr.PVN A 18% 2.40   | - оборот данной покупки по первому налогу                     |
| PVN A 18% 0.37        | - общая сумма по первому налогу                               |
| Apgr.PVN B 00% 3.55   | - оборот данной покупки по второму налогу                     |
| PVN B 00% 0.00        | - общая сумма по второму налогу                               |
| Bez PVN 5.58          | - сумма покупки без налогов                                   |
| Kopā 5.95             | - общая сумма с покупателя                                    |
| Saņemts 10.00         | - деньги покупателя                                           |
| Izdots 4.05           | - сдача                                                       |
| 15:56 11.03.1998      | - время и дата                                                |
| Kase numur 98F183     | - номер шасси аппарата.                                       |
| ČEKS Nr. 14           | - номер чека                                                  |
| PALDIES PAR PIRKUMU ! |                                                               |

## 3.3. ПРОДАЖА ТОВАРА ПО КОДАМ

| ПАРАМЕТРЫ: Запрос продавца=N; Запрос продавца на каждый чек=N; Прайс-лист для кода=N; Печать кода на чеке =N<br>Ввод новой цены=N; Продажа без кода=N; Скидка=N; Возврат =N; Безнал. расчет=N; Маг. карта=N; Ввод клиента =N<br>Наценка=0; Цена вместо кода=N<br>Версии: CAFÉ, SHOPPING Режимы: ONLINE, OFFLINE |  |  |
|----------------------------------------------------------------------------------------------------|--|--|
| • Нажать на клавишу (СБРОС)                                                                                                    |  |  |
| На экране - приглашение к вводу первого продаваемого кода <u>1 - С О D E : <u>1</u> <u>0</u> <u>0</u> <u>1</u></u>                                                                                                    |  |  |
| ВНИМАНИЕ!!! Если введенный код отсутствует в системе, то мы вернемся к запросу ввода кода (Звуковой сигнал )                                                                                                    |  |  |
| • Ввести продаваемый код и нажать на клавишу (ВВОД)                                                                                                    |  |  |
| На экране - название товара и цена за единицу МОN. КА R TA II. 20                                                                                                    |  |  |
| • Ввести необходимое количество товара и нажать на клавишу (ВВОД)                                                                                                    |  |  |
| На экране - название товара и цена за единицу <b>1 - Q U A N : З</b>                                                                                                    |  |  |
| На экране - сумма данного шага покупки <b>1</b> - <b>S U M</b> : <b>3</b> . 6 0                                                                                                    |  |  |
| • Нажать на клавишу необходимого отдела (I, IIVI). Начинает печататься чек.                                                                                                    |  |  |
| ВНИМАНИЕ!!! Налог в выбранном отделе должен соответствовать налогу на данный товара в системе SHOPPING .<br>Если это не так, кассовый аппарат не позволит продать товар в выбранный отдел.                                                                                                    |  |  |
| На экране - приглашение к вводу второго продаваемого кода <b>2 - С О D E : <u>1</u> <u>0</u> <u>0</u> <u>2</u></b>                                                                                                    |  |  |
| • Ввести код второго товара и нажать на клавишу (ВВОД)                                                                                                    |  |  |
| На экране - название товара и цена за единицу МОВІІL SPЕС 4.70                                                                                                    |  |  |
| ВНИМАНИЕ!!! Если продаваемое количество равно единице, то можно сразу нажать номер отдела.                                                                                                    |  |  |
| • Нажать на клавишу необходимого отдела (I, IIVI). Продолжает печататься чек.                                                                                                    |  |  |
| На экране - приглашение к вводу следующего кода 3 – С О D E :                                                                                                    |  |  |

| ВНИМАНИЕ!!! При необходимости можлю воспользоваться кнопкой (CYMAA OEIILAR / ЧАСЫ) для перехода от отображению суммы котображению суммы вехущего нагае покупки. Пототка нажатие клавнии (CYMAA OEIILAT / ЧАСЫ). На экране - общая сумма покупки Ша экране - общая сумма покупки Па экране - общая сумма покупки. Потокупки призона покупки пазакатие клавнии (CFPOC) приведет к возаращению па начало текущего нагае покупки. Потокупки: Пототка на казакатие клавнии (CFPOC) приведет к возаращению па начало текущего нагае покупки. Потокупки: Пототка на казакатие клавнии (CFPOC) приведет к возаращению па начало текущего нагае покупки. Потокупки: Пототка на казакатие кнопки (ПРОДАЖА) На экране - общая сумма покупки <u>тотка на казакатие кнопки (ПРОДАЖА)</u> Па экране - общая сумма покупки <u>тотка на казакатие кнопки (ПРОДАЖА)</u> На экране - общая сумма покупки <u>тотка на казакатие кнопки (ПРОДАЖА)</u> Па экране - одиная сумма покупки <u>тотка на казакатие кнопки (ПРОДАЖА)</u> На экране - приглащение к вводу денег покупателя <u>мотка восового ашпарата !!!</u> • Завершаем продажу накатием (BBOQL). При этом допечатывается чек с суммой, полученной с клиента и сдачей. ВНИМАНИЕ!!! Если виссто вовода суммы дене: сразу нажать клавици (BBO/D, по считается, что покупатель дая ровые деньси, без сдачи. НЕК *ВАТО Видіалестілб" • ШАЛКА ЧЕКА (4 строки по 24 символа) • доверки до устак о копич чека (Если это копия) 1 МОК КАКТА З. 604 • помер и нававание товара, сумма шага покупки, метка налога • цека * КОЛИЧЕСТВО • помер и нававание товара, сумма наго покупки. • довор и нававание товара, сумма нага покупки. • довар и нававание товара, сумма наго покупки. • общоя сумма окупатель о копич чека (Если это копия) • МОК КАТТА З. 604 • помер и нававание товара, сумма нага покупки. • Па вор и лававание товара, сумма нага покупки. • нававание товара, сумма налогу • у                                                                   | BRIO EngineerinG                                                                                                    | BRIO-2020/2025                                                            |
|----------------------------------------------------------------------------------------------------|----------------------------------------------------------------------------------------------------|---------------------------------------------------------------------------|
| <ul> <li>Завершаем продажу нажатием кнопки (ПРОДАЖА) На экране - общая сумма покупки Т О Т А L : 8 . 3 0 Цри этом молифицируются счетчики энергонезависимой памяти кассового аппарата !!! Следует ввести сумму денег, полученную с клиента На экране - приглашение к вводу денег покупателя М О N E Y : <u>J</u> <u>Q</u> На экране - приглашение к вводу денег покупателя М О N E Y : <u>J</u> <u>Q</u> Завершить ввод нажатием (ВВОД). При этом допечатывается чек с суммой, полученной с клиента и сдачей. ЗНИМАНИЕ!!! Если внестю ввода суммы денег сразу нажать клавицу (ВВОД), то считается, что покупатель дал ровнее деньги, без сдачи. На экране - сдача покупателю С Н А N G E : <u>1</u>. 7 0 ЧЕК "ВКІО EngineerinG" Вастеја bulv. 1. Riga . ШАПКА ЧЕКА (4 строки по 24 символа) 1. 732275 F. 732386 . Т. 732275 F. 732386 . Отметка о копии чека (Если это копия) 1 МОN. КАRТА 3.600 . ИО02362818 . Отметка о копии чека (Если это копия) 1 МОN. КАRТА 3.600 . Намер и название товара, сумма шага покупки, метка налога . Пена * Количество УВОВ С Р. Г. J. А Количество . Количество . Количество . Нао ранно 1), метка налога . Софорт данной покупки по первому налогу . РУМ А 18% . 0.60 . Общая сумма с покупателя . Собщая сумма с покупателя . Собщая сумма с покупателя . Собщая сумма с покупателя . Собщая сумма с покупателя . Собщая сумма с покупателя . Собщая сумма с покупателя . Самаа . Собщая сумма с покупателя . Собщая сумма с покупателя . Собщая сумма с покупателя . Собщая сумма с покупателя . Собщая сумма с покупателя . Собщая сумма с покупателя . Собщая сумма с покупателя . Собщая сумма с покупателя . Собщая сумма с покупателя . Собщая сумма с покупателя . Собщая сумма с покупателя . Собщая сумма с покупателя . собщая сумма с пок</li></ul>                                                                                                    | ВНИМАНИЕ!!! При необходимости можно воспользоваться кнопкой (СУММА ОБЩАЯ / ЧАСЫ) для перехода от отобра-<br>жения текущей суммы к отображению общей суммы всех шагов покупки. Возврат к отображению суммы текущего шага<br>покупки - повторное нажатие клавиши (СУММА ОБЩАЯ / ЧАСЫ).<br>На экране - общая сумма покупки<br>ВНИМАНИЕ!!! До этого момента нажатие клавиши (СБРОС) приведет к возвращению на начало текущего шага покупки.<br>Повторное нажатие приведет к сбросу всей покупки, при этом распечатка чека прекращается с надписью |                                                                           |
| <ul> <li>Завершаем продажу нажатием кнопки (ПРОДАЖА)         <ul> <li>На жране - общая сумма покупки <u>TOTALESS</u></li> <li><u>При этом модифицируются счетчики энергонезависимой памяти кассового аппарата !!!</u></li> </ul> </li> <li>Следует ввести сумму денег, полученную с клиента         <ul> <li>На экране - приглашение к вводу денег покупателя <u>MONEY 120</u></li> <li>Завершить ввод нажатием (ВВОД). При этом допечатывается чек с суммой, полученной с клиента и сдачей.</li> </ul> </li> <li>Завершить ввод нажатием (ВВОД). При этом допечатывается чек с суммой, полученной с клиента и сдачей.</li> <li>ЗНИМАНИЕ!!! Если вместов ввода суммы денес сразу нажать клавициу (ВВОД), то считается, что покупатель дал ровые деньси, без сдачи.</li> <li>На экране - сдача покупателю <u>C H A N G E : 1 . 7 0</u></li> <li><u>ЧЕК</u> <ul> <li><u>ЧЕК</u></li> <li><u>WINKA ЧЕКА</u> (4 строки по 24 символа)</li> <li><u>с</u> то тометка о копии чека (Если это копия)</li> <li>MON. КАТА 3.60А - помер и название товара, сумма шага покупки, метка налога 1.20 * 3.000</li> <li><u>цЕНА</u> * КОЛИЧЕСТВО</li> <li>иомер и название товара, сумма шага покупки (На втором шаге количество было равно 1), метка налога</li> <li><u>то общая сумма по первому налогу</u></li> <li>РУМ А 18% 3.601 - общая сумна по первому налогу</li> <li><u>рима по крупки по второму налогу</u></li> <li><u>собщая сумма по первому налогу</u></li> <li><u>то общая сумма по первому налогу</u></li> <li><u>собщая сумма по первому налогу</u></li> <li><u>то общая сумма по первому налогу</u></li> <li><u>собщая сумма по первому налогу</u></li> <li><u>собщая сумма по первому налогу</u></li> <li><u>собщая сумма по первому налогу</u></li> <li><u>собщая сумма по первому налогу</u></li> <li><u>то общая сума по первому налогу</u></li> <li><u>то общая сума по первом</u></li></ul></li></ul>                                                                                    | ANNULETS                                                                                                    |                                                                           |
| На экране - общая сумма покупки       Тота L:в.зо         При этом модифицируются счетчики энергопезависимой памяти кассового анпарата !!!         О Та L:в.зо         О Та L:в.зо         При этом модифицируются счетчики энергопезависимой памяти кассового анпарата !!!         О Та L:в.зо         О Та L:в.зо         О С Па С С Кассового анпарата !!!         О Та L: в.зо         О Та L: в.зо         О Та L: в.зо         О В С С Кассового анпарата !!!         О В С С Кассового анпарата !!!         На Пакастика (BBOД). При этом допечатывается чек с суммой, полученной с клиента и сдачей.         На Пакастика сума мастока с сама         В С Кассовосно ваводи сума кастока с сама </td <td>• Завершаем продажу нажатием кн</td> <td>юпки (ПРОДАЖА)</td>                                                                                                    | • Завершаем продажу нажатием кн                                                                                                    | юпки (ПРОДАЖА)                                                            |
| При этом модифицируются счетчики энергонсзависимой памяти кассового аппарата !!!         • Следует ввести сумму денег, полученную с клиента<br>На экране - приглашение к вводу денег покупателя МОNEY: <u>100</u> • Завершить ввод нажатием (BBOД). При этом допечатывается чек с суммой, полученной с клиента и сдачей.         • ИНМАНИЕ!!! Если вместо овода суммы денег сразу нажать клавиниу (BBOД), то считается, что покупатель дал ровные деньси, без сдачи.         • ЧЕК         • WERIO Engineering"         • MOO2362818         K O P I J Å         • MOD2 3 3.000         2 MOBIL SPEC         • 100N. KARTA         3.000         2 MOBIL SPEC         • 108%         • Обура РУМ А 18%         • 108         • Обура РУМ В 00%         • 1.20         • Обура РУМ В 00%         • 000%         • 000%         • 000%         • 000%         • 000%         • 000%         • 000%         • 000%         • 000%         • 000%         • 000%         • 000%         • 000%         • 000%         • 000%         • 000%         • 000%         • 000%         • 000%                                                                                                    | На                                                                                                    | экране - общая сумма покупки <b>ТОТАЦ: 8.30</b>                           |
| <ul> <li>Следует ввести сумму денег, полученную с клиента         На экране - приглашение к вводу денег покупателя M O N E Y : 1 Q</li> <li>Завершить ввод нажатием (BBOД). При этом допечатывается чек с суммой, полученной с клиента и сдачей.</li> <li>Завершить ввод нажатием (BBOД). При этом допечатывается чек с суммой, полученной с клиента и сдачей.</li> <li>ЗнимАНИЕ!!! Если вместо ввода суммы денег сразу нажать клавицу (BBOД), то считается, что покупатель дал ровные деньги, без сдачи.</li> <li>ЧЕК</li> <li>"BRIO Engineering"</li> <li>ШАПКА ЧЕКА (4 строки по 24 символа)</li> <li>ЧЕК</li> <li>- ШАПКА ЧЕКА (4 строки по 24 символа)</li> <li>- 1.20 * 7323366</li> <li>- КОЛИЧЕСТВО</li> <li>- ИСНА * КОЛИЧЕСТВО</li> <li>- Оборот данной покупки по первому налогу</li> <li>- Оборот данной покупки по второму налогу</li> <li>- общая сумма по первому налогу</li> <li>- общая сумма по корсому палогу</li> <li>- общая сумма по корсому палогу</li> <li>- сдача</li> <li>- сдача</li> <li>- номер чека</li> </ul>                                                                                                    | При этом модиd                                                                                                    | онцируются счетчики энергонезависимой памяти кассового аппарата !!!       |
| <ul> <li>Следует ввести сумму денег, полученную с клиента</li> <li>На экране - приглашение к вводу денег покупателя <u>MONEY: 10</u></li> <li>Завершить ввод нажатием (BBOД). При этом допечатывается чек с суммой, полученной с клиента и сдачей.</li> <li>ЗНИМАНИЕ!!! Если вместо ввода суммы денег сразу нажать клавищу (BBOД), то считается, что покупатель дал ровные деньси, без сдачи.</li> <li>На экране -сдача покупателю <u>CHANGE: 1, 70</u></li> <li>ЧЕК</li> <li>"BRTO EngineerinG"</li> <li>вазteja bulv. 1. Riga</li> <li>T. 7322755 F. 7323386</li> <li>Reg. Nr. 40002362818</li> <li>NON. КАКТА 3.604</li> <li>номер и название товара, сумма шага покупки, метка налога</li> <li>1.20 * 3.000</li> <li>2 MOBIL SPEC 4.708</li> <li>оборот данкой покупки по второму налогу</li> <li>Ардг. PVN A 18% 3.60</li> <li>общая сумма по второму налогу</li> <li>Ардя. PVN 8 00% 4.70</li> <li>общая сумма по второму налогу</li> <li>РVN 8 00% 4.70</li> <li>общая сумма по второму налогу</li> <li>Кора 8.30</li> <li>общая сумма по второму налогу</li> <li>сумма покупки без налогов</li> <li>Кора 8.30</li> <li>общая сумма по второму налогу</li> <li>сумма покупки по второму налогу</li> <li>содака сумма по второму налогу</li> <li>содака сумма по второму налогу</li> <li>содака сумма по второму налогу</li> <li>содака сумма по второму налогу</li> <li>содака сумма по второму налогу</li> <li>содака сумма по второму налогу</li> <li>содака сумма по второму налогу</li> <li>содака сумма по второму налогу</li> <li>содака сумма по второму налогу</li> <li>содака сумма по второму налогу</li> <li>содака сумма по второму налогу</li> <li>содака сумма по второму налогу</li> <li>содака сумма по второму налогу</li> <li>содака сумма по второму налогу</li> <li>содака сума покупателя</li> <li>содака</li> <li>токупателя</li> <li>номер чека</li> </ul>                                                                                                    |                                                                                                    |                                                                           |
| На экране - приглашение к вводу денег покупателя <u>МОNEY: 10</u><br>Завершить ввод нажатием (ВВОД). При этом допечатывается чек с суммой, полученной с клиента и сдачей.<br>ЗНИМАНИЕ!!! Если вместо ввода суммы денег сразу нажать клавицу (ВВОД), то считается, что покупатель дал ров-<br>вые денься, без сдачи.<br>На экране -сдача покупателю <u>СНАNGE: 1.700</u><br><u>ЧЕК</u><br>"BRIO EngineerinG"<br>Вазбеја bulv. 1. Riga<br>т. 7322755 F. 7323386<br>Reg.Nr. 40002362818<br>к O P I J A<br>1 MON. KARTA 3.604<br>1.20 * 3.000<br>2 MOBIL SPEC 4.708<br>Apgr.PVN A 18% 3.60<br>PVN A 18% 0.55<br>Apgr.PVN A 18% 0.55<br>Apgr.PVN A 18% 0.55<br>Apgr.PVN B 00% 4.770<br>JON 500<br>Bez PVN 7.75<br>Kopă 8.30<br>1 5:56 11.03.1998<br>Kase numur 98F183<br>ČEKS Nr. 15<br>PALDIES PAR PIRKMUM 1<br>- комер чека                                                                                                    | • Следует ввести сумму денег, пол                                                                                                    | ученную с клиента                                                         |
| На экране - притлашение к вводу денег покупателя M 0 N E Y : <u>1</u> <u>0</u><br>3 авершить ввод нажатием (BBOД). При этом допечатывается чек с суммой, полученной с клиента и сдачей.<br>SHIMMAHHIE!!! Если вместо ввода суммы денег сразу нажать клавищу (BBOД), то считается, что покупатель дал ров-<br>име деньги, без сдачи.<br>Ha экране - сдача покупателю C H A N G E : <u>1</u> . <u>7</u> 0<br><u>4</u> EK<br>*BRIO EngineerinG"<br>Basteja bulv. 1. Riga<br>T. 7322355 F. 7323386<br>Reg.Nr. 40002362818<br>K O P I J A<br>1 MON. KARTA 3.60A<br>1.20 * 3.000<br>2 MOBIL SPEC 4.70B<br>Apgr.PVN A 18% 3.60<br>PVN A 18% 0.55<br>Apgr.PVN B 00% 0.00<br>PVN B 00% 0.00<br>EVN B 00% 0.00<br>Bez FVN 7.75<br>Kopā 8.30<br>Saņemts 10.00<br>Izdots 1.70<br>Isi56 11.03.1998<br>Kase numur 98F183<br>ČEKS Nr. 15<br>PALDIES PAR PIRKUMU !                                                                                                    |                                                                                                    |                                                                           |
| <ul> <li>Завершить ввод нажатием (ВВОД). При этом допечатывается чек с суммой, полученной с клиента и сдачей.</li> <li>ЗНИМАНИЕ!!! Если вместю ввода суммы денег сразу нажать клавищу (ВВОД), то считается, что покупатель дал ровные деньги, без сдачи.</li> <li>На экране -сдача покупателю С Н А N G E : 1 . 7 0</li> <li>На экране -сдача покупателю С Н А N G E : 1 . 7 0</li> <li>ЧЕК</li> <li>"BRIO EngineerinG"</li> <li>акране -сдача покупателю С Н А N G E : 1 . 7 0</li> <li>ШАПКА ЧЕКА (4 Строки по 24 символа)</li> <li>. 7.322755 F. 7.323386</li> <li>Reg.Nr. 40002362818</li> <li>K O P I J A</li> <li>Отметка о копии чека (Если это копия)</li> <li>Номер и название товара, сумма шага покупки, метка налога</li> <li>ЦЕНА * КОЛИЧЕСТВО</li> <li>Номер и название товара, сумма шага покупки, метка налога</li> <li>ЦЕНА * КОЛИЧЕСТВО</li> <li>Номер и название товара, сумма шага покупки, (На втором шаге количество было равно 1), метка налога</li> <li>Оброт данной покупки по первому налогу</li> <li>общая сумма по второму налогу</li> <li>общая сумма по второму налогу</li> <li>сумма покупки к по второму налогу</li> <li>сума покупки по второму налогу</li> <li>сума покупки с покупателя</li> <li>сума покупателя</li> <li>сима сума с покупателя</li> <li>сима токупки по второму налогу</li> <li>сума покупателя</li> <li>номер шасси аппарата.</li> <li>номер чека</li> </ul> | На экране - пригла                                                                                                    | ашение к вводу денег покупателя МОN В Y : <u>1</u> 0                      |
| <ul> <li>Завершить ввод нажатием (BBOД). При этом допечатывается чек с суммой, полученной с клиента и сдачей.</li> <li>ВНИМАНИЕ!!! Если вместо ввода суммы денег сразу нажать клавищу (BBOД), то считается, что покупатель дал ровные деньги, без сдачи.</li> <li>На экране - сдача покупателю С Н А N G E : 1 . 7 0</li> <li>На экране - сдача покупателю С Н А N G E : 1 . 7 0</li> <li>ЧЕК</li> <li>"BRIO EngineerinG"</li> <li>Basteja bulv. 1. Riga</li> <li>T. 7322755 F. 7323386</li> <li>Reg.Nr. 40002362818</li> <li>K O P I J A</li> <li>MON. KARTA 3.60A</li> <li>1.20 * 3.000</li> <li>MOBIL SPEC 4.70B</li> <li>Homep и название товара, сумма шага покупки, метка налога</li> <li>ЦЕНА * КОЛИЧЕСТВО</li> <li>Номер и название товара, сумма шага покупки (На втором шаге количество было равно 1), метка налога</li> <li>Génça Cyma по первому налогу</li> <li>oбщая сумма по второму налогу</li> <li>oбщая сумма по второму налогу</li> <li>oбщая сумма по второму налогу</li> <li>cyma покупки без налогов</li> <li>coff 11.03.1998</li> <li>Kase numur 98F183</li> <li>ČEKS Nr. 15</li> <li>PADDIES PAR FIRKUMU 1</li> </ul>                                                                                                    |                                                                                                    |                                                                           |
| ЗНИМАНИЕ!!! Если вместо ввода суммы денег сразу нажать клавициу (ВВОД), то считается, что покупатель дал ров-<br>ные деньги, без сдачи.         На экране -сдача покупателю С Н А N G E : 1 . 7 0         ЧЕК         "BRIO EngineerinG"         Basteja bulv. 1. Riga         T. 7322755 F. 7323386         Reg.Nr. 40002362818         K O P I J A         1 MON. KARTA 3.60A         1.20 * 3.000         2 MOBIL SPEC         4.70B         PVN A 18% 3.607         - оборот данной покупки по первому налогу         - общая сумма по второму налогу         Apgr.PVN B 00% 4.70         PVN B 10.8         Basta 10.00         Izdots 1.70         15:56 11.03.1998         Kase numur 98F183         CEKS Nr. 15         PADDIES PAR PIRKUMU !                                                                                                    | • Завершить ввод нажатием (ВВ                                                                                                    | ОД). При этом допечатывается чек с суммой, полученной с клиента и сдачей. |
| НИМАНИЕ!!! Если вместо ввода суммы денег сразу нажать клавницу (ВВОД), то считается, что покупатель дал ров-<br>ные деньги, без сдачи.<br>На экране -сдача покупателю С Н А N G E : 1 . 7 0<br>ЧЕК<br>"BRIO EngineerinG"<br>Basteja bulv. 1. Rīga<br>T. 7322755 F. 7323386<br>Reg.Nr. 40002362818<br>K O P I J A<br>1 MON. KARTA 3.60A<br>1.20 * 3.000<br>2 MOBLI SPEC 4.70B<br>Apgr.PVN A 18% 3.60<br>PVN A 18% 0.55<br>Apgr.PVN B 00% 4.70<br>PVN B 00% 4.70<br>PVN B 00% 4.70<br>PVN B 00% 4.70<br>PVN B 00% 4.70<br>PVN B 00% 4.70<br>PVN B 00% 4.70<br>Final comparent dens and the stopomy hanory<br>PVN B 00% 4.70<br>PVN B 00% 4.70<br>PVN B 10% 0.00<br>Bez PVN 7.75<br>Kopā 8.30<br>Saņemts 10.00<br>I IS:56 11.03.1998<br>Kase numur 98F183<br>ČEKS Nr. 15<br>PALDIES PAR PIRKUMU 1                                                                                                    |                                                                                                    |                                                                           |
| На экране -сдача покупателю С Н А N G E : 1 . 7 0         ЧЕК         "BRIO EngineerinG"       -         Basteja bulv. 1. Riga       -         T. 7322755 F. 7323386       -         Reg.Nr. 40002362818       -         KO P I J A       -         1 MON. KARTA 3.60A       -         1.20 * 3.000       -         2 MOBIL SPEC       4.70B         Apgr.PVN A 18%       3.60         -       -         -       -         Apgr.PVN B 00%       4.70         -       -         -       -         -       -         -       -         -       -         -       -         -       -         -       -         -       -         -       -         -       -         -       -         -       -         -       -         -       -         -       -         -       -         -       -         -       -         -       -         -                                                                                                    | ВНИМАНИЕ!!! Если вместо ввода суммы денег сразу нажать клавишу (ВВОД), то считается, что покупатель дал ров-                                                                                                    |                                                                           |
| На жране -сдача покупателю       С Н А N G E : 1 . 7 0         ЧЕК         "SRIO Engineering"       -         Basteja bulv. 1. Rīga       -         T. 7322755 F. 7323366       -         Reg.Nr. 40002362818       -         K O P I J A       -         1 MON. KARTA       3.60A         1.20 * 3.000       -         2 MOBIL SPEC       4.70B         Apgr. PVN A 18%       3.60         -       -         Apgr. PVN A 18%       3.60         -       -         Apgr. PVN B 00%       4.70         PVN B 00%       0.55         -       -         -       -         Bez PVN       7.75         Kopā 8.30       -         -       -         Base 10.00       -         -       -         -       -         -       -         -       -         -       -         -       -         -       -         -       -         -       -         -       -         -       -                                                                                                    | ные оеньги, оез соачи.                                                                                                    |                                                                           |
| ЧЕК         "BRIO Engineering"       -         Basteja bulv. 1. Rīga       -         T. 7322755 F. 732336       -         Reg.Nr. 40002362818       -         K O P I J A       -         1 MON. KARTA       3.60A         1.20 * 3.000       -         2 MOBIL SPEC       4.70B         Apgr. PVN A 18%       3.60         - oборот данной покупки по первому налогу         Apgr. PVN B 18%       0.55         - oбщая сумма по первому налогу         Apgr. PVN B 00%       4.70         Bez PVN       7.75         Кора 8.30       - общая сумма по второму налогу         PVN B 00%       0.00         Bez PVN       7.75         Cymma покупки без налогов         - oбщая сумма с покупателя         - oбщая сумма с покупателя         - oбщая сумма с покупателя         - ofauar c има с покупателя         - ofauar c има с покупателя         - ofauar c има с покупателя         - ofauar c има с покупателя         - ofauar c има с покупателя         - c c daua         15:56       11.03.1998         - время и дата         - комер чека                                                                                                    |                                                                                                    | На экране -слача покупателно С Н А N G E : 1 . 7 0                        |
| ЧЕК           "BRIO EngineerinG"         -           Basteja bulv. 1. Riga         -           T. 7322755 F. 7323386         -           Reg.Nr. 40002362818         -           K O P I J A         -           1 MON. KARTA         3.60A           1.20 * 3.000         -           2 MOBIL SPEC         4.70B           Apgr.PVN A 18%         3.60           - ofdpart gathed no kynku no pape no kynku no pape no kynku no pape no kynku no pape no kynku no pape ny hanory           Apgr.PVN A 18%         0.55           - ofdpart gathed no kynku no bropomy hanory           PVN A 18%         0.55           - ofdpart gathed no kynku no bropomy hanory           PVN B 00%         0.00           - ofdpart gathed nokynku no bropomy hanory           PVN B 00%         0.00           - ofdpart gathed nokynku no bropomy hanory           PVN B 00%         0.00           - ofdmar cymma c nokynatens           - oddpart gathed nokynku no bropomy hanory           Bez PVN         7.75           - cymma nokynku fes hanoros           - oddpart cymma c nokynatens           - oddpart gathed           - cymma nokynku fes hanoros           - cymma nokynku c nokynatens                                                                                                    |                                                                                                    |                                                                           |
| "BRIO EngineerinG"       -         Basteja bulv. 1. Rīga       -         T. 7322755 F. 7323386       -         Reg.Nr. 40002362818       -         K O P I J A       -         1 MON. KARTA       3.60A         1.20 * 3.000       -         2 MOBIL SPEC       4.70B         Apgr.PVN A 18%       3.60         PVN A 18%       0.55         Apgr.PVN B 00%       4.70         PVN B 00%       0.00         Ez PVN       7.75         Kopā       8.30         Sagemts 10.00       -         Izdots       1.70         -       -         Bez PVN       7.75         -       -         -       -         -       -         -       -         -       -         -       -         -       -         -       -         -       -         -       -         -       -         -       -         -       -         -       -         -       -         -       -                                                                                                    | ЧЕК                                                                                                    |                                                                           |
| Basteja bulv. 1. Rīga       -         T. 7322755 F. 7323386       -         Reg.Nr. 40002362818       -         K O P I J A       - отметка о копии чека (Если это копия)         1 MON. KARTA 3.60A       - номер и название товара, сумма шага покупки, метка налога         1.20 * 3.000       - цЕНА * КОЛИЧЕСТВО         2 MOBIL SPEC       4.70B         Apgr.PVN A 18%       3.60         PVN A 18%       0.55         Apgr.PVN B 00%       4.70         PVN B 00%       0.55         Kopā       8.30         Saņemts 10.00       - деньги покупателя         Izdots       1.70         15:56       11.03.1998         Kase numur 98F183       - время и дата         ČEKS Nr. 15       - номер чека                                                                                                    | "BRIO EngineerinG"                                                                                                    | - ШАПКА ЧЕКА (4 строки по 24 символа)                                     |
| T. 7322755 F. 7323386       -         Reg.Nr. 40002362818       -         K O P I J A       -         1 MON. KARTA 3.60A       -         1.20 * 3.000       -         2 MOBIL SPEC       4.70B         Apgr.PVN A 18%       3.60         PVN A 18%       0.55         Apgr.PVN B 00%       0.55         Apgr.PVN B 00%       -         OGMUAR CYMMA       -         OSMAR CYMMA       -         Apgr.PVN B 10%       -         OSMAR CYMMA       -         OSMAR CYMMA       -         OSMAR CYMMA       -         OSMAR CYMMA       -         OSMAR CYMMA       -         OSMAR CYMMA       -         OSMAR CYMMA       -         OSMAR CYMMA TO PORDALL CYMMA       -         OSMAR CYMMA TO PORDALL CYMMA       -         OSMAR CYMMA TO PORDALL CYMMA       -         OSMAR CYMMA TO PORDALL CYMMA       -         OSMAR CYMMA TO PORDALL CYMMA       -         OSMAR CYMMA TO PORDALL CYMMA       -         OSMAR CYMMA TO PORDALL CYMMA       -         OSMAR CYMMA TO PORDALL CYMMA       -         Sapemts 10.00       - <t< td=""><td>Basteja bulv. 1. Rīga</td><td>-</td></t<>                                                                                                    | Basteja bulv. 1. Rīga                                                                                                    | -                                                                         |
| Reg.Nr.       40002362818       -         K O P I J A       -       -         1 MON. KARTA       3.60A       -       + номер и название товара, сумма шага покупки, метка налога         1.20 * 3.000       -       -       + номер и название товара, сумма шага покупки, метка налога         2 MOBIL SPEC       4.708       -       + номер и название товара, сумма шага покупки (На втором шаге         Apgr.PVN A 18%       3.60       -       -       -         PVN A 18%       0.55       -       -       -       -         Apgr.PVN B 00%       0.00       -       -       -       -       -       -         PVN B 00%       0.00       -       -       -       -       -       -       -       -       -       -       -       -       -       -       -       -       -       -       -       -       -       -       -       -       -       -       -       -       -       -       -       -       -       -       -       -       -       -       -       -       -       -       -       -       -       -       -       -       -       -       -       -       -       -                                                                                                    | T. 7322755 F. 7323386                                                                                                    | -                                                                         |
| КОРІЈА       - отметка о копии чека (Если это копия)         1 MON. KARTA       3.60A         1.20 * 3.000       - номер и название товара, сумма шага покупки, метка налога         2 MOBIL SPEC       4.70B         Apgr.PVN A 18%       3.60         - оборот данной покупки по первому налогу         PVN A 18%       0.55         - оборот данной покупки по второму налогу         PVN B 00%       0.00         Bez PVN       7.75         Kopā       8.30         Saņemts       10.00         Izdots       1.70         - сдача         Kase numur       98F183         ČEKS Nr. 15       - номер чека                                                                                                    | Reg.Nr. 40002362818                                                                                                    | -                                                                         |
| 1 MON. KARTA       3.60A       - номер и название товара, сумма шага покупки, метка налога         1.20 * 3.000       - ЦЕНА * КОЛИЧЕСТВО         2 MOBIL SPEC       4.70B       - номер и название товара, сумма шага покупки (На втором шаге количество было равно 1), метка налога         Apgr.PVN A 18%       3.60       - оборот данной покупки по первому налогу         PVN A 18%       0.55       - оборот данной покупки по второму налогу         Apgr.PVN B 00%       4.70       - оборот данной покупки по второму налогу         PVN B 00%       0.00       - общая сумма по второму налогу         Bez PVN       7.75       - сумма покупки без налогов         Kopā       8.30       - общая сумма с покупателя         Izdots       1.70       - сдача         15:56       11.03.1998       - время и дата         Kase numur       98F183       - номер шасси аппарата.         ČEKS Nr. 15       - номер чека                                                                                                    | КОРІЈА                                                                                                    | - отметка о копии чека (Если это копия)                                   |
| 1.20 * 3.000       - ЦЕНА * КОЛИЧЕСТВО         2 MOBIL SPEC       4.70B         Apgr.PVN A 18%       3.60         PVN A 18%       0.55         Apgr.PVN B 00%       4.70         PVN B 00%       0.00         PVN B 00%       0.00         Bez PVN       7.75         Kopā       8.30         Jadets       - общая сумма по второму налогу         Bez PVN       7.75         Cymma nokynku 6e3 налогов         Saņemts 10.00       - деньги покупателя         Izdots       1.70         Istic       11.03.1998         Kase numur       98F183         ČEKS Nr.       15         PALDIES PAR PIRKUMU !                                                                                                    | 1 MON. KARTA 3.60A                                                                                                    | - номер и название товара, сумма шага покупки, метка налога               |
| 2 MOBIL SPEC       4.708       - номер и название товара, сумма шага покупки (На втором шаге количество было равно 1), метка налога         Apgr.PVN A 18%       3.60       - оборот данной покупки по первому налогу         PVN A 18%       0.55       - оборот данной покупки по первому налогу         Apgr.PVN B 00%       4.70       - оборот данной покупки по второму налогу         PVN B 00%       0.00       - общая сумма по второму налогу         PVN B 00%       0.00       - общая сумма по второму налогу         Bez PVN       7.75       - сумма покупки без налогов         Kopā       8.30       - общая сумма с покупателя         Izdots       1.70       - сдача         15:56       11.03.1998       - время и дата         Kase numur       98F183       - номер шасси аппарата.         ČEKS Nr. 15       - номер чека                                                                                                    | 1.20 * 3.000                                                                                                    | - ЦЕНА * КОЛИЧЕСТВО                                                       |
| количество было равно 1), метка налога<br>Apgr.PVN A 18% 3.60<br>PVN A 18% 0.55<br>Apgr.PVN B 00% 4.70<br>PVN B 00% 0.00<br>Bez PVN 7.75<br>Kopā 8.30<br>Saņemts 10.00<br>Izdots 1.70<br>15:56 11.03.1998<br>Kase numur 98F183<br>ČEKS Nr. 15<br>PALDIES PAR PIRKUMU !                                                                                                    | 2 MOBIL SPEC 4.70B                                                                                                    | - номер и название товара, сумма шага покупки (На втором шаге             |
| Apgr.Pvn A 18%       3.60       - осорот данной покупки по первому налогу         PVN A 18%       0.55       - общая сумма по первому налогу         Apgr.PVN B 00%       4.70       - оборот данной покупки по второму налогу         PVN B 00%       0.00       - общая сумма по второму налогу         Bez PVN       7.75       - сумма покупки без налогов         Kopā       8.30       - общая сумма с покупателя         Jzdots       1.70       - сдача         15:56       11.03.1998       время и дата         Kase numur       98F183       - номер шасси аппарата.         ČEKS Nr.       15       - номер чека                                                                                                    |                                                                                                    | количество было равно 1), метка налога                                    |
| РVN A 10%       0.35       - общая сумма по первому налогу         Apgr.PVN B 00%       4.70       - оборот данной покупки по второму налогу         PVN B 00%       0.00       - общая сумма по второму налогу         Bez PVN       7.75       - сумма покупки без налогов         Kopā       8.30       - общая сумма с покупателя         Jzdots       1.70       - сдача         15:56       11.03.1998       - время и дата         Kase numur       98F183       - номер шасси аппарата.         ČEKS Nr.       15       - номер чека                                                                                                    | $\begin{array}{c} \text{Apgr.PVN A } 18\% & 3.60 \\ \text{DVN A } 18\% & 0.55 \\ \end{array}$                                                                                                    | - осорот даннои покупки по первому налогу                                 |
| Apgr. FVN B 00%       4.70       - оборот данной покупки по второму налогу         PVN B 00%       0.00       - общая сумма по второму налогу         Bez PVN       7.75       - сумма покупки без налогов         Kopā       8.30       - общая сумма с покупателя         Saņemts 10.00       - деньги покупателя         Izdots       1.70       - сдача         15:56       11.03.1998       - время и дата         Kase numur       98F183       - номер шасси аппарата.         ČEKS Nr.       15       - номер чека                                                                                                    | $\mathbf{FVN} \mathbf{A} \mathbf{L} \mathbf{\delta} \mathbf{\delta} \mathbf{U} .55$                                                                                                    | - общая сумма по первому налогу                                           |
| PVN B 00%       0.00       - сощая сумма по второму налогу         Bez PVN       7.75       - сумма покупки без налогов         Kopā       8.30       - общая сумма с покупателя         Saņemts 10.00       - деньги покупателя         Izdots       1.70       - сдача         15:56       11.03.1998       - время и дата         Kase numur       98F183       - номер шасси аппарата.         ČEKS Nr.       15       - номер чека                                                                                                    |                                                                                                    | - оборот данной покупки по второму налогу                                 |
| Кораї       8.30       - общая сумма с покупателя         Saņemts       10.00       - деньги покупателя         Izdots       1.70       - сдача         15:56       11.03.1998       - время и дата         Kase numur       98F183       - номер шасси аппарата.         ČEKS       Nr.       15         PALDIES PAR PIRKUMU !       -                                                                                                    |                                                                                                    | - общая сумма по второму налогу                                           |
| Nopa       5.50       - сощая сума с покупателя         Saņemts       10.00       - деньги покупателя         Izdots       1.70       - сдача         15:56       11.03.1998       - время и дата         Kase numur       98F183       - номер шасси аппарата.         ČEKS       Nr.       15         PALDIES PAR PIRKUMU !       -                                                                                                    |                                                                                                    |                                                                           |
| Izdots     1.70     - сдача       15:56     11.03.1998     - время и дата       Kase numur     98F183     - номер шасси аппарата.       ČEKS     Nr.     15       PALDIES PAR PIRKUMU !     -                                                                                                    | Sanemts 10 00                                                                                                    |                                                                           |
| 15:56 11.03.1998 - время и дата<br>Kase numur 98F183 - номер шасси аппарата.<br>ČEKS Nr. 15 - номер чека<br>PALDIES PAR PIRKUMU !                                                                                                    | Tzdots 1 70                                                                                                    | - CTAVA                                                                   |
| Kase numur 98F183 - номер шасси аппарата.<br>ČEKS Nr. 15 - номер чека<br>PALDIES PAR PIRKUMU !                                                                                                    |                                                                                                    | - время и папа                                                            |
| ČEKS Nr. 15 - HOMEP VEKA<br>PALDIES PAR PIRKUMU !                                                                                                    | Kase numur 92F123                                                                                                    | - номер шасси аппарата                                                    |
| PALDIES PAR PIRKUMU !                                                                                                    | ČEKS Nr. 15                                                                                                    | - номер чека                                                              |
|                                                                                                    | PALDIES PAR PIRKUMU !                                                                                                    |                                                                           |

## 3.4. ОДНОВРЕМЕННАЯ ПРОДАЖА И ПО КОДУ И ПО ЦЕНЕ

| ПАРАМЕТРЫ: Запрос продавца=N; Запрос продавца на каждый чек=N; Прайс-лист для кода=N; Печать кода на чеке =N<br>Ввод новой цены=N; Продажа без кода=N; Скидка=N; Возврат =N; Безнал. расчет=N; Маг. карта=N; Ввод клиента =N<br>Наценка=0; Цена вместо кода=N Версии: CAFÉ, SHOPPING Режимы: ONLINE, OFFLINE |  |
|----------------------------------------------------------------------------------------------------|--|
|                                                                                                    |  |
| 3.4.1.А. ПРОДАЖА ТОВАРА ПО КОДУ                                                                                                    |  |
| • Нажать на клавишу (СБРОС)                                                                                                    |  |
| На экране - приглашение к вводу первого продаваемого кода <u>1 - С О D E : <u>1</u> <u>0</u> <u>0</u> <u>1</u></u>                                                                                                    |  |
| • Ввести продаваемый код и нажать на клавишу (ВВОД)                                                                                                    |  |
| Ha экране - название товара и цена за единицу M O N . K A R T A 1 . 2 0                                                                                                    |  |
| • Ввести необходимое количество товара и нажать на клавишу (ВВОД)                                                                                                    |  |
| На экране - введенное количество 1 - Q U A N : <u>5</u>                                                                                                    |  |
| На экране - сумма данного шага покупки <b>1</b> - <b>S U M</b> : 6 . 0 0                                                                                                    |  |
| • Нажать на клавишу необходимого отдела (I, IIVI). Начинает печататься чек.                                                                                                    |  |
| ВНИМАНИЕ!!! Налог в выбранном отделе должен соответствовать налогу на данный товара в системе SHOPPING .<br>Если это не так, кассовый аппарат не позволит продать товар в выбранный отдел.                                                                                                    |  |
| На экране - приглашение к вводу второго продаваемого кода 2 - С О D E :                                                                                                    |  |
|                                                                                                    |  |
| 3.4.1.В. ПРОДАЖА ПО ЦЕНЕ                                                                                                    |  |
| • Нажать клавишу (ЦЕНА)                                                                                                    |  |
| На экране - приглашение к вводу суммы или цены 2 – Р R I C E : <u>1</u> <u>0</u> <u>, 2</u> <u>0</u>                                                                                                    |  |
| • Ввести сумму и нажать на клавишу (ВВОД)                                                                                                    |  |
| На экране - название <b>условного товара</b> и цена Р г е с е 1 0 . 2 0                                                                                                    |  |
| • Ввести если необходимо количество и нажать на клавишу (ВВОД)                                                                                                    |  |
| На экране - приглашение к вводу количества <b>2 - Q U A N : <u>5</u></b>                                                                                                    |  |
| На экране - сумма данного шага покупки <b>2</b> - <b>S U M</b> : <b>5 1</b> . <b>0 0</b>                                                                                                    |  |
| • Нажать на клавишу необходимого отдела (I, IIVI)                                                                                                    |  |
| • Завершаем покупку нажатием кнопки (ПРОДАЖА)                                                                                                    |  |
| На экране - общая сумма покупки <b>ТОТАІ: 57, 00</b>                                                                                                    |  |
| • Следует ввести сумму денег, полученную с клиента                                                                                                    |  |
| На экране - приглашение к вводу денег покупателя МОNEY: <u>1</u> <u>0</u> <u>0</u>                                                                                                    |  |
| • Завершить ввод нажатием (ВВОД). При этом допечатывается чек с суммой, полученной с клиента и сдачей.                                                                                                    |  |
| На экране - сдача покупателю С Н А N G E : 4 3 . 0 0                                                                                                    |  |

| ЧЕК                   |                                                             |
|-----------------------|-------------------------------------------------------------|
| "BRIO EngineerinG"    | - ШАПКА ЧЕКА (4 строки по 24 символа)                       |
| Basteja bulv. 1. Rīga | -                                                           |
| T. 7322755 F. 7323386 | -                                                           |
| Reg.Nr. 40002362818   | -                                                           |
| КОРІЈА                | - отметка о копии чека ( Если это копия )                   |
| 1 MON. KARTA 6.00A    | - номер и название товара, сумма шага покупки, метка налога |
| 1.20 * 5.000          | - ЦЕНА * КОЛИЧЕСТВО                                         |
| 2 Noliktava 51.00B    | - номер название товара, сумма шага покупки, метка налога   |
| 10.20 * 5.000         | - ЦЕНА * КОЛИЧЕСТВО                                         |
| Apgr.PVN A 18% 6.00   | - оборот данной покупки по первому налогу                   |
| PVN A 18% 0.92        | - общая сумма по первому налогу                             |
| Apgr.PVN B 00% 51.00  | - оборот данной покупки по второму налогу                   |
| PVN B 00% 0.00        | - общая сумма по второму налогу                             |
| Bez PVN 56.08         | - сумма покупки без налогов                                 |
| Kopā 57.00            | - общая сумма с покупателя                                  |
| Saņemts 100.00        | - деньги покупателя                                         |
| Izdots 43.00          | - сдача                                                     |
| 15:56 11.03.1998      | - время и дата                                              |
| Kase numur 98F183     | - номер шасси аппарата.                                     |
| ČEKS Nr. 16           | - номер чека                                                |
| PALDIES PAR PIRKUMU ! |                                                             |

# 3.5. ПРОДАЖА ТОВАРА ПО КОДУ С ВЫБОРОМ ПРАЙС-ЛИСТА

| ПАРАМЕТРЫ: Запрос продавца=N; Запрос продавца на каждый чек=N; Прайс-лист для кода=Y; Печать кода на чеке =N |                                                                                                    |  |  |
|----------------------------------------------------------------------------------------------------|----------------------------------------------------------------------------------------------------|--|--|
| Вв                                                                                                    | Ввод новой цены=N; Продажа без кода=N; Скидка=N; Возврат =N; Безнал. расчет=N; Маг. карта=N; Ввод клиента =N              |  |  |
| па                                                                                                    | ценка-о, цена вместо кода-м версии: САГЕ, SHOFFING Гежимы: ONLINE, OFFLINE                                                |  |  |
| •                                                                                                    | Нажать на клавишу (СБРОС)                                                                                                 |  |  |
|                                                                                                    | На экране - приглашение к вводу первого продаваемого кода <b>1</b> - <b>С О D E</b> : <u>1</u> <u>0</u> <u>0</u> <u>1</u> |  |  |
| •                                                                                                    | Ввести продаваемый код и нажать на клавишу (ВВОД)                                                                         |  |  |
|                                                                                                    | На экране - приглашение к вводу номера Прайс-листа <b>Р г . Ц І Ѕ Т : <u>2</u> </b>                                       |  |  |
| •                                                                                                    | Ввести номер Прайс-листа и нажать на клавишу (ВВОД)                                                                       |  |  |
|                                                                                                    | На экране - название товара и цена из 2-го Прайс-листа МОN. КА R TA 2.40                                                  |  |  |
| •                                                                                                    | Ввести необходимое количество товара и нажать на клавишу (ВВОД)                                                           |  |  |
|                                                                                                    | На экране - запрос на ввод количества <b>1 - Q U A N : <u>4</u></b>                                                       |  |  |
|                                                                                                    | На экране - сумма данного шага покупки <b>1</b> - <b>S U M</b> : <b>8</b> . <b>8 0</b>                                    |  |  |
| •                                                                                                    | Нажать на клавишу необходимого отдела (I, IIVI). Начинает печататься чек.                                                 |  |  |
|                                                                                                    |                                                                                                    |  |  |

## 3.6. ПРОДАЖА ПО КОДУ С ИЗМЕНЕНИЕМ ЦЕНЫ

| ПАРАМЕТРЫ: Запрос продавца=N; Запрос продавца на каждый чек=N; Прайс-лист для кода=N; Печать кода на чеке =N<br>Ввод новой цены=Y; Продажа без кода=N; Скидка=N; Возврат =N; Безнал. расчет=N; Маг. карта=N; Ввод клиента =N<br>Наценка=0; Цена вместо кода=N Версии: CAFÉ, SHOPPING Режимы: ONLINE, OFFLINE |
|----------------------------------------------------------------------------------------------------|
| • Нажать на клавишу (СБРОС)                                                                                                    |
| На экране - приглашение к вводу первого продаваемого кода <u>1 - С О D E : <u>1</u> <u>0</u> <u>0</u> <u>1</u> <u></u></u>                                                                                                    |
| • Ввести продаваемый код и нажать на клавишу (ВВОД)                                                                                                    |
| На экране - название товара и цена МОN. КА R T A I I . 2 0                                                                                                    |
| • Нажать на клавишу (ЦЕНА)                                                                                                    |
| На экране - приглашение к вводу новой цены 1 – N е w Р R : <u>1 . 4 5</u>                                                                                                    |
| • Ввести новую цену и нажать на клавишу (ВВОД)                                                                                                    |
| Ha экране - название товара и новая цена M O N . K A R T A 1 . 4 5                                                                                                    |
| • Ввести необходимое количество товара и нажать на клавишу (ВВОД)                                                                                                    |
| На экране - запрос на ввод количества <b>1</b> - <b>Q U A N</b> : <u>5</u>                                                                                                    |
| На экране - сумма данного шага покупки 1 - S U M : 7 . 2 5                                                                                                    |
| • Нажать на клавишу необходимого отдела (I, IIVI). Начинает печататься чек.                                                                                                    |
|                                                                                                    |
|                                                                                                    |

ВНИМАНИЕ!!! Новая цена действует только на данном шаге покупки и не изменяет цену данного кода в других шагах покупки или в базе данных компьютера или кассового annapama.

#### BRIO-2020/2025

# 3.7. ПРОДАЖА ТОВАРА ПО ШТРИХ-КОДУ

| ПАРАМЕТРЫ: Запрос продавца=N; Запрос продавца на каждый чек=N; Прайс-лист для кода=N; Печать кода на чеке =N<br>Ввод новой цены=N; Продажа без кода=N; Скидка=N; Возврат =N; Безнал. расчет=N; Маг. карта=N; Ввод клиента =N |                                                                                                    |
|----------------------------------------------------------------------------------------------------|----------------------------------------------------------------------------------------------------|
| Наценка=0; Цена вместо кода=N                                                                                                    | Версии: CAFE, SHOPPING <sup>***</sup> Режимы: ONLINE, OFFLINE                                                          |
| • Нажать на клавишу (СБРОС)                                                                                                    |                                                                                                    |
| На экране - приглашение к                                                                                                    | вводу кода 1 - C O D E :                                                                                               |
| • Считать при помощи сканнера ШТРИХ-КОДОВ код т                                                                                                    | говара                                                                                                    |
| На экране - название товара и его цена                                                                                                    | за единицу Соса - Со 1а 0.65                                                                                           |
| ВНИМАНИЕ!!! В Случае если количество това                                                                                                    | ра равно единице, можно сразу нажать клавишу отдела.                                                                   |
| • Ввести необходимое количество товара и нажать на кл                                                                                                    | авишу (ВВОД)                                                                                                    |
| На экране - запрос на ввод н                                                                                                    | количества 1 - Q U A N : <u>4</u>                                                                                      |
| На экране - сумма данного ша                                                                                                    | га покупки 1 - S U M : 2 . 6 0                                                                                         |
| • Нажать на клавишу назначенного сканнеру отдела (I,                                                                                                    | IIVI).                                                                                                    |
| На экране - приглашение к п                                                                                                    | вводу кода 2 - С О D E :                                                                                               |
| • Считать при помощи сканнера ШТРИХ-КОДОВ код с                                                                                                    | следующего товара.                                                                                                    |
| На экране - название товара и его цена                                                                                                    | за единицу <b>F A N T A</b> 0.71                                                                                       |
| ВНИМАНИЕ!!! В Случае если количество товара ра                                                                                                    | авно единице, можно не вводить количество товара, а продолжить                                                         |
| считывание кодов следующих товаров. При этом прод                                                                                                    | ажа проходит по отделу, к которому назначен сканнер.                                                                   |
| • Считать при помощи сканнера ШТРИХ-КОДОВ код с                                                                                                    | следующего товара.                                                                                                    |
| На экране - название товара и его цена                                                                                                    | за единицу В R A V О 1 . 9 0                                                                                           |
| • Завершаем продажу последнего считанного товара нах                                                                                                    | катием клавиши назначенного отдела (I, IIVI).                                                                          |
| На экране - запрос на ввод следун                                                                                                    | ощего кода 5 - С О D E :                                                                                               |
| **ВНИМАНИЕ!!! В кассовых аппаратах с версией вну при помощи клавиатуры кассового аппарата. Для этог                                                                                                    | утренней программа SHOPPING, ШТРИХ-КОД товара можно ввести<br>го следует нажать на клавишу (ВВОД ШТРИХ-КОДА).          |
| • Нажимаем клавишу (ШТРИХ-КОД)                                                                                                    |                                                                                                    |
| На экране - приглашение к вводу ШТРИХ-КО                                                                                                    | ДА S C N : <u>8</u> <u>7</u> <u>1</u> <u>2</u> <u>1</u> <u>5</u> <u>5</u> <u>0</u> <u>0</u> <u>3</u> <u>0</u> <u>8</u> |
| • Ввести продаваемый код и нажать на клавишу (ВВОД                                                                                                    | 0                                                                                                    |
| На экране - название товара и его цена                                                                                                    | за единицу <b>H</b> O <b>L L Y W</b> O O D 0 . 5 3                                                                     |
| • Нажать на клавишу, назначенного сканнеру, отдела (                                                                                                    | I, IIVI).                                                                                                    |
| На экране - приглашение к п                                                                                                    | вводу кода 6 - С О D E :                                                                                               |
| ВНИМАНИЕ!!! В случае если ШТРИХ-КОД товара<br>SHOPPING-3/IV), вместо названия товара и цены на ди                                                                                                    | содержит количество товара (Изготовление этикеток в системе<br>исплее сразу показывается сумма данного шага покупки    |
| • Считать при помощи сканнера ШТРИХ-КОДОВ код т                                                                                                    | говара, содержащий в себе вес товара.                                                                                  |
| На экране - сумма данного шая                                                                                                    | га покупки 7 - С У М М А : 6 . 4 0                                                                                     |
|                                                                                                    |                                                                                                    |

-----

# 3.8. ПРОДАЖА ТОВАРА С СКИДКОЙ.

| ПАРАМЕТРЫ: Запрос продавца=N; Запрос продавца на каждый чек=N; Прайс-лист для кода=N; Печать кода на чеке =N<br>Ввод новой цены=N; Продажа без кода=N; Скидка=Y; Возврат =N; Безнал. расчет=N; Маг. карта=N; Ввод клиента =N<br>Наценка=0; Цена вместо кода=N Версии: CAFÉ, SHOPPING** Режимы: ONLINE, OFFLINE |                                                                                                    |  |
|----------------------------------------------------------------------------------------------------|----------------------------------------------------------------------------------------------------|--|
| DI                                                                                                    |                                                                                                    |  |
| БП                                                                                                    | ИМАНИЕ!!! Скиока может оаваться как на кажоом шаге покупки, так и на всю покупку целиком.                                             |  |
| •                                                                                                    | Нажать на клавишу (СБРОС)                                                                                                    |  |
|                                                                                                    | На экране - приглашение к вводу первого продаваемого кода <u>1 - С О D E : <u>1</u> <u>0</u> <u>0</u> <u>1</u></u>                    |  |
| •                                                                                                    | Ввести продаваемый код и нажать на клавишу (ВВОД)                                                                                     |  |
|                                                                                                    | Ha экране - название товара и цена за единицу M O N . K A R T A I I . 2 0                                                             |  |
| •                                                                                                    | Ввести необходимое количество товара и нажать на клавишу (ВВОД)                                                                       |  |
|                                                                                                    | На экране - название товара и цена за единицу <b>1</b> – <b>Q U A N : <u>5</u> </b>                                                   |  |
|                                                                                                    | На экране - сумма данного шага покупки <b>1 - S U M : 6 . 0 0</b>                                                                     |  |
| •                                                                                                    | Для ввода скидки на данном шаге покупки нажать клавишу (СКИДКА)                                                                       |  |
|                                                                                                    | На экране - запрос на процент скидки <b>1</b> - <b>D I S C %</b> : <u>5</u>                                                           |  |
| •                                                                                                    | Ввести процент скидки и нажать на клавишу (ВВОД)                                                                                      |  |
|                                                                                                    | На экране - сумма данного шага покупки со скидкой 1 - S U M : 5 . 7 0                                                                 |  |
| •                                                                                                    | Нажать на клавишу необходимого отдела (I, IIVI). Начинает печататься чек.                                                             |  |
|                                                                                                    | На экране - приглашение к вводу второго продаваемого кода <u>2 - С О D E : <u>1</u> <u>0</u> <u>0</u> <u>2</u></u>                    |  |
|                                                                                                    |                                                                                                    |  |
|                                                                                                    | На экране - запрос на ввод продаваемого кода З - С О D E :                                                                            |  |
| •                                                                                                    | Для ввода <u>скидки на всю покупку</u> перейти к показу общей суммы покупки, нажав клавишу (СУММА ОБЩ. / ЧАСЫ)                        |  |
|                                                                                                    | На экране - общая сумма покупки <b>ТОТАL: 10, 40</b>                                                                                  |  |
| •                                                                                                    | Для ввода скидки на всю покупку нажать клавишу (СКИДКА)                                                                               |  |
|                                                                                                    | На экране - запрос на процент скидки на всю покупку D I S C % : <u>1</u> <u>0</u>                                                     |  |
| •                                                                                                    | Ввести процент скидки на всю покупку и нажать на клавишу (ВВОД)                                                                       |  |
|                                                                                                    | На экране - общая сумма покупки с учетом скидки <b>ТОТАІ: 9.36</b>                                                                    |  |
|                                                                                                    |                                                                                                    |  |
|                                                                                                    | ЧЕК<br>"BRIO EngineerinG" - ШАПКА ЧЕКА (4 строки по 24 символа)<br>Basteja bulv. 1. Rīga -<br>T. 7322755 F. 7323386 -                 |  |
|                                                                                                    | L MON. KARTA 5.70A - ном. отдела, название товара, сумма шага покупки, метка налога                                                   |  |
|                                                                                                    | 1.20 * 5 - ЦЕНА БЕЗ СКИДКИ * КОЛИЧЕСТВО                                                                                               |  |
|                                                                                                    | 2 MOBIL SPEC 4.70B - ном. отдела, название товара, сумма шага покупки, метка налога                                                   |  |
|                                                                                                    | Summa bez atl. 10.40 - сумма без скидки                                                                                               |  |
|                                                                                                    | астатае кора 105 1.04 – процент и сумма общеи скидки<br>Apgr.PVN A 18% 5.13 – оборот покупки по первому налогу (с учетом всех скидок) |  |
|                                                                                                    | PVN A 18% 0.78 – общая сумма по первому налогу<br>Apgr.PVN B 00% 4.23 – оборот данной покупки по второму налогу                       |  |

| PVN B 00% 0.00        | - |
|-----------------------|---|
| Bez PVN 8.58          | - |
| Kopā 9.36             | - |
| Saņemts 10.00         | - |
| Izdots 0.64           | - |
| 15:56 11.03.1998      | - |
| Kase numur 98F183     | - |
| ČEKS Nr. 18           | - |
| PALDIES PAR PIRKUMU ! |   |

общая сумма по второму налогу сумма покупки без налогов общая сумма с покупателя деньги покупателя сдача время и дата номер шасси аппарата. номер чека

## 3.9. ПРОДАЖА ТОВАРА С НАЦЕНКОЙ.

ПАРАМЕТРЫ: Запрос продавца=N; Запрос продавца на каждый чек=N; Прайс-лист для кода=N; Печать кода на чеке =N Ввод новой цены=N; Продажа без кода=N; Скидка=Y; Возврат =N; Безнал. расчет=N; Маг. карта=N; Ввод клиента =N Наценка=10; Цена вместо кода=N Версии: CAFÉ, SHOPPING\*\* Режимы: ONLINE, OFFLINE

ВНИМАНИЕ!!! Процент наценки программируется с компьютера и записывается в память кассового annapama. В процессе продажи кассовый annapam автоматически вычисляет сумму наценки и добавляет ее к общей сумме каждой покупки.

ВНИМАНИЕ!!! Наценка не влияет на возможность использования скидки в процессе продажи. Скидка и наценка могут одновременно присутствовать в одной и той же покупке.

| ЧЕК                   |                                                               |
|-----------------------|---------------------------------------------------------------|
| "BRIO EngineerinG"    | - ШАПКА ЧЕКА (4 строки по 24 символа)                         |
| Basteja bulv. 1. Rīga | -                                                             |
| T. 7322755 F. 7323386 | -                                                             |
| Reg.Nr. 40002362818   | -                                                             |
| КОРІЈА                | - отметка о копии чека (Если это копия)                       |
| 1 MON. KARTA 6.00A    | - номер отдела, название товара, сумма шага покупки (со скид- |
|                       | кой), метка налога                                            |
| 1.20 * 5.000          | - ЦЕНА БЕЗ СКИДКИ * КОЛИЧЕСТВО                                |
| Summa bez uzc. 6.00   | - сумма без наценки                                           |
| Uzcenojums 15% 0.90   | - процент и сумма наценки                                     |
| Apgr.PVN A 18% 6.90   | - оборот данной покупки по первому налогу (с учетом наценки)  |
| PVN A 18% 1.05        | - общая сумма по первому налогу                               |
| Bez PVN 5.85          | - сумма покупки без налогов                                   |
| Kopā 6.90             | - общая сумма с покупателя                                    |
| Saņemts 10.00         | - деньги покупателя                                           |
| Izdots 3.10           | - сдача                                                       |
| 15:56 11.03.1998      | - время и дата                                                |
| Kase numur 98F183     | - номер шасси аппарата.                                       |
| ČEKS Nr. 18           | - номер чека                                                  |
| PALDIES PAR PIRKUMU ! |                                                               |

| ПАРАМЕТРЫ: Запрос продавца=N; Запрос продавца на каждый чек=N; Прайс-лист для кода=N; Печать кода на чеке =N<br>Ввод новой цены=N; Продажа без кода=N; Скидка=Y; Возврат =N; Безнал. расчет=Y; Маг. карта=N; Ввод клиента =N<br>Наценка=0; Цена вместо кода=N Версии: CAFÉ, SHOPPING** Режимы: ONLINE, OFFLINE |                                                                                                    |  |
|----------------------------------------------------------------------------------------------------|----------------------------------------------------------------------------------------------------|--|
|                                                                                                    |                                                                                                    |  |
| На экране - пригл                                                                                                    | ашение к вводу очередного кода 5 - С О D E :                                                                                                    |  |
| • После последнего шага покупки,                                                                                                    | перед регистрации факта продажи, следует нажать клавишу (Безнал. Расчет)                                                                              |  |
| На экране - подтверждение безналичной оплаты С Н Е С К : 5 . 9 0                                                                                                    |                                                                                                    |  |
| ВНИМАНИЕ!!! Нажатие клавиши                                                                                                    | и (СБРОС) отменяет признак безналичной оплаты.                                                                                                    |  |
| • Завершаем продажу нажатием кн                                                                                                    | опки (ПРОДАЖА)                                                                                                    |  |
|                                                                                                    | На экране - общая сумма покупки <b>ТОТА L: 5, 90</b>                                                                                                  |  |
|                                                                                                    |                                                                                                    |  |
| <u>ВАРИАНТ 2.</u>                                                                                                    |                                                                                                    |  |
| На экране - приглашение                                                                                                    | е к вводу очередного кода 5 - С О D E : 1                                                                                                    |  |
| ВНИМАНИЕ!!! При необходимост<br>ме всех шагов покупки. Возврат к с                                                                                                    | ти, можно воспользоваться кнопкой (СУММА ОБЩ. / ЧАСЫ) для получения общей сум-<br>умме текущей покупки - повторное нажатие кнопки (СУММА ОБЩ. / ЧАСЫ) |  |
|                                                                                                    | На экране - общая сумма покупки <b>ТОТА L: 54, 70</b>                                                                                                 |  |
| • Нажать клавишу (Безнал. Расче                                                                                                    | т)                                                                                                    |  |
| На экране - подт                                                                                                    | верждение безналичной оплаты С Н Е С К : 5 4 , 7 0                                                                                                    |  |
| ВНИМАНИЕ!!! Нажав клавишу (СБРОС) можно отменить безналичную оплату и вернуться к продолжению продажи.                                                                                                    |                                                                                                    |  |
| • Завершаем продажу нажатием кн                                                                                                    | опки (ПРОДАЖА)                                                                                                    |  |
|                                                                                                    | На экране - общая сумма покупки <b>ТОТА L: 54, 70</b>                                                                                                 |  |
|                                                                                                    |                                                                                                    |  |
| YEK<br>"BRIO EngineerinG"<br>Basteja bulv. 1. Rīga<br>T. 7322755 F. 7323386                                                                                                    | - ШАПКА ЧЕКА (4 строки по 24 символа)<br>-<br>-                                                                                                    |  |
| Reg.Nr. 40002362818<br>KOPIJA                                                                                                    | -<br>- отметка о копии чека ( Если это копия )                                                                                                    |  |
| 1 MON. KARTA 6.00A                                                                                                    | - номер отдела, название товара, сумма шага покупки (со скидкой),<br>метка налога                                                                     |  |
| 1.20 * 5.000<br>BEZSK NAUDAS NOPĒKINS                                                                                                    | - ЦЕНА БЕЗ СКИДКИ * КОЛИЧЕСТВО                                                                                                    |  |
| Apgr. PVN A 18% 6.00                                                                                                    | - признак оезналичного расчета<br>- оборот данной покупки по первому налогу                                                                           |  |
| PVN A 18% 0.92                                                                                                    | - общая сумма по первому налогу                                                                                                    |  |
| Bez PVN 5.08<br>Kopā 6.00                                                                                                    | - сумма покупки без налогов<br>- общая сумма с покупателя                                                                                             |  |
| Saņemts 6.00                                                                                                    | - деньги с покупателя                                                                                                    |  |
| 15:56 11.03.1998                                                                                                    | - время и дата                                                                                                    |  |
| Kase numur 98F183<br>ČEKS Nr. 19                                                                                                    | - номер шасси аппарата.<br>- номер чека                                                                                                    |  |
| PALDIES PAR PIRKUMU !                                                                                                    |                                                                                                    |  |

#### 3.11. ОПЛАТА ПОКУПКИ ПО ВНУТРЕННЕЙ МАГНИТНОЙ КАРТОЧКЕ

ПАРАМЕТРЫ: Запрос продавца=N; Запрос продавца на каждый чек=N; Прайс-лист для кода=N; Печать кода на чеке =N Ввод новой цены=N; Продажа без кода=N; Скидка=N; Возврат =N; Безнал. расчет=N; <u>Mar. карта=Y</u>; Ввод клиента =N Наценка=0; Цена вместо кода=Y Версии: CAFÉ, SHOPPING\*\* Возможно в режиме: ONLINE

#### ВНИМАНИЕ!!! Кассовый аппарат должен быть оборудован считывателем магнитных карточек.

Кассовый аппарат позволяет считывать магнитные карточки, передавать их данные в компьютер и в зависимости от полученных команд выполнять те или иные действия по оплате покупок. В системе ShoppinG-3/IV внутренняя магнитная карточка клиента может использоваться для реализации различных вариантов оплаты покупки, как при **наличном**, так и при **безналичном** расчете.

- СКИДОЧНАЯ КАРТОЧКА Карточка используется для идентификации клиента в системе ShoppinG-3/IV и передачи в кассовый аппарат положенной данному клиенту скидки. При завершении процесса продажи кассовый аппарат автоматически вносит в чек вычисленную сумму скидки для данной продажи.
- КРЕДИТНАЯ КАРТОЧКА Карточка используется для идентификации клиента в системе ShoppinG-3/IV и передачи в кассовый аппарат решения о допустимости или недопустимости оформления продажи в кредит. Учет и обслуживания кредита осуществляет система ShoppinG-3/IV.
- СКИДОЧНАЯ/КРЕДИТНАЯ КАРТОЧКА Карточка совмещает в себе как кредитные, так и скидочные функции.

#### 3.11.1. ИСПОЛЬЗОВАНИЕ ВНУТРЕННЕЙ СКИДОЧНОЙ КАРТОЧКИ

------

-----

• Завершаем процесс оформления продажи

На экране - приглашение к вводу очередного кода 5 - С О D Е :

• После последнего шага покупки, перед регистрацией факта продажи, следует провести карточкой по считывателю.

| На экране - подтверждение приема карточки к оплате и сумма   | %     | Т   | 0 | Т | Α | L | : | 5 | , | 4 | 0 |  |  |
|--------------------------------------------------------------|-------|-----|---|---|---|---|---|---|---|---|---|--|--|
| покупки с учетом скидки, заложенной для данной карточки в си | істеі | ме. |   |   |   |   |   |   |   |   |   |  |  |

ВНИМАНИЕ!!! В случае отсутствия информации о данной карточке в компьютерной системе, сообщение о приемке карточки к оплате не появится.

• Завершаем продажу нажатием кнопки (ПРОДАЖА)

На экране - общая сумма покупки **ТОТАL: 5, 40** 

| ЧЕК                   |                                                               |
|-----------------------|---------------------------------------------------------------|
| "BRIO EngineerinG"    | - ШАПКА ЧЕКА (4 строки по 24 символа)                         |
| Basteja bulv. 1. Rīga | -                                                             |
| T. 7322755 F. 7323386 | -                                                             |
| Reg.Nr. 40002362818   | -                                                             |
| Kas. 1 ČEKS 145       | - Номер кассира, номер чека                                   |
| 1 MON. KARTA 6.00A    | - Номер отдела, название товара, сумма шага покупки (со скид- |
|                       | кой, метка налога                                             |
| 1.20 * 5.000          | - ЦЕНА БЕЗ СКИДКИ * КОЛИЧЕСТВО                                |
| Summa bez atl. 6.00   | - Сумма покупки без скидки                                    |
| Atlaide kopa 10% 0.60 | - Процент скидки. Сумма скидки                                |
| Magn.karte 2002       | - Учетный номер скидочной карточки в системе ShoppinG™        |
| Apgr.PVN A 18% 5.40   | - Оборот данной покупки по первому налогу                     |
| PVN A 18% 0.92        | - Общая сумма по первому налогу                               |
| Bez PVN 4.58          | - Сумма покупки без налогов                                   |
| Kopā 5.40             | - Общая сумма с покупателя                                    |
| Saņemts 10.00         | - Деньги с покупателя                                         |
| Izdots 4.60           | - Сдача покупателю                                            |
| 15:56 11.03.2003      | - Время и дата                                                |
| 02F183                | - Номер шасси аппарата.                                       |
| PALDIES PAR PIRKUMU!  | - Благодарность за покупку.                                   |
|                       |                                                               |

#### 3.11.2. ИСПОЛЬЗОВАНИЕ ВНУТРЕННЕЙ КРЕДИТНОЙ КАРТОЧКИ

| BRIO EngineerinG                                                                                                |                                        | BRIO-2020/2025                                            |
|----------------------------------------------------------------------------------------------------|----------------------------------------|-----------------------------------------------------------|
|                                                                                                    |                                        |                                                           |
|                                                                                                    |                                        |                                                           |
|                                                                                                    |                                        |                                                           |
|                                                                                                    |                                        |                                                           |
| • Завершаем процесс оформления                                                                                  | продажи                                |                                                           |
| На экране - пригл                                                                                               | ашение к вволу очерелного кол          |                                                           |
| in skpane upnis                                                                                                 |                                        |                                                           |
| • После последнего шага покупки,                                                                                | перед регистрацией факта про;          | ажи, следует провести карточкой по считывателю.           |
|                                                                                                    |                                        |                                                           |
| На экране - подтверждение прие                                                                                  | ема кредитной карточки к опла-         | % C r . P A Y : 1 8 , 0 0                                 |
| те и сумма покупки с учетом ски                                                                                 | дки, если таковая заложена             |                                                           |
| для данной кредитной карточки в                                                                                 | в системе.                             |                                                           |
|                                                                                                    |                                        |                                                           |
| БПИМАПИЕ!!! Б СЛУЧИЕ ОТСУТСТ<br>толки к оплате не подентся                                                      | вия информации о оаннои ка             | рточке в компьютерной системе, сообщение о приемке кар-   |
| точки к оплите не полбител.                                                                                     |                                        |                                                           |
| ВНИМАНИЕ!!! В случае если сумл                                                                                  | ла покупки превышает креди             | пную сумму по данной карточке, на экране появляется сооб- |
| щение:                                                                                                    |                                        |                                                           |
| CREDIT                                                                                                    | LIMIT                                  |                                                           |
| Следует нажать клавишу                                                                                          | (СБРОС) и вернуться к преды            | дущему шагу.                                              |
|                                                                                                    |                                        |                                                           |
| ВНИМАНИЕ!!! Про оанном вариа                                                                                    | нте оплаты покупки, отсут              | ствуют запросы о оеньгах покупателя и соаче, так как. вся |
| оплити проходит в компьютерих (                                                                                 | истемы.                                |                                                           |
| • Завершаем продажу нажатием кн                                                                                 | опки (ПРОЛАЖА)                         |                                                           |
|                                                                                                    | ()                                     |                                                           |
| На экране - общая сумма покупки                                                                                 |                                        | T O T A L : 1 8 , 0 0                                     |
|                                                                                                    |                                        |                                                           |
| • После распечатки чека надпись н                                                                               | а экране кассового аппарата на         | дпись меняется                                            |
| П.,                                                                                                    |                                        |                                                           |
| На экране - сообщение об отсутстви                                                                              | и сдачи                                |                                                           |
| ЧЕК                                                                                                    |                                        |                                                           |
| "BRIO EngineerinG"                                                                                              | - ШАПКА ЧЕКА (4 стр                    | оки по 24 символа)                                        |
| Basteja bulv. 1. Rīga                                                                                           | -                                      |                                                           |
| T. 7322755 F. 7323386                                                                                           | -                                      |                                                           |
| Reg.Nr. 40002362818                                                                                             |                                        |                                                           |
| $\begin{array}{cccc} \text{Kas. I} & \text{CEKS 145} \\ 1 & \text{MON} & \text{KADUA} & \text{COA} \end{array}$ | - номер кассира, ном                   | ерчека                                                    |
| I MON. KARIA 6.00A                                                                                              | - помер отдела, наз                    | вание товара, сумма шага покупки (со скид-                |
| 1.20 * 5.000                                                                                                    | - ЦЕНА БЕЗ СКИЛКИ *                    | количество                                                |
| Summa bez atl. 6.00                                                                                             | - Сумма покупки без                    | скидки                                                    |
| Atlaide kopa 10% 0.60                                                                                           | - Процент скидки. Су                   | мма скидки                                                |
| Kreditkarte 2002                                                                                                | - Учетный номер крел                   | итной карточки в системе ShoppinG™                        |
| Apgr.PVN A 18% 5.40                                                                                             | <ul> <li>Оборот данной поку</li> </ul> | пки по первому налогу                                     |
| PVN A 18% 0.92                                                                                                  | - Общая сумма по пер                   | вому налогу                                               |
| Bez PVN 4.58<br>Kopā 5.40                                                                                       | - Сумма покупки без                    | налогов                                                   |
| Sanemts 10.00                                                                                                   |                                        | пателя                                                    |
| Izdots 4.60                                                                                                    | - Слача покупателю                     | A                                                         |
| 15:56 11.03.2003                                                                                                | - Время и дата                         |                                                           |
| PALDIES PAR PIRKUMU!                                                                                            | - Благодарность за п                   | юкупку.                                                   |

#### 3.12. ОПЛАТА ПОКУПКИ БАНКОВСКОЙ КРЕДИТНОЙ КАРТОЧКОЙ

ПАРАМЕТРЫ: Запрос продавца=N; Запрос продавца на каждый чек=N; Прайс-лист для кода=N; Печать кода на чеке =N Ввод новой цены=N; Продажа без кода=N; Скидка=N; Возврат =N; Безнал. расчет=N; Маг. карта=Y; Ввод клиента =N Наценка=0; Цена вместо кода=Y Версии: CAFÉ, SHOPPING\*\* Возможно в режиме: ONLINE

ВНИМАНИЕ!!! Для использования данной возможности, кассовый annapam должен быть оборудован считывателем магнитных карточек.

ВНИМАНИЕ!!! При использовании внешней магнитной карточки, время ответа существенно зависит от качества телефонной линии связи между магазином и банком, и может достигать нескольких минут.

Кассовый аппарат позволяет считывать банковские магнитные карточки (VISA, MASTER CARD и т.д.), передавать их данные в компьютер и в зависимости от полученных команд выполнять те или иные действия по оплате покупок. Для реализации правильного обмена данными с банками в составе системе ShoppinG-3/IV должна быть установлена та или иная банковская программа авторизации карточек.

В общем случае процесс использования банковских карточек таков:

- Кассовый аппарат считывает номер магнитной карточки и передает ее в компьютер, системе ShoppinG-3/IV. После этого кассовый аппарат запрещает любые действия и переходит в **режим ожидания ответа** от компьютера.
- Система ShoppinG-3/IV в свою очередь проверяет, не является ли введенная карточка внутренней карточкой системы и если не является, передает полученные данные в банковскую программу авторизации карточек.
- Программа авторизации по закрытому протоколу связывается с сервером соответствующего банка (по модему или другому каналу связи) и получает от него разрешение или запрещение на использование данной карточки для оплаты покупки. Полученный ответ передается в систему ShoppinG-3/IV.
- В случае положительного решения по оплате, система ShoppinG-3/IV разрешает кассовому аппарату завершить продажу. В случае отрицательного решения по оплате, кассовый аппарат возвращается к предыдущему шагу продажи и процесс оплаты покупки можно продолжить иными способами оплаты. (Наличными деньгами, внутренними кредитными карточками и т.д.)

-----

• Завершаем процесс оформления продажи

На экране - приглашение к вводу очередного кода 5 - С О D E :

- После последнего шага покупки, перед регистрацией факта продажи, провести по считывателю магнитной карточкой.
- Кассовый аппарат передает данные карточки в компьютер и переходит в режим ожидания ответа.

ВНИМАНИЕ!!! В режиме ожидания ответа на кассовом аппарате блокируются работа всех клавиш, за исключение клавиши (СБРОС). В этом случае клавиша (СБРОС) используется только для передачи банковской программе запроса на прекращение процесса авторизации. В зависимости от того, на каком этапе находиться процесс авторизации, банковская программа может прекратить авторизацию или, игнорировав запрос, продолжить.

ВНИМАНИЕ!!! В процессе ожидания ответа на дисплее могут высвечиваться различные промежуточные сообщения, полученные от банковской программы авторизации ("Идет дозвон", Нет связи с банком", "Недостаточно денег для оплаты" и m.d.) Состав и содержание сообщений определяется самой программой авторизации.

После успешного окончания авторизации кассовый аппарат переходит к завершению процесса продаж.

На экране - подтверждение приема карточки и сумма покупки.  $| C \mathbf{r} \cdot \mathbf{P} \mathbf{A} \mathbf{Y} \mathbf{i} \cdot \mathbf{I} \mathbf{8} \mathbf{i} \mathbf{0} \mathbf{0} |$ 

ВНИМАНИЕ!!! При данном варианте оплаты покупки, отсутствуют запросы о деньгах покупателя и сдаче.

• Завершаем продажу нажатием кнопки (ПРОДАЖА)

На экране - общая сумма покупки ТОТАL: 18,000

• После распечатки чека надпись на экране кассового аппарата надпись меняется

На экране - сообщение об отсутствии сдачи С Н А N G E :

0 0

0

| "BRIO EngineerinG"    | - ШАПКА ЧЕКА (4 строки по 24 символа)                          |
|-----------------------|----------------------------------------------------------------|
| Basteja bulv. 1. Rīga | -                                                              |
| T. 7322755 F. 7323386 | -                                                              |
| Reg.Nr. 40002362818   | -                                                              |
| Kas. 1 ČEKS 145       | - Номер кассира, номер чека                                    |
| 1 MON. KARTA 6.00A    | - Номер отдела, название товара, сумма шага покупки (со скид-  |
|                       | кой, метка налога                                              |
| 1.20 * 5.000          | - ЦЕНА БЕЗ СКИДКИ * КОЛИЧЕСТВО                                 |
| Summa bez atl. 6.00   | - Сумма покупки без скидки                                     |
| Atlaide kopa 10% 0.60 | - Процент скидки. Сумма скидки                                 |
|                       |                                                                |
| *****                 | - Сообщения, состав которых определяется банковской программой |
| ******                | авторизации платежных карточек.                                |
| ******                |                                                                |
|                       |                                                                |
| Apgr.PVN A 18% 5.40   | <ul> <li>Оборот данной покупки по первому налогу</li> </ul>    |
| PVN A 18% 0.92        | - Общая сумма по первому налогу                                |
| Bez PVN 4.58          | - Сумма покупки без налогов                                    |
| Kopā 5.40             | - Общая сумма с покупателя                                     |
| Saņemts 10.00         | - Деньги с покупателя                                          |
| Izdots 4.60           | - Сдача покупателю                                             |
| 15:56 11.03.2003      | - Время и дата                                                 |
| PALDIES PAR PIRKUMU!  | - Благодарность за покупку.                                    |

#### 3.13. ВОЗВРАТ ДЕНЕГ И ТОВАРА

| ПАРАМЕТРЫ: Запрос продавца=N; Запрос продавца на каждый чек=N; Прайс-лист для кода=N; Печать кода на чеке =N |                                           |                                         |  |  |  |  |  |
|----------------------------------------------------------------------------------------------------|-------------------------------------------|-----------------------------------------|--|--|--|--|--|
| Ввод новой цены=N; Продажа без кода=N; Ск                                                                    | хидка=N; <mark>Возврат =Y;</mark> Безнал. | расчет=N; Маг. карта=N; Ввод клиента =N |  |  |  |  |  |
| Наценка=0; Цена вместо кода=Ү                                                                                | Версии: CAFÉ, SHOPPING                    | Возможно в режиме: ONLINE или OFFLINE   |  |  |  |  |  |

ВНИМАНИЕ!!! Операция возврата возможна только в случае если возвращаемая сумма меньше имеющихся в кассе наличных денег. Сумма возврата вычитается из суммы оборотов и G.TOTAL.

ВНИМАНИЕ!!! Операция возврата может сочетаться в одной покупке с операциями продажи, но в этом случае общая сумма не должна быть отрицательной.

ВАРИАНТ 1. Возврат денег покупателю без связи с кодом товара

• Нажать на клавишу (СБРОС)

 На экране - приглашение к вводу первого продаваемого кода
 1 - C O D E :

 Нажать на клавишу (ЦЕНА)
 1 - P R I C E : <u>1</u> <u>0</u>

 На экране - приглашение к вводу цены
 1 - P R I C E : <u>1</u> <u>0</u>

 Ввести возвращаемую сумму и нажать на клавишу (ВВОД)
 P r e c e 1 1 0 . 0 0

 На экране - условный товар и введенная сумма
 P r e c e 1 1 0 . 0 0

 Нажать на клавишу (ВВОД)
 1 - S U M : 1 0 . 0 0

• Нажать на клавишу (ВОЗВРАТ)

На экране - возвращаемая сумма

• Нажать на клавишу необходимого отдела (I, II.....VI).

| ВАРИАНТ 2. Возврат товара проданног | о по коду (Только для режима ONLINE) |
|-------------------------------------|--------------------------------------|
|-------------------------------------|--------------------------------------|

2 - C O D E : <u>1</u> <u>0</u> <u>0</u> <u>1</u> На экране - приглашение к вводу следующего кода Ввести продаваемый код и нажать на клавишу (ВВОД) MON. KARTA 1 2 0 На экране - название товара и цена за единицу Ввести необходимое количество товара и нажать на клавишу (ВВОД) 2 - Q U A N : 5 На экране - приглашение к вводу количества 2 - S U M : 6 . 0 0 На экране - сумма данного шага покупки Нажать на клавишу (ВОЗВРАТ) На экране - возвращаемая сумма 2 - S U M : - 6 . 0 0 Нажать на клавишу необходимого отдела (I, II.....VI). ВНИМАНИЕ!!! Налог в выбранном отделе должен соответствовать налогу на данный товар в системе SHOPPING. ВАРИАНТ 3. Возврат товара проданного по коду со скидкой

На экране - приглашение к вводу следующего кода

• Ввести продаваемый код и нажать на клавишу (**BBO**Д)

На экране - название товара и цена за единицу

M O B I L S P E C 4 . 7 0

3 - C O D E : 1 0 0 2

1 - S U M : - 1 0 . 0 0

| <ul> <li>Висти необходного кончество товара и нажить на кланицу (ВВОД)         <ul> <li>На жране - приглашение к вкоду кончества</li></ul></li></ul>                                                                                                    | <b>BRIO EngineerinG</b>                                                                                                    |                                                                                                    | BRIO-2020/2025                                                                                                    |
|----------------------------------------------------------------------------------------------------|----------------------------------------------------------------------------------------------------|----------------------------------------------------------------------------------------------------|----------------------------------------------------------------------------------------------------|
| На жране - прилашение к наюзу количества       3 • Q U A N ± 2         На жране - сумма днямото пита покупки       3 • B U ± 2 • 4 0         • Для ввода смяски на данном шате колярита пакать клавиниу (CKUUKA)       Па жране - парос на процент скадки         • Па жране - парос на процент скадки       3 • D I S C % ± 5         • Влести процент скадки и влаять на клавиниу (BOBO)       На жране - созвращаемая сумма         • Нажать на клавини (BOBPAT)       На жране - позвращаемая сумма         • Нажать на клавини (BOBPAT)       На жране - позвращаемая сумма         • Нажать на клавини (BOGO) ориведет к коляращению на начало техридео нала окума презычает сумму денес в кассе.         ВНИМАНИЕ!!! Пакемпие (CSPOC) приведет к коляращению на начало техридео нала соявращае сумму денес в кассе.         ВНИМАНИЕ!!! Пакемпие (CSPOC) приведет к коляращению на начало техридео нала соявращае противать сумму денес, которую Вам улюбно выдать на кассы         • Завершаем коврат и колуд енест, которую Вам улюбно выдать на кассы         • Завершае - притавление (BBOJ). Допечатывается чек с суммой, выданной клиенту и сачей. Затем чек можно отрават.         • Завершить воол пакатнем (BBOJ). Допечатывается с суммой вылистие самая.         • Свядет воол пакатнем (BBOJ). Допечатывается с суммой, вылавной полену и сачей. Затем чек можно отрават.         • Корку с с дача от покупкиется       • Ш N K K I S 2 , 0 7                                                                                                    | • Ввести необходимое количество                                                                                                    | товара и нажать на клавишу (Н                                                                                                    | ЗВОД)                                                                                                    |
| На жране - сумма данного шал покупси       3 - 8 0 м 2 9 - 4 0         • Для ввола скицки на данном шаге возврата нажать кланишу (CKIJKA)         На жране - запрое на процент скидки       3 - 9 2 6 0 % 2 5         • Ввести процент скидки и нажать на кланишу (BOJ)         На жране - сумма данного шата покупки со скидкой       3 - 9 2 6 0 % 2 5         • Нажать на кланишу (BO3BPAT)         На жране - озвращаемая сумма       3 + 5 0 M 2 + 8 + 9 3         • Нажать на кланишу (BO3BPAT)         На жране - озвращаемая сумма         • Нажать на кланицу пеобходимого отдела (I, IL,VI).         ВИМАЛИНЕ!!! Пожетие (CFPOC) присобет к вларащению на начало техршесе шале возврата. Повторное нажатисе присоденика чека прекращается с надинско. АННУЛИРОВАНО         • Завертнаем козврат нажатием кланици (IFO.J(AXA)         На жеране - общая сумма козврата         • Завершаем козврат нажатием кланици (IFO.J(AXA)         На жеране - одная сумма козврата         • Завершаем козврат нажатием кланици (IFO.J(AXA)         На жеране - одная сумма козврата         • Завершаем козврата не кокозу денет из кассы         М • N E ¥ 2 5 0         • Завершаем козвратием кому денет какасы         • Ва кразе - общая сумма козврата         • Каре и и сумма козврата         • Ва кразе - общая сумма козврата         • Следует косторую Вам удобко мадить из кассы                                                                                                    | На экране - приглашение                                                                                                    | е к вводу количества                                                                                                    | 3 - Q U A N : <u>2</u>                                                                                                    |
| <ul> <li>Для внода склиден на данном нале нозерата нажать конянину (СКИДКА)         <ul> <li>На жране - запрос на процепт сиздки</li> <li>Э р х в С в : 2</li> <li>П х в С в : 2</li> <li>П х в с в ставини (BOG)</li> <li>На жране - сумма данного шата покутки со склакой</li> <li>З - В Ф М : 8 . 9 3</li> <li>На жране - возвращаемая сумма</li> <li>З - В Ф М : 8 . 9 3</li> <li>На жране - возвращаемая сумма</li> <li>З - В Ф М : 8 . 9 3</li> <li>На жране - возвращаемая сумма</li> <li>З - В Ф М : - 8 . 9 3</li> <li>На жране - возвращаемая сумма</li> <li>З - В Ф М : - 8 . 9 3</li> <li>В НИМАННЕ!!! Операция возврата на мажет быть завершена, ести возвращаемая сумма превышает сумму денег в касса.</li> <li>НИМАННЕ!!! Пакали (ССРОС) приведет к возгращаению на начало текущего шала возврата. Посторие нажатие пресести к сбрасу всех шалов возврата на скланица (ПРОДАЖА)</li> <li>На жране - общая сумма возврата</li> <li>Т О Т А L : - 2 4 . 9 3</li> <li>С Следует ваести сумму денет, которую Вам удобно выдать из кассы</li> <li>М о N E Y : 5 0</li> <li>С наукране - общая сумма возврата</li> <li>С наукране - общая сумма разначем ководу денет из кассы</li> <li>М экране - одина от покутатети</li> <li>С Н А N G E : 2 5 . 0 7 1</li> <li>О т 1 . 000</li> <li>М экране - общая сумма покутатети</li> <li>С Н А N G E : 2 5 . 0 7 1</li> <li>На жране - сцина от покутатети</li> <li>С Н А N G E : 2 5 . 0 7 1</li> <li>На жране - сцина от покутатети</li> <li>С Н А N G E : 2 5 . 0 7 1</li> <li>На жране - сцина от покутатети</li> <li>С Н А N G E : 2 5 . 0 7 1</li> <li>На жране - сцина от покутатети</li> <li>С Н А N G E : 2 5 . 0 7 1<td>На экране - сумма данног</td><td>го шага покупки</td><td>3 - S U M : 9 . 4 0</td></li></ul></li></ul>                                                                                                    | На экране - сумма данног                                                                                                    | го шага покупки                                                                                                    | 3 - S U M : 9 . 4 0                                                                                                    |
| На зкране - запрос на процент скиции       3 - D I S C b : 5         Влести процент скицки и нажать на клавници (BBO,I)         На экране - сумма данного шага покупки со скидкой         • Нажать на клавници (BO3BPAT)         На экране - возпращаемая сумма         • Нажать на клавници (BO3BPAT)         На экране - возпращаемая сумма         • Нажать на клавници (BO3BPAT)         На экране - возпращаемая сумма         • Нажать на клавници необходимого отдела (I, ILV).         ВНИМАНИЕ!!! Операцал возпратив со ложет быть завершена, если возвращаемая сумма преемищает сумму дене: в кассе.         ВНИМАНИЕ!!! Полерацая возпратив кото прерадиенно на начало твехущесо шаса возграта. Поаторион нажатие при-<br>ведети к сбюрсу всех шаго возпрата нажатием клавници (IIPOДАЖА)         На экране - общая сумма возврата       Т О Т А L : - 2 4 , 9 3         • Следует ввести сумму денеr, которую Вам удобно выдать на кассы       М о N E Y : 5 0         • На экране - приглашение к воду денеr из кассы       М о N E Y : 5 0         • Завершить ввод нажатием (BBOД), Долечатывается чек с суммой, выданной клиенту и сдачей. Затем чек можно отрывать.         • ЧЕК       • Пократе - сдача от покупателя         • ЧЕК       • С Н А N G E : 2 5 , 0 7         • ЧЕК       • О ПО А : 1.000         • Поба 1 1 - 1.004       • О М с и с сдача от покупателя         • О Г 7 А       • К солическо <td< td=""><td>• Для ввода скидки на данном шаго</td><td>е возврата нажать клавишу (С</td><td>СКИДКА)</td></td<>                                                                                                    | • Для ввода скидки на данном шаго                                                                                                    | е возврата нажать клавишу (С                                                                                                    | СКИДКА)                                                                                                    |
| <ul> <li>Весси процент сводани нажать на клавищи (BBOД) <ul> <li>На экране - судма дашного шага покупки со свядкой</li> <li>З - В U M : 8 - 9 3</li> </ul> </li> <li>Нажать на клавищи (BO3BPAT) <ul> <li>Нажать на клавищи (BO3BPAT)</li> <li>На экране - вотвранцаемая судма</li> <li>З - В U M : 8 - 9 3</li> </ul> </li> <li>Нажать на клавищи (судма</li> <li>З - В U M : 8 - 9 3</li> <li>В - 9 3</li> <li>В - 10 0 1 2 2 4 , 9 3</li> <li>С - 2 4 , 9 3</li> <li>С - 2 4 , 9 3</li> <li>C - 2 4 , 9 3</li> <li>C - 2 4 , 9 3</li> <li>C - 2 4 , 9 3</li> <li>C - 2 4 , 9 3</li> <li>C - 2 4 , 9 3</li> <li>C - 2 4 , 9 3</li> <li>C - 2 4 , 9 3</li> <li>C - 2 4 , 9 3</li> <li>C - 2 4 , 9 3</li> <li>C - 2</li></ul>                                                                                                    | На экране - запрос на про                                                                                                    | оцент скидки                                                                                                    | 3 - D I S C % : <u>5</u>                                                                                                    |
| На экране - сумма дашного шата покупки со скидкой       3 - 6 U M : 8 . 9 3         • Нажать на клавнину (BO3BPAT)         На экране - возвращаемая сумма       3 - 8 U M : -8 . 9 3         • Нажать на клавнину необходимого отдела (I, II,VI).         ВНИМАНИЕ!!! Операция возврата не может быть завершена, если возвращаемая сумма превышает сумму денег в кассе.         ВИМАНИЕ!!! Пажать на клавницу необходимого отдела (I, II,VI).         ВНИМАНИЕ!!! Операция возврата не может быть завершена, если возвращаемая сумма превышает сумму денег в кассе.         ВИМАНИЕ!!! Пажатье сбрасу возврата пе может быть завершена, если возвращаемая сумма превышает сумму денег в кассе.         ВИМАНИЕ!!! Пажатьем клавници (ПРОДАЖА)         На экране - общая сумма возврата         • Завершаем возврат возврата         • Следует ввести сумму денет, которую Вам удобно выдать из кассы         На экране - сдача от покупателя         • Следует ввести сумму денет, которую Вам удобно выдать из кассы         • Завершить ввод нажатием (BBOД). Допечатывается чек с суммой, выданной клиенту и сдачей. Затем чек можно отрывать.         • На экране - сдача от покупателя         • ВИК Веді 1 - 10.00A         1 NOA L 1 - 7 - 2 - 0 - 7         • Ко Р I J A         1 NOG L 1 - 7.0.00A         1 NOR L SPEC - 8.93B         • сива и количество 0         • совер и название отовара, возвращаемая сумма, метка налога                                                                                                    | • Ввести процент скидки и нажать                                                                                                    | на клавишу (ВВОД)                                                                                                    |                                                                                                    |
| <ul> <li>Нажать на клавницу (BO3BPAT) <ul> <li>На жране - возвращаемая сумма</li> <li>З В Т М 1 - 8 . 9 3</li> </ul> </li> <li>Нажать на клавницу необходимого отдела (I, ILVI).</li> </ul> <li>ВНИМАНИЕ!!! Операция возврата пе может быть завершена, если возвращаемая сумма превышает сумму денег в кассе.</li> <li>ВНИМАНИЕ!!! Нажатие (CEPOC) приведет к возвращению на начало текущесо нага возврата. Повторное нажатие присеёт к сброус всех шагов возврата. Повторное нажатие присеёт к сброус всех шагов возврата. Повторное нажатие присеёт к сброус всех шагов возврата. Повторное нажатие присеёт к сброус всех шагов возврата. Повторное нажатие присеёт к сброус всех шагов возврата. Повторное нажатие присеёт к сброус всех шагов возврата. Повторное нажатие присеёт к сброус всех шагов возврата. Повторное нажатие присеёт к сброус всех шагов возврата.</li> <li>Завершае вости сумма возврата</li> <li>С пакране - приглашение к вводу денет из кассы.</li> <li>На жране - приглашение к вводу денет из кассы.</li> <li>На жране - приглашение к вводу денет из кассы.</li> <li>На жране - сдача от покупателя</li> <li>С н А N G E : 2 5 , 0 7</li> <li>Вакера в сли. Р. 1000</li> <li>1 Мок Какт А - 6.000</li> <li>1 Мок Какт А - 6.000</li> <li>1 Мок Какт А - 6.000</li> <li>1 Мок Какт А - 6.000</li> <li>1 Мок Какт А - 6.000</li> <li>1 Мок Какт А - 6.000</li> <li>1 Мок Какт А - 6.000</li> <li>2 Мовц 1 - 10.001</li> <li>1 Мок Какт А - 6.000</li> <li>2 Мовц 1 - 10.004</li> <li>1 Мок Какт А - 6.000</li> <li>2 Мовц 1 - 10.004</li> <li>1 Мок Какт А - 6.000</li> <li>2 Мовц 1 - 10.004</li> <li>1 Мок Какт А - 6.000</li> <li>2 Мовц 1 - 50.000</li> <li>2 Мовц 1 - 50.000</li> <li>2 Мовц 1 - 50.000</li> <li>2 Мовц 1 - 50.000</li> <li>2 Мовц 1 - 10.004</li> <li>4,70 * - 2.000</li> <li>4,70 * - 2.000</li> <li>4,70 * - 2.000</li> <li>4,70 * - 2.000</li> <li>4,70 * - 2.000</li> <li>4,70 * - 2.000</li> <li>4,70 * - 2.000</li> <li>4,70 * - 2.000</li> <li>4,70 * - 2.000</li> <li>4,70 * - 2.000</li> <li>4,70 * - 2.000</li> <li>4,70 * - 2.000</li> <li>4,70 * -</li>                                                                                                    | На экране - сумма данног                                                                                                    | го шага покупки со скидкой                                                                                                    | 3 - S U M : 8 . 9 3                                                                                                    |
| На жране - покранцаемая сумма       3 - 5 U M 2 - 8 . 9 3         • Нажать на клавнину необходимого отдела (I, ILV).         ВНИМАНИЕ!!! Операция возврата пе может быть завершена, если возвращаемая сумма превышает сумучу денее в кассе.         ВНИМАНИЕ!!! Операция возврата пе может быть завершена, если возвращаемая сумма превышает сумучу денее в кассе.         ВНИМАНИЕ!!! Операция возврата пе может быть завершена, если возвращаемая сумма превышает сумучу денее в кассе.         ВНИМАНИЕ!!! Операция возврата по пероиху денее из кассы         ВНИМАНИЕ!!! Пажатием клавници (ПРОДАЖА)         На жране - общая сумма попарата         • Следует ввести сумму денет, которую Вам удобно выдать из кассы         На жране - приглашение к вводу денег из кассы         Мо N E Y : 5 Q         • Завершить ввод нажатием (BBOД). Допечатывается чек с суммой, выдашной клиенту и сдачей. Затем чек можно отрывать.         На экране - сдача от покупателя <b>Ex</b> • Завершаетіло <sup>47</sup> Васта ја bulv. 1. Riga         г. 7322755 г. 7223366         Ко Р I J A         1. Nod ja 1 - 10.004         1. (20 * - 5.000         1. Мо К Х Т - 6.004         1. (20 * - 5.000         2. МОВЦ L SPEC - 8.93B         4.70 * - 2.000         Atlaide 05% (0.67)         Аруг. РУК В 00% - 0.500         Рамко табора                                                                                                    | • Нажать на клавишу (ВОЗВРАТ                                                                                                    | )                                                                                                    |                                                                                                    |
| <ul> <li>Нажать на клавниц необходимого отдела (I, IIVI).</li> <li>ВНИМАНИЕ!!! Операция возврата не может быть завершена, если возеращаемая сума превышает суму дене: в касса.</li> <li>ВНИМАНИЕ!!! Нажатие (СБРОС) приведет к возвращению па начало техущего шала возврата. Повторное нажатие приведет к сбросу всех шагов возврата, распечатка чека прекращается с надпискю АННУЛИРОВАНО</li> <li>Завершаем возврат нажатием клавници (ПРОДАЖА)</li> <li>На экране - общая сумма возврата <ul> <li>ТоТАL:-24,93</li> <li>С пелует ввести сумму денет, которую Вам удобно выдать из кассы</li> <li>На экране - приглашение к вводу денет из кассы</li> <li>На экране - приглашение к вводу денет из кассы</li> <li>Завершить ввод нажатием (ВВОД). Допечатывается чек с суммой, выданной клиенту и сдачей. Затем чек можно отрывать.</li> <li>На экране - сдача от покупателя</li> <li>С н А N G E : 2 5 , 0 7</li> <li>Вас teja bulv. 1. Куда<br/>т. 7322755 г. 7323386</li> <li>К О Р I J А</li> <li>Nodala 1 -10.004<br/>1, 20 * -5.000</li> <li>NON. KARTA - 6.000<br/>A, 1, 20 * -5.000</li> <li>MON. KARTA - 6.000<br/>A, 1, 20 * -5.000</li> <li>MON. KARTA - 6.000<br/>A, 1, 20 * -5.000</li> <li>MON. KARTA - 6.000<br/>A, 1, 20 * -5.000</li> <li>MON. KARTA - 6.000<br/>A, 1, 20 * -5.000</li> <li>MON. KARTA - 6.000<br/>A, 1, 20 * -5.000</li> <li>MON. KARTA - 6.000<br/>A, 1, 20 * -5.000</li> <li>MON. KARTA - 6.000<br/>A, 1, 20 * -5.000</li> <li>MON. KARTA - 6.000<br/>A, 1, 20 * -5.000</li> <li>MON. KARTA - 6.000<br/>A, 1, 20 * 0.000</li> <li>MON. KARTA - 6.000<br/>A, 1, 20 * 0.000</li> <li>MON. KARTA - 6.000<br/>A, 1, 20 * 0.000</li> <li>MON. KARTA - 6.000<br/>A, 1, 20 * 0.000</li> <li>MON. KARTA - 6.000<br/>A, 1, 20 * 5.500</li> <li>MON. KARTA - 6.000<br/>A, 1, 20 * 5.500</li> <li>MON. KARTA - 6.000<br/>A, 1, 20 * 5.500</li> <li>MON. KARTA - 6.000<br/>A, 1, 20 * 5.500</li> <li>MON. KARTA - 6.000<br/>A, 1, 20 * 5.500</li> <li>MON. KARTA - 6.000<br/>A, 1, 20 * 5.500</li> <li>MON. KARTA - 6.000<br/>A, 1, 20 * 5.500</li> <li>MON. KARTA - 6.000<br/>A, 1, 20 * 5.500</li> <li>MON. KARTA - 6.000<br/>A, 1, 20 * 5.500</li> <li>MON. KARTA - 6.000<br/>A, 1, 20 * 5.500<!--</td--><td>На экране - возвращаема</td><td>я сумма</td><td>3 - S U M : - 8 . 9 3</td></li></ul></li></ul> | На экране - возвращаема                                                                                                    | я сумма                                                                                                    | 3 - S U M : - 8 . 9 3                                                                                                    |
| ВНИМАНИЕ!!! Операция возврата не может быть завершена, если возвращаемая сумма прееышает сумму денег в кассе.<br>ВНИМАНИЕ!!! Нажатие (СБРОС) приведет к возвращению на начало текущего шага возврата. Повторное нажатие при-<br>едет к сбросу всех шагов возврата, распечатка чека прекращается с надписью АННУЛИРОВАНО<br>• Завершаем возврат нажатием кланини (ПРОДАЖА)<br>На экране - общая сумма возврата<br>• Следует ввести сумму денег, которую Вам удобно выдать из кассы<br>На экране - приглашение к вводу денег из кассы<br>М О N E Y : 5 Q<br>На экране - приглашение к вводу денег из кассы<br>М О N E Y : 5 Q<br>• Завершить ввод нажатием (ВВОД). Допечатывается чек с суммой, выданной клиенту и сдачей. Затем чек можно отрывать.<br>На экране - сдача от покупателя<br>• С Н А N G E : 2 5 , 0 7<br>• ИК<br>• Т Х 22755 F, 7323386<br>• Стедует вости Сумму денег. Которую Вам удобно выдать из кассы<br>• Отметка о копии чека (Если это копия)<br>• КО Р I J A<br>• КО Р I J A<br>• ОТМЕТКА - 6.000<br>• НОМ. С У I.000<br>• НОМ. КАКТА - 6.000<br>• НОМ. КАКТА - 6.000<br>• НОМ. С 7.000<br>• НОМ. КАКТА - 6.000<br>• НОМ. КАКТА - 6.000<br>• НОМ. КАКТА - 6.000<br>• НОМ. КАКТА - 6.000<br>• НОМ. С 7.2.000<br>• А,70 * -2.000<br>• А1аide 05% (0.47)<br>• ДЕНА БЕЗ СКИДКИ * КОЛИЧЕСТВО<br>• НОМ. ОТДела, название товара, возвращаемая сумма (со скидкой), метка налога<br>• ЦЕНА БЕЗ СКИДКИ * КОЛИЧЕСТВО<br>• НОМ. ОТДела, название товара, возвращаемая сумма (со скидкой), метка налога<br>• ЦЕНА БЕЗ СКИДКИ * КОЛИЧЕСТВО<br>• НОМ. ОТДела, название товара, возвращаемая сумма (со скидкой), метка налога<br>• ЦЕНА БЕЗ СКИДКИ * КОЛИЧЕСТВО<br>• НОМ. ОТДела, название товара, возвращаемая сумма (со скидкой), метка налога<br>• ЦЕНА БЕЗ СКИДКИ * КОЛИЧЕСТВО<br>• НОМ. ОТДела, название товара, возвращаемая сумма (со скидкой), метка налога<br>• Цена и количество<br>• Оборот возврата по первому налогу<br>• Оборот возврата по первому налогу<br>• Оборот возврата по первому налогу<br>• Оборая сумма возврата по первому налогу<br>• Оборая сумма возврата по первому налогу<br>• Оборая сумма возврата по первому налогу<br>• Общая сумма возврата по первому налогу<br>• Общая сумма воз                                                                                                    | • Нажать на клавишу необходимог                                                                                                    | ю отдела (I, IIVI).                                                                                                    |                                                                                                    |
| ВНИМАНИЕ!!! Нажатиче (СБРОС) приведет к возвращению на начало текущего шага возврата. Повторное нажатие при- ведет к сбросу всех шагов возврата, распечатка чека прекращается с надписью         Автеринаем возврат нажатием кланинин (ПРОДАЖА)         На экране - общая сумма возврата         Т О Т А L : - 2 4 , 9 3         О Т О Т А L : - 2 4 , 9 3         О Т О Т А L : - 2 4 , 9 3         О Т О Т А L : - 2 4 , 9 3         О Т А L : - 2 4 , 9 3         О Т О Т А L : - 2 4 , 9 3         О Т О Т А L : - 2 4 , 9 3         О Т А L : - 2 4 , 9 3         О Т О Т А L : - 2 4 , 9 3         О Т О Т А Г В О Т О Т А Г                                                                                                    | ВНИМАНИЕ!!! Операция возврат                                                                                                    | а не может быть завершена,                                                                                                    | , если возвращаемая сумма превышает сумму денег в кассе.                                                                                                    |
| <ul> <li>Завершаем возврат нажатием клавищи (ПРОДАЖА)</li> <li>На экране - общая сумма возврата</li> <li>С ледует ввести сумму денет, которую Вам удобно выдать из кассы <ul> <li>Пота<u>t</u>:</li> <li>С ледует ввести сумму денет, которую Вам удобно выдать из кассы</li> <li>На экране - приглашение к вводу денег из кассы</li> <li>Мо<u>N</u> E<u>Y</u>:</li> <li><u>5</u></li> <li>Завершить ввод нажатием (<b>BBO</b>Д). Допечатывается чек с суммой, выданной клиенту и сдачей. Затем чек можно отрывать.</li> <li>На экране - сдача от покупателя</li> <li><u>С H A N G E</u>:</li> <li><u>2 5 , 0 7</u></li> </ul> </li> <li><b>VER</b> <ul> <li><b>*</b> КПО Евділеетіл0"</li> <li>вазе за buly. 1. Кіда</li> <li>1. 7. 7. 22.2755 F. 7. 322.386</li> <li>Reg K. Y. 400023622818</li> <li>• Отметжа о копии чека (Если это копия)</li> <li>1 Nodaļa 1 -10.000</li> <li>1 Nodaļa 1 -10.000</li> <li>1 Nodaļa 1 -10.000</li> <li>1 Nodaļa 1 -10.000</li> <li>1 Nodaļa 1 -0.000</li> <li>1 Arza - 6.00A</li> <li>1,20 * -5.000</li> <li>2 MBIL SPEC - 8.938</li> <li>• Отметжа о копии чека (Если это копия)</li> <li>• ном. отдела, название товара, возвращаемая сумма, метка налога</li> <li>цена и количество</li> <li>• ном. отдела, название товара, возвращаемая сумма (со скидкой), кетка налога</li> <li>цена и количество</li> <li>• ном. отдела, название товара, возвращаемая сумма (со скидкой), кетка налога</li> <li>цена Количество</li> <li>• ном. отдела, название товара, возвращаемая сумма (со скидкой), кетка налога</li> <li>цена Количество</li> <li>• общая сумма возврата по первому налогу</li> <li>• общая сумма возврата по первому налогу</li> <li>• общая сумма возврата по первому налогу</li> <li>• общая сумма возврата по первому налогу</li> <li>• общая сумма возврата по первому налогу</li> <li>• общая сумма возврата по первому налогу</li> <li>• общая сумма возврата по первому налогу</li> <li>• общая сумма возврата по первому налогу</li> <li>• общая сумма возврата по первому налогу</li> <li>• общая сумма возврата по первому налогу</li> <li>• общая сумма возврата по первому налогу</li> <li>• общая сумма</li></ul></li></ul>                                                                                                    | ВНИМАНИЕ!!! Нажатие (СБРОС<br>ведет к сбросу всех шагов возврата                                                                                                    | C) приведет к возвращению на<br>1, распечатка чека прекращае                                                                                                    | а начало текущего шага возврата. Повторное нажатие при-<br>тся с надписью АННУЛИРОВАНО                                                                                                    |
| На жране - общая сумма возврата       ТотаL: -24, 93         • ТотаL: -24, 93         • Садует вести сумму денет, которую Вам удобно выдать из кассы         На жране - приглашение к вводу денет из кассы         Поом E Y: 50         • Вавершить ввод нажатием (BBOД). Допечатывается чек с суммой, выданной клиенту и сдачей. Затем чек можно отрывать.         • На N G E : 2 5, 0 7         • Вавершить ввод нажатием (BBOД). Допечатывается чек с суммой, выданной клиенту и сдачей. Затем чек можно отрывать.         • На N G E : 2 5, 0 7         • Ваверіа раціч. 1. Кіда<br>т. 7322755 F. 7323386         • Nool * 1 J A<br>1. Nodala 1       • ШАПКА ЧЕКА (4 строки по 24 символа)         • отметка о копии чека (Если это копия)<br>1. Nool * 1.000         • Nool 0 * 1.000<br>1. Nool * -1.000         • Nool 0 * 1.000<br>1. 200 * -5.000         • М. отдела, название товара, возвращаемая сумма, метка налога         • цена и количество         • ном. отдела, название товара, возвращаемая сумма (со скидкой),<br>метка налога         • цена и сумма скидки * Количество         • ном. отдела, название товара, возвращаемая сумма (со скидкой),<br>метка налога         • цена и сумма скудки * количество         • ном. отдела, казвание товара, возвращаемая сумма (со скидкой),<br>метка налога         • цена и количество         • обща сумма возврата по первому налогу         • обща сумма возврата по первому налогу                                                                                                    | • Завершаем возврат нажатием кла                                                                                                    | виши (ПРОДАЖА)                                                                                                    |                                                                                                    |
| <ul> <li>Следчет вести сумму денет, которую Вам удобно выдать из кассы</li> <li>На экране - приглашение к вводу денег из кассы <ul> <li>Мо N E Y : 50</li> <li>Завершить ввод нажатием (BBO,I). Допечатывается чек с суммой, выданной клиенту и сдачей. Затем чек можно отрывать.</li> <li>На экране - сдача от покупателя</li> </ul> </li> <li>C H A N G E : 2 5 , 0 7</li> <li>(H A N G E : 2 5 , 0 7</li> <li>(H A N G E : 2 6 , 0 47)</li> <li>(H A N G E : 2 6 , 0 47)</li> <li>(H A N G E : 2 6 , 0 47)</li> <li>(H A N G E : 2 6 , 0 47)</li> <li>(H A N G E : 2 6 , 0 47)</li> <li>(H A N G E : 2 6 , 0 47)</li> <li>(H A N G E : 2 6 , 0 47)</li> <li>(H A N G E : 2 6 , 0 47)</li> <li>(H A N G E : 2 6 , 0 47)</li> <li>(H A N G E : 2 6 , 0 47)</li> <li>(H A N G E : 2 6 , 0 47)</li> <li>(H A N G E : 2 6 , 0 47)</li> <li>(H A N G E : 2 6 , 0 47)</li> <li>(H A N G E : 2 6 , 0 47)</li> <li>(H A N G E : 2 6</li></ul>                                                                                                    | На экране - общая сумма возврата                                                                                                    |                                                                                                    | T O T A L : - 2 4 , 9 3                                                                                                    |
| На экране - приглашение к вводу денег из кассы       Молкет Y: 50         Молкет Y: 50       Молкет Y: 50         • Завершить ввод нажатием (BBOД). Допечатывается чек с суммой, выданной клиенту и сдачей. Затем чек можно отрывать.         На экране - сдача от покупателя       С на N G E: 2 5, 0 7         С на N G E: 2 5, 0 7         • С на N G E: 2 5, 0 7         • С на N G E: 2 5, 0 7         • С на N G E: 2 5, 0 7         • С на N G E: 2 5, 0 7         • С на N G E: 2 5, 0 7         • С на N G E: 2 5, 0 7         • С на N G E: 2 5, 0 7         • С на N G E: 2 5, 0 7         • С на N G E: 2 5, 0 7         • С на N G E: 2 5, 0 7         • С на N G E: 2 5, 0 7         • О П С на N G E: 2 5, 0 7         • С на N G E: 2 5, 0 7         • О П С на N G E: 2 5, 0 7         • О П С на N G E: 2 5, 0 7         • О П С на N G E: 2 5, 0 7         • О П С на N С П С на К С С С На В С В С С На В С В С На К С В С На К С В С На К С В С На К С В С На К В З С На И К ОЛИЧЕСТВО         • На К ЕЗ С К ДКИ * КОЛИЧЕСТВО       • О Бара С Р М С - 2.44         Ард Г - 2.43       О С В В В С В С О П С В В В С В С О П С В В В В В С В В В С В В В В В В В В                                                                                                    | • Следует ввести сумму денег, кото                                                                                                    | орую Вам удобно выдать из кас                                                                                                    | сы                                                                                                    |
| • Завершить ввод нажатием (BBOД). Допечатывается чек с суммой, выданной клиенту и сдачей. Затем чек можно отрывать.         На жране – сдача от покупателя                                                                                                    | На экране - приглашение                                                                                                    | е к вводу денег из кассы                                                                                                    | M O N E Y : <u>5</u> <u>0</u>                                                                                                    |
| Ца экране – сдача от покупателя         С Н А N G E : 2 5 , 0 7           С Н А N G E : 2 5 , 0 7                                                                                                    | • Завершить ввод нажатием (ВВО                                                                                                    | Д). Допечатывается чек с сумм                                                                                                    | ой, выданной клиенту и сдачей. Затем чек можно отрывать.                                                                                                    |
| ЧЕК           "BRIO EngineerinG"         -           Basteja bulv. 1. Rīga         -           Basteja bulv. 1. Rīga         -           Reg.Nr. 40002362818         -           K O P I J A         - отметка о копии чека (Если это копия)           1 Nodaļa 1         -10.00A           10.00 * -1.000         - цена и количество           1 MON.KARTA         -6.00A           1.20 * -5.000         - цена и количество           2 MOBIL SPEC - 8.93B         - ном. отдела, название товара, возвращаемая сумма, метка налога           4.70 * -2.000         - цена и количество           4.70 * -2.000         - цена и количество           4.70 * -2.000         - цена и сумма скидки           Apgr.PVN A 18%         -16.00           - процент и сумма скидки         - процент и сумма скидки           Apgr.PVN B 00%         -8.93           - оборот возврата по первому налогу           PVN B 00%         -8.93           - ободая сумма возврата по первому налогу           PVN B 00%         -8.93           - общая сумма возврата по первому налогу           PVN B 00%         -8.93           - общая сумма возврата по первому налогу           PVN B 00%         -8.93           - общая сумма возврат                                                                                                    | На экране – сдача от пок                                                                                                    | упателя                                                                                                    | C H A N G E : 2 5 , 0 7                                                                                                    |
| CEKS Nr 22 - HOMED HERE                                                                                                    | <pre>YEK<br/>"BRIO EngineerinG"<br/>Basteja bulv. 1. Rīga<br/>T. 7322755 F. 7323386<br/>Reg.Nr. 40002362818<br/>K O P I J A<br/>1 Nodaļa 1 -10.00A<br/>10.00 * -1.000<br/>1 MON.KARTA -6.00A<br/>1,20 * -5.000<br/>2 MOBIL SPEC -8.93B<br/>4,70 * -2.000<br/>Atlaide 05% (0.47)<br/>Apgr.PVN A 18% -16.00<br/>PVN A 18% -2.44<br/>Apgr.PVN B 00% -8.93<br/>PVN B 00% -0.00<br/>Bez PVN -22.49<br/>Kopā -24.93<br/>Saņemts 25.07<br/>Izdots 50.00<br/>15:56 11.03.1998<br/>Kase numur 98F183<br/>ČEKS Nr 22</pre> | <ul> <li>ШАПКА ЧЕКА (4 стро)</li> <li>отметка о копии че</li> <li>номер и название от</li> <li>цена и количество</li> <li>ном. отдела, название</li> <li>цена и количество</li> <li>ном. отдела, назвая</li> <li>цена и количество</li> <li>ном. отдела, назвая</li> <li>цена и количество</li> <li>ном. отдела, назвая</li> <li>цена и количество</li> <li>ном. отдела, назвая</li> <li>цена и количество</li> <li>ном. отдела, назвая</li> <li>цена и количество</li> <li>ном. отдела, назвая</li> <li>оборот возврата по</li> <li>общая сумма возврата</li> <li>общая сумма возврата</li> <li>общая сумма возврата</li> <li>общая сумма выданна</li> <li>сумма денег, получе</li> <li>деньги выданные поя</li> <li>время и дата</li> <li>номер шасси аппарата</li> </ul> | эки по 24 символа)<br>жа (Если это копия)<br>дела, возвращаемая сумма, метка налога<br>ие товара, возвращаемая сумма, метка налога<br>ние товара, возвращаемая сумма (со скидкой),<br>количество<br>цки<br>первому налогу<br>за по первому налогу<br>па по первому налогу<br>налогов<br>ая покупателю<br>енная с покупателя<br>супателю |

#### BRIO-2020/2025

## 3.14. ВВОД ДАННЫХ О ПОКУПАТЕЛЕ

| ПАРАМЕТРЫ: Запрос продавца=                                                                                              | N; Запрос продавца на каждь                                                       | ый чек=N; Прайс-лист для                                 | кода=N; Печать кода на чеке =N                                         |
|----------------------------------------------------------------------------------------------------|-----------------------------------------------------------------------------------|----------------------------------------------------------|------------------------------------------------------------------------|
| Ввод новой цены=N; Продажа без н<br>Наценка=0; Цена вместо кода=Y                                                        | кода=N; Скидка=N; Возврат<br>В                                                    | <u>=N; Безнал. расчет=N; Ма</u><br>ерсии: CAFÉ, SHOPPING | нг. карта=N; <mark>Ввод клиента =Y</mark><br>Возможно в режиме: ONLINE |
| ВНИМАНИЕ!!! Веод данных о пог                                                                                            | сопателе должен осощестели                                                        | яется только е начале пог                                |                                                                        |
| Difficient Dood outflot O nor                                                                                            | ynantene oonnen oejngeemon                                                        | temen monoro o nutane nor                                | .,                                                                     |
| • Нажать на клавишу (СБРОС)                                                                                              |                                                                                   |                                                          |                                                                        |
| На экране - приглашение к ввод                                                                                           | у первого продаваемого кода                                                       | 1 - C O D E                                              | :                                                                      |
| • Нажать на клавишу (КЛИЕНТ)                                                                                             |                                                                                   |                                                          |                                                                        |
| На экране - приглашение                                                                                                  | е к вводу кода клиента                                                            | C L I E N T :                                            | 1 2 3 4                                                                |
| ВНИМАНИЕ!!! В случае если клие<br>парата появляется надпись -                                                            | ент с указанным номером в и                                                       | компьютере системы отс                                   | утствует, на дисплее кассового an-                                     |
| ILLEGALC                                                                                                    | LIENT                                                                             |                                                          |                                                                        |
| • Ввести код клиента и нажать на в                                                                                       | клавишу <b>(ВВОД)</b>                                                             |                                                          |                                                                        |
| На экране - название кли                                                                                                 | ента                                                                              | SIA «TE                                                  | VZEMEOK?                                                               |
| • Подтвердить запрос нажатием кл                                                                                         | авиши (ПРОДАЖА), или отм                                                          | иенить нажатием клавиши                                  | (СБРОС)                                                                |
| ВНИМАНИЕ!!! На экране кассово<br>точно для определения правильнос                                                        | ого аппарата отображаютс<br>ти введенного кода.                                   | ся первые 12 символов наз                                | ввания клиента, что вполне доста-                                      |
| • Кассовый аппарат распечатывает                                                                                         | на чеке атрибуты клиента и п                                                      | ереходит к запросу первого                               | шага покупки                                                           |
| На экране - приглашение к ввод                                                                                           | у первого продаваемого кода                                                       | 1 - C O D E                                              |                                                                        |
|                                                                                                    |                                                                                   |                                                          |                                                                        |
| RНИМАНИЕ!!! В одной полочила                                                                                             | ADVOLD PRODUCT ADVILLA MODIL                                                      | va aduara vauguma neoma                                  | му последующие начести издении                                         |
| (КЛИЕНТ) не к чему не приведут д                                                                                         | ожончания всей покупки.                                                           | ло обного клиенти, поэто.                                | ту послевующие пижития кливиши                                         |
| ЧЕК                                                                                                    |                                                                                   |                                                          |                                                                        |
| "BRIO EngineerinG"<br>Basteja bulv. 1. Rīga<br>T. 7322755 F. 7323386<br>Reg.Nr. 40002362818<br>K O P I J A<br>Ivanovs J. | - ШАПКА ЧЕКА (4 стр<br>-<br>-<br>-<br>- отметка о копии ч<br>- Данные о покупател | оки по 24 символа)<br>ека ( Если это копия<br>е          | τ)                                                                     |
| 21. Vilipa 8. Rīga.<br>Tālr. 7322755                                                                                     | <ul> <li>Четыре строки по 2<br/>определяется настройк</li> </ul>                  | 24 символа. Конкретн<br>ами системы Shoppin(             | ное содержание этих строк<br>3 ™                                       |
| 1 Nodaļa 1 -10.00A<br>10.00 * -1.000<br>                                                                                 | -<br>- номер и название о<br>- цена и количество<br>-<br>-                        | тдела, возвращаемая                                      | сумма, метка налога                                                    |

15:56 11.03.1998 – время и дата Kase numur 98F183 – номер шасси аппарата. ČEKS Nr. 22 – номер чека PALDIES PAR PIRKUMU !

#### 3.15. РЕГИСТРАЦИЯ ПРОДАВЦОВ

| ПАРАМЕТРЫ: Запрос продавца=Y; Запрос п    | іродавца на каждый чек=N; l | Прайс-лист для кода=N; Печать кода на чеке =N |
|-------------------------------------------|-----------------------------|-----------------------------------------------|
| Ввод новой цены=N; Продажа без кода=N; Сн | кидка=N; Возврат =N; Безнал | 1. расчет=N; Маг. карта=N; Ввод клиента =N    |
| Наценка=0; Цена вместо кода=Ү             | Версии: CAFÉ, SHOPPING      | Возможно в режиме: ONLINE или OFFLINE         |

ВНИМАНИЕ!!! При работе в режиме OFFLINE номер продавца используется только для распечатки на чеке. В режиме ONLINE запрос продавцов позволяет системе, контролировать его права на различные действия с кассовым аппаратом и вести статистику работы.

#### 3.15.1. ЗАПРОС ПРОДАВЦА

При включении кассового аппарата, после «Х» или «Z» отчета на дисплее появляется запрос номера продавца

• Включить кассовый аппарат

На экране - приглашение к вводу номера продавца С L E R K : <u>1</u>2

Ввести номер продавца, завершив ввод нажатием кнопки (ВВОД).

|                                                           |   | _ |   | _ |   |   |   | <br> | <br> | <br> | <br> |
|-----------------------------------------------------------|---|---|---|---|---|---|---|------|------|------|------|
| На экране - приглашение к вводу первого продаваемого кода | 1 | - | С | 0 | D | Е | : |      |      |      |      |

ВНИМАНИЕ!!! В случае ввода несуществующего номера продавца продажа с кассового аппарата будет невозможна. Следует выключить кассовый аппарат и после повторного включения указать верный номер продавца.

#### 3.15.2. ЗАПРОС ПРОДАВЦА НА КАЖДЫЙ ЧЕК

ПАРАМЕТРЫ: Запрос продавца=Y; Запрос продавца на каждый чек=Y; Прайс-лист для кода=N; Печать кода на чеке =N Ввод новой цены=N; Продажа без кода=N; Скидка=N; Возврат =N; Безнал. расчет=N; Маг. карта=N; Ввод клиента =N Наценка=0; Цена вместо кода=Y Версии: CAFÉ, SHOPPING Возможно в режиме: ONLINE или OFFLINE

При включении кассового аппарата, «Х», «Z» отчета и после распечатки каждого чека, на дисплее появляется запрос номера продавца

На экране - приглашение к вводу номера продавца  $| C | L | E | R | K | : | \underline{1} | \underline{2} |$ 

• Ввести номер продавца, завершив ввод нажатием кнопки (ВВОД).

На экране - приглашение к вводу первого продаваемого кода 1 - С О D Е :

ВНИМАНИЕ!!! Запрос номера продавца будет появляться после каждой покупки.

BRIO-2020/2025

| 3.16. ИНКАССАЦИЯ                                                                                                    |                                 |                                                            |
|----------------------------------------------------------------------------------------------------|---------------------------------|------------------------------------------------------------|
| ПАРАМЕТРЫ: игнорируются                                                                                                    | Версии: CAFÉ, SHOPPING          | Возможно в режиме: ONLINE или OFFLINE                      |
| • Нажать на клавишу (СБРОС)                                                                                                    |                                 |                                                            |
| На экране - пригл                                                                                                    | ашение к началу продажи 1 – С   |                                                            |
| • Нажатием кнопки (ВВОД РАЗМЕННИ                                                                                                    | ЫХ ДЕНЕГ/ИНКАССАЦИЯ) выбј       | рать необходимый режим                                     |
| На эк                                                                                                    | кране - выбранный режим         | P A I D                                                    |
| • Для подтверждения нажать на кнопку (                                                                                              | (ВВОД).                         |                                                            |
| На экран                                                                                                    | е - запрос на ввод пароля Р.    | . W O R D : * * * * * * * * *                              |
| <ul> <li>Ввести пароль, завершив ввод нажати подтверждение распечатки</li> </ul>                                                    | ем кнопки (ВВОД). Правильность  |                                                            |
| па экр                                                                                                    |                                 |                                                            |
| • Ввести инкассируемую сумму, заверши                                                                                               | в ввод нажатием клавиши (ВВОД). |                                                            |
| На экране - вводи                                                                                                    | мая инкассируемая сумма МО      | N         E         Y         : <u>1</u> <u>2</u> <u>0</u> |
| На экране - остаток денег в кассе и                                                                                                 | запрос на подтверждение СА Б    | 3 H : 9 , 4 0 0 K ?                                        |
| • Подтвердить инкассацию нажатием кла                                                                                               | виши (ПРОДАЖА).                 |                                                            |
| ЧЕК                                                                                                    |                                 |                                                            |
| "BRIO EngineerinG" - ШАПК<br>Basteja bulv. 1. Rīga -<br>T. 7322755 F. 7323386 -<br>Reg.Nr. 40002362818 -<br>15:56 11.03.1998 - врем | АЧЕКА (4 строки по 24 си        | имвола)                                                    |
| Kase numur 98F183 - Home                                                                                                    | р шасси аппарата.               |                                                            |
| ČEKS Nr. 22 - номе                                                                                                    | р чека                          |                                                            |
| Inkasācija 120 - сумм<br>Nauda 940 - сото                                                                                           | а инкассации                    |                                                            |
| - OCTA                                                                                                    | ITON HENEL B RAUCE              |                                                            |

## 3.17. ВВОД РАЗМЕННЫХ ДЕНЕГ

| ПАРАМЕТРЫ: игнорируются                     | Версии: CAFÉ, SHOPPIN   | <u>G Возможн</u> | о в режиме: С  | ONLINE или OFFLINE |
|---------------------------------------------|-------------------------|------------------|----------------|--------------------|
| • Нажать на клавишу (СБРОС)                 |                         |                  |                |                    |
| На экране - приглашен                       | ие к началу продажи 1 - | CODE             | :              |                    |
|                                             |                         | <u>, , , , ,</u> |                |                    |
| • Нажатием кнопки (ВВОД РАЗМЕННЫХ Д         | [ЕНЕГ/ИНКАССАЦИЯ) ві    | ыбрать необхо    | одимый режим   |                    |
| На экране                                   | - выбранный режим       | ЕХСН             | A N G E        |                    |
|                                             |                         |                  |                |                    |
| • Для подтверждения нажать на кнопку (BBO   | )Д).                    |                  |                |                    |
| На экране - за                              | апрос на ввод пароля Р  | . W O R          | D : <u>*</u> * | * * * * * * *      |
| • Ввести пароль, завершив ввод нажатием кно | пки <b>(ВВОД).</b>      |                  |                |                    |
| На экране -                                 | сумма денег в кассе Е Х | . C A S          | H: 46          | , 6 4              |
| РУКОВОДСТВО ПОЛЬЗОВАТЕЛЯ                    |                         |                  |                | стр. 38 из 65      |

• Ввести сумму разменных денег, завершив ввод нажатием клавиши (ВВОД).

| На экране - вводимая сумма                                | М | 0 | N | Е | Y |   | : | 1 | 2 |   |   |  |   |   |   |
|-----------------------------------------------------------|---|---|---|---|---|---|---|---|---|---|---|--|---|---|---|
|                                                           |   |   |   |   |   |   |   |   |   |   |   |  |   |   |   |
| На экране - сумма денег в кассе и запрос на подтверждение |   | С | Α | ន | H | : | 5 | 8 | , | 6 | 4 |  | 0 | K | ? |

• Подтвердить ввод разменных денег нажатием клавиши (ПРОДАЖА).

| ЧЕК                   |   |                                     |
|-----------------------|---|-------------------------------------|
| "BRIO EngineerinG"    | - | ШАПКА ЧЕКА (4 строки по 24 символа) |
| Basteja bulv. 1. Rīga | - |                                     |
| T. 7322755 F. 7323386 | - |                                     |
| Reg.Nr. 40002362818   | - |                                     |
| 15:56 11.03.1998      | - | время и дата                        |
| Kase numur 98F183     | - | номер шасси аппарата.               |
| ČEKS Nr. 24           | - | номер чека                          |
| Maiņas nauda 12.00    | - | сумма введенных разменных денег     |
| Nauda 58.64           | - | остаток денег в кассе               |

#### BRIO-2020/2025

## 3.18. РАСПЕЧАТКА Х-ОТЧЕТА.

| ПАРАМЕТРЫ: игнорируются                                              | Версии: CAFÉ, SHOPPING Возможно в режиме: ONLINE или OFFLINE                                                                                   |
|----------------------------------------------------------------------|----------------------------------------------------------------------------------------------------|
|                                                                      |                                                                                                    |
| • Нажать на клавишу (СБРОС)                                          |                                                                                                    |
| • Нажатием кнопки (X/Z-OTЧЕТ) в                                      | ыбрать необходимый отчет                                                                                                    |
|                                                                      |                                                                                                    |
| На экј                                                               | ране - выбранный вид отчета <b>X - R E P O R T</b>                                                                                             |
| • Для подтверждения нажать на кнопи                                  | су <b>(ВВОД).</b>                                                                                                    |
| На эк                                                                | ране - запрос на ввод пароля Р. W O R D : * * * * * * * * *                                                                                    |
| • Ввести пароль, завершив ввод наж подтверждение распечатки. (Вводим | атием кнопки (ВВОД). Правильность ввода пароля подтвердится появлением запроса на им пароль не отображается на дисплее кассового аппарата !!!) |
| На экране - запрос н                                                 | на подтверждение распечатки X - R E P O R T O K ?                                                                                              |
|                                                                      |                                                                                                    |
| • Для подтверждения нажать на кнопи                                  | ку (ПРОДАЖА).                                                                                                    |
| ЧЕК                                                                  |                                                                                                    |
| "BRIO EngineerinG"                                                   | - шапка чека                                                                                                    |
| Basteja bulv. 1. Rīga                                                | -                                                                                                    |
| T. 7322755 F. 7323386                                                | -                                                                                                    |
| Reg.Nr. 40002362818                                                  | -                                                                                                    |
| 16:49 05.02.1998                                                     | - время и дата                                                                                                    |
| Kase numur 98F183                                                    | - регистрационный номер кассового аппарата                                                                                                    |
| ČEKS N 35                                                            | - номер чека                                                                                                    |
| KONTROLČEKS (X)                                                      | - название отчета                                                                                                    |
| Apgr. Skait. 1392.09                                                 | - общий оборот (G.TOTAL)                                                                                                    |
| Nodaļas 1 A 137.50                                                   | -                                                                                                    |
| Nodaļas 2 B 79.20                                                    | - оборот по отделам (Указаны лишь те отделы по которым был                                                                                     |
| Nodaļas 3 A 27.46                                                    | оборот)                                                                                                    |
| Nodaļas 4 A 52.00                                                    | -                                                                                                    |
| Nodaļas 5A 10.00                                                     | -                                                                                                    |
| Nodaļas 6A 20.00                                                     | -                                                                                                    |
| Atlaide kopā. 9,84                                                   | - сумма скидки                                                                                                    |
| A-18% B-12% C-6% D-00%                                               | - метки налогов с процентными ставками                                                                                                    |
| Apgr.nod A:                                                          |                                                                                                    |
| Apgr 246,96                                                          | - оборот по каждому из налогов (Указаны лишь те налоги, по                                                                                     |
| Nod. 37,67                                                           | которым был оборот)                                                                                                    |
| Apgr.nod B:                                                          | -                                                                                                    |
| Apgr. /9,20                                                          | -                                                                                                    |
|                                                                      |                                                                                                    |
| Apgr. 326,16                                                         | - общии оборот за смену                                                                                                    |
| Nodokiis 37,67                                                       | - сумма налога                                                                                                    |
| Apgr. $dez. nod. 200, 49$                                            |                                                                                                    |
| Bezskaidrais 8 40                                                    | сунна возврата                                                                                                    |
| Kredits 0.00                                                         | - CYMMA ODIATH B KDEINT                                                                                                    |
| Čeku skaits 26                                                       | - количество пробитых чеков после послелнето 7-отчета                                                                                          |
| Mainas nauda 12.00                                                   | - Сумма ввеленных разменных ленет                                                                                                    |
| Inkasācija 80.00                                                     | - CAWWA NHKACCAIINN                                                                                                    |
| Nauda 58,64                                                          | - деньги в кассе                                                                                                    |
|                                                                      |                                                                                                    |

#### BRIO-2020/2025

#### 3.19. РАСПЕЧАТКА Z-ОТЧЕТА.

| ПАРАМЕТРЫ: игнорируются Версии | : CAFÉ, SHOPPING Возможно в режим | : ONLINE или OFFLINE |
|--------------------------------|-----------------------------------|----------------------|
|--------------------------------|-----------------------------------|----------------------|

ВНИМАНИЕ!!!! Распечатка аналогична X- отчету, за исключением того, что после номера чека распечатывается номер Z-отчета. <u>После этой операции все счетчики дневных оборотов обнуляются</u>.

• Нажать на клавишу (СБРОС)

• Нажатием кнопки (Х/Z-ОТЧЕТ) выбрать необходимый отчет

На экране - выбранный вид отчета Z - R E P O R T

• Для подтверждения нажать на кнопку (ВВОД).

На экране - запрос на ввод пароля

оля P. WORD: <u>\* \* \* \* \* \* \* \* \*</u>

• Ввести пароль, завершив ввод нажатием кнопки (**BBOД**). Правильность ввода пароля подтвердится появлением запроса на подтверждение распечатки. (**Bводимы пароль не отображается на дисплее кассового аппарата!!!**)

На экране - запрос на подтверждение распечатки Z - R E P O R T O K ?

• Для подтверждения нажать на кнопку (ПРОДАЖА).

| ЧЕК                    |                                                                         |
|------------------------|-------------------------------------------------------------------------|
| "BRIO EngineerinG"     | - шапка чека                                                            |
| Basteja bulv. 1. Rīga  | -                                                                       |
| T. 7322755 F. 7323386  | -                                                                       |
| Reg.Nr. 40002362818    | -                                                                       |
| 16:49 05.02.1998       | - время и дата                                                          |
| Kase numur 98F183      | <ul> <li>регистрационный номер кассового аппарата</li> </ul>            |
| ČEKS N 36              | - номер чека                                                            |
| Z-ATSKAITE Nr.15       | - название и порядковый номер отчета                                    |
| Apgr. Skait. 1392.09   | - общий оборот (G.TOTAL)                                                |
| Nodaļas 1 A 137.50     | -                                                                       |
| Nodaļas 2 B 79.20      | - оборот по отделам (Указаны лишь те отделы по которым был              |
| Nodaļas 3 A 27.46      | оборот)                                                                 |
| Nodaļas 4 A 52.00      | -                                                                       |
| Nodaļas 5A 10.00       | -                                                                       |
| Nodaļas 6A 20.00       | -                                                                       |
| Atlaide kopā. 9,84     | - сумма скидки                                                          |
| A-18% B-12% C-6% D-00% | - метки налогов с процентными ставками                                  |
| Apgr.nod A:            | -                                                                       |
| Apgr 246,96            | - оборот по каждому из налогов (Указаны лишь те налоги по               |
| Nod. 37,67             | которым был оборот)                                                     |
| Apgr.nod B:            | -                                                                       |
| Apgr. 79,20            | -                                                                       |
| Nod. 0.00              | -                                                                       |
| Apgr. 326,16           | - общий оборот за смену                                                 |
| Nodoklis 37,67         | - сумма налога                                                          |
| Apgr.bez.nod. 288,49   | - оборот без налога                                                     |
| Apgriešana -16.00      | - сумма возврата                                                        |
| Bezskaidrais 8,40      | - сумма безналичного расчета                                            |
| Kredīts 0,00           | - сумма оплаты в кредит                                                 |
| Čeku skaits 26         | <ul> <li>количество пробитых чеков после последнего Z-отчета</li> </ul> |
| Maiņas nauda 12,00     | - сумма введенных наличных денег                                        |
| Inkasācija 80,00       | - сумма инкассации                                                      |
| Nauda 58,64            | - деньги в кассе                                                        |

## 3.20. ПРОСМОТР ДАТЫ И ВРЕМЕНИ

#### ПАРАМЕТРЫ: игнорируются

Возможно в режимах: ONLINE или OFFLINE

- Нажать на клавишу (СБРОС)
- Нажать клавишу (СУММА ОБЩ. / ЧАСЫ)

На экране - время и дата

0 1 : 4 6 0 6 / 0 1 / 9 7

Выход из режима просмотра времени - нажатие любой клавиши.

ВНИМАНИЕ!!! Изменение даты и времени кассового аппарата, возможно только с компьютера

## 3.21. РАСПЕЧАТКА ЗАГОЛОВКА ЧЕКА

| ПАРАМЕТРЫ: игнорируются | Возможно в режимах: ONLINE или OFFLINE |
|-------------------------|----------------------------------------|
|                         |                                        |

• Нажать на клавишу (СБРОС) пять раз, после чего кассовый аппарат распечатает заголовок чека.

| "BR | 10   | Er  | ıgiı | nee | rin | G"    |  |
|-----|------|-----|------|-----|-----|-------|--|
| Bas | te   | ja  | bu   | lv. | 1.  | Rīga  |  |
| т.  | 732  | 227 | 755  | F.  | 73  | 23386 |  |
| Reg | . N1 | c.  | 4    | 400 | 023 | 62818 |  |

\* \* \* \* \*

## 4. РАБОТА В РЕЖИМЕ ORDER PULT (ВЕРСИЯ: CAFE).

### 4.1. НАЗНАЧЕНИЕ И ВОЗМОЖНОСТИ РЕЖИМ

ORDER PULT / ONLINE – Кассовый аппарат используется как пульт официантов для приема и коррекции заказов, а так же распечатки предварительных счетов клиентов (Посетителей). Работа осуществляется в связи с компьютером, под обслуживания кафе ShoppinG-3/Kafe или ShoppinG-IV/BaReCa. Режим является не фискальным, так как полностью отсутствует движение денег.

ВНИМАНИЕ!!! Так как в данном режиме кассовый аппарат представляет собой "Дисплей с клавиатурой", то многие его режимы и возможности определяются версий и вариантом поставки системы ShoppinG-3/Kafe или ShoppinG-IV/BaReCa, под управлением которой он работает в данном кафе или ресторане.

#### 4.2. ВЫБОР РЕЖИМА РАБОТЫ

Сразу после включения кассовый аппарат будет находиться в режиме, определенном параметром "Режим работы". Для смены режима следует:

• Нажимать на клавишу (ВЫБОР РЕЖИМА) до появления на дисплее названия необходимого режима.

На экране - очередной режим работы О R D E R P U L T

• Если на дисплее отображается название нужного, режима следует нажать на клавишу (ВВОД)

На экране - запрос на ввод пароля Р. . W O R D : \*

• Ввести пароль, завершив ввод нажатием кнопки (**ВВОД**). Правильность ввода пароля подтвердится появлением запроса на подтверждение распечатки. (**Вводимый пароль не отображается на дисплее кассового аппарата!!!**)

Ha экране - запрос на подтверждение выбора O R D E R P U L T O K ?

• Для подтверждения выбора следует нажать на клавишу (ПРОДАЖА)

На экране - название включенного режима работы О R D E R :

ВНИМАНИЕ!!! Если, находясь в каком либо из режимов, кассовый аппарат не завершил текущую операцию, то клавиша (ВЫБОР РЕЖИМА) не будет работать.

ЧЕК

NEFISKĀLAIS ČEKS PASUTĪJUMU PULTS

Подтверждение включения нефискального режима Название включенного режима

## BRIO-2020/2025

## 4.3. ОФОРМЛЕНИЕ НОВОГО ЗАКАЗА

| ОБЩИЕ ПАРАМЕТРЫ: Запрос продавца=Y; Запрос продавца на каждый чек=N; Прайс-лист для кода=N; Печать кода на<br>чеке =N; Ввод новой цены=N; Продажа без кода=N; Скидка=N; Возврат =N; Безнал. расчет=N; Маг. карта=N; Ввод клиента<br>=N; Наценка=0; Цена вместо кода=N; Режим работы=1<br>ПАРАМЕТРЫ ORDER PULT/CAFE: Ввод счета по номеру=Y; Ввод счета по карточке=Y; Ввод официанта по номеру =Y; |
|----------------------------------------------------------------------------------------------------|
| Ввод официанта по карточке=Y; Печать чека с пульта=Y; Принтер для печати чека =Y;                                                                                                    |
| • Нажать на клавишу (СБРОС)                                                                                                    |
| На экране - приглашение к вводу номера заказа О R D E R : <u>1</u> <u>2</u>                                                                                                    |
| • Открыть новый заказ, для чего набрать его номер, завершив набор нажатием клавиши ( <b>BBO</b> Д). Для открытия нового заказа при помощи магнитной карточки клиента, ею следует провести по считывателю кассового аппарата.                                                                                                    |
| На экране - приглашение к вводу кода товара 1 – S T E P : <u>1</u> <u>0</u> <u>0</u> <u>0</u>                                                                                                    |
| <ul> <li>Ввести продаваемый код товара и нажать на клавишу (ВВОД)</li> </ul>                                                                                                    |
| На экране - название товара и цена за единицу Сартевеве Валование Валование товара и цена за единицу Сартевеве                                                                                                    |
| <ul> <li>Ввести необходимое количество товара и нажать на клавишу (ВВОД)</li> </ul>                                                                                                    |
| На экране - введенное количество 1 - Q U A N : <u>5</u>                                                                                                    |
| На экране - сумма данного шага покупки <b>1</b> - <b>S U M</b> : <b>1 7</b> , <b>5 0</b>                                                                                                    |
| • Нажать на клавишу необходимого отдела (I, IIVI). Начинает печататься чек.                                                                                                    |
| ВНИМАНИЕ!!! Налог в выбранном отделе должен соответствовать налогу на данный товар в системе SHOPPING.                                                                                                    |
| Если это не так, кассовыи аппарат не позволит оформить товар в выоранный отоел.                                                                                                    |
| На экране - приглашение к вводу второго продаваемого кода <b>2 - S T E P : </b>                                                                                                    |
|                                                                                                    |
| На экране - приглашение к вводу третьего продаваемого кода <u>З - S T E P : </u>                                                                                                    |
| ВНИМАНИЕ!!! При необходимости можно воспользоваться клавишей (СУММА ОБЩ./ЧАСЫ) для перехода от отображе-<br>ния текущей суммы к отображению общей суммы всех шагов заказа. Возврат к сумме текущего шага заказа - повторное                                                                                                    |
| нажатие клавиши (СУММА ОБЩ. / ЧАСЫ).<br>На экране - общая сумма покупки ТОТАL: 6 8 , 5 0                                                                                                    |
| ВНИМАНИЕ!!! До этого момента нажатие клавиши (СБРОС) приведет к возвращению на начало текущего шага оформ-                                                                                                    |
| ления заказа. Повторное нажатие приведет к сбросу всего заказа, при этом распечатка чека прекращается с надписью<br><u>ANNULĒTS</u>                                                                                                    |
| • Нажать на клавишу (ПРОДАЖА).                                                                                                    |
| На экране - приглашение к вводу кода официанта С L E R K : <u>1</u>                                                                                                    |
| • Ввести номер зарегистрированного в системе официанта. Для подтверждения нажать на кнопку (ВВОД). Для ввода номера официанта при помощи магнитной карточки, ее следует провести по считывателю кассового аппарата.                                                                                                    |
| На экране - общая сумма заказа ТОТАІL: 6 8, 50                                                                                                    |
| • Закрыть заказ, нажав на клавишу (ВВОД).                                                                                                    |
| На экране - служебная надпись С Н А N G Е : 0 . 0 0                                                                                                    |
| • Заканчивается распечатка чека.                                                                                                    |

111110

• Открывается заказ, и он закрепляется за официантом. С соответствующих отделов списывается оформленный товар.

ВНИМАНИЕ!!! Если в отделах (На кухне, в баре и т.д.) установлены принтера, то система распечатает на них фрагмент заказа со списком товаров, относящихся к данному отделу. Например, в баре - список товаров из данного заказа для бара, а на кухне список товаров данного заказа для кухни.

| ЧЕК                                  |                                                                                                    |
|--------------------------------------|----------------------------------------------------------------------------------------------------|
| NEFISKĀLAIS ČEKS<br>PASUTĪJUMU PULTS | <ul> <li>Подтверждение включения нефискального режима</li> <li>Название включенного режима</li> </ul> |
| Kods 10000                           | - Код товара                                                                                          |
| 1 Caprese 17.50A                     | - Название товара, сумма                                                                              |
| 3.50 * 5.000                         | - Цена товара, количество товара                                                                      |
| 2 Garneles 51.00B                    | - Название товара, сумма                                                                              |
| 10.20 * 5.000                        | - Цена товара, количество товара                                                                      |
| Magn.Karte 0010                      | <ul> <li>Номер столика или внутренней карточки клиента</li> </ul>                                     |
| Kopā 68.50                           | -                                                                                                    |
| 13:11 19.12.2002                     | - Время и дата                                                                                        |
| 02F183                               | - Номер кассового аппарата                                                                            |
| Kas.1 Ceks 201                       | - Номер официанта или номер его карточки. Номер чека.                                                 |
| PALDIES PAR PIRKUMU                  | - Название включенного режима                                                                         |

#### 4.4. ПОПОЛНЕНИЕ ЗАКАЗА

ОБЩИЕ ПАРАМЕТРЫ: Запрос продавца=Y; Запрос продавца на каждый чек=N; Прайс-лист для кода=N; Печать кода на чеке =N; Ввод новой цены=N; Продажа без кода=N; Скидка=N; Возврат =N; Безнал. расчет=N; Mar. карта=N; Ввод клиента =N; Наценка=0; Цена вместо кода=N; Режим работы=1 ПАРАМЕТРЫ ORDER PULT/CAFE: Ввод счета по номеру=Y; Ввод счета по карточке=Y; Ввод официанта по номеру =Y; Ввод официанта по карточке=Y; Печать чека с пульта=Y; Принтер для печати чека =Y;

Пополнение заказа ничем не отличается от оформления нового заказа, за исключением того, что товары оформляются или возвращаются в уже существующий (не пустой) заказ.

• Нажать на клавишу (СБРОС)

На экране - приглашение к вводу номера заказа

 Открыть существующий заказ, для чего набрать его номер, завершив набор нажатием клавиши (ВВОД). Для открытия заказа при помощи магнитной карточки клиента, ею следует провести по считывателю кассового аппарата.

O R D E R :

1

2

| На экране - приглашение к вводу товаров |                                                            |  |   | - | S | т | Е | Ρ | : |   |   |   |   |      |  |
|-----------------------------------------|------------------------------------------------------------|--|---|---|---|---|---|---|---|---|---|---|---|------|--|
|                                         |                                                            |  |   |   |   |   |   |   |   |   |   |   |   |      |  |
|                                         |                                                            |  |   |   |   |   |   |   |   |   |   |   |   | <br> |  |
|                                         |                                                            |  |   |   |   |   |   |   |   |   |   |   |   |      |  |
| •                                       | Завершить пополнения заказа, нажав на клавишу (ВВОЛ).      |  |   |   |   |   |   |   |   |   |   |   |   |      |  |
|                                         |                                                            |  |   |   |   |   |   |   |   |   |   |   |   |      |  |
|                                         | На экране - служебная надпись                              |  | С | H | Α | N | G | Е | : | 0 | • | 0 | 0 |      |  |
|                                         |                                                            |  |   |   |   |   |   |   |   |   |   |   |   |      |  |
| •                                       | Заканчивается распечатка чека.                             |  |   |   |   |   |   |   |   |   |   |   |   |      |  |
| •                                       | В существующий заказ добавляются вновь оформленные товары. |  |   |   |   |   |   |   |   |   |   |   |   |      |  |
| •                                       | С соответствующих отделов списывается оформленный товар.   |  |   |   |   |   |   |   |   |   |   |   |   |      |  |
|                                         |                                                            |  |   |   |   |   |   |   |   |   |   |   |   |      |  |

ВНИМАНИЕ!!! Если в отделах (На кухне, в баре и т.д.) установлены принтера, то система распечатает на них фрагмент заказа со списком товаров, относящихся к данному отделу. Например, в баре - список товаров из данного заказа для бара, а на кухне список товаров данного заказа для кухни.

РУКОВОДСТВО ПОЛЬЗОВАТЕЛЯ

\_

| B | R | I | <b>)</b> - | 2 | 0 | 2 | 0/ | 2 | 0 | 2 | 5 |
|---|---|---|------------|---|---|---|----|---|---|---|---|
|---|---|---|------------|---|---|---|----|---|---|---|---|

| NEFISKĀLAIS ČEKS<br>PASUTĪJUMU PULTS | <ul> <li>Подтверждение включения нефискального режима</li> <li>Название включенного режима</li> </ul> |
|--------------------------------------|----------------------------------------------------------------------------------------------------|
| Kods 10000                           | - Код товара                                                                                          |
| 1 Caprese 17.50A                     | - Название товара, сумма                                                                              |
| 3.50 * 5.000                         | - Цена товара, количество товара                                                                      |
| 2 Virtuve 51.00B                     | - Название отдела (Оформляли по цене!), сумма                                                         |
| 10.20 * 5.000                        | - Цена товара, количество товара                                                                      |
| Magn.Karte 0010                      | <ul> <li>Номер столика или внутренней карточки клиента</li> </ul>                                     |
| Kopā 68.50                           | -                                                                                                    |
| 13:11 19.12.2002                     | - Время и дата                                                                                        |
| 02F183                               | -                                                                                                    |
| Kas.1 Ceks 201                       | - Номер официанта или номер его карточки. Номер чека.                                                 |
| PALDIES PAR PIRKUMU                  | - Название включенного режима                                                                         |

#### BRIO-2020/2025

## 4.5. ВОЗВРАТ ЗАКАЗАННОГО ТОВАРА

| ОБЩИЕ ПАРАМЕТРЫ: Запрос продавца=Y; Запрос продавца на каждый чек=N; Прайс-лист для кода=N; Печать кода на<br>чеке =N; Ввод новой цены=N; Продажа без кода=N; Скидка=N; Возврат =Y; Безнал. расчет=N; Маг. карта=N; Ввод клиента<br>=N; Наценка=0; Цена вместо кода=N; Режим работы=1<br>ПАРАМЕТРЫ ORDER PULT/CAFE: Ввод счета по номеру=Y; Ввод счета по карточке=Y; Ввод официанта по номеру =Y;<br>Ввод официанта по карточке=Y; Печать чека с пульта=Y; Принтер для печати чека =Y; |
|----------------------------------------------------------------------------------------------------|
|                                                                                                    |
| • Нажать на клавишу (СБРОС)                                                                                                    |
| На экране - приглашение к вводу номера заказа О R D E R : <u>1</u> <u>2</u>                                                                                                    |
| • Открыть <b>существующий заказ</b> , для чего набрать его номер, завершив набор нажатием клавиши <b>(ВВОД).</b> Для открытия заказа при помощи магнитной карточки клиента, ею следует провести по считывателю кассового аппарата.                                                                                                    |
| На экране - приглашение к вводу кода товара <b>1</b> – <b>S T E P</b> : <u>1</u> <u>0</u> <u>0</u> <u>0</u> <u>0</u>                                                                                                    |
| • Ввести возвращаемый код и нажать на клавишу (ВВОД)                                                                                                    |
| На экране - название товара и цена за единицу Сартевве Ве Валование Валование товара и цена за единицу                                                                                                    |
| • Ввести необходимое количество возвращаемого товара и нажать на клавишу (ВВОД)                                                                                                    |
| На экране - приглашение к вводу количества <b>2 - Q U A N : <u>5</u> </b>                                                                                                    |
| На экране - сумма данного шага возврата 2 - S U M : 6 . 0 0                                                                                                    |
| • Нажать на клавишу (ВОЗВРАТ)                                                                                                    |
| На экране - возвращаемая сумма 2 - S U M : - 6 . 0 0                                                                                                    |
| • Нажать на клавишу необходимого отдела (I, IIVI).                                                                                                    |
| ВНИМАНИЕ!!! Существующая версия системы не контролирует, был ли возвращаемый товар на заказе. Будьте внима-<br>тельны при операции возврата.                                                                                                    |
| <b>ВНИМАНИЕ!!!</b> По этого момента налеатие клаении (СЕДОС) вриездат к созеранению на начало текущего шага, созера                                                                                                    |
| Бининанини::: До этого можента нажатие клавими (СВГОС) приведет к возбращению на начало текущего шага возбра-<br>та. Повторное нажатие приведет к сбросу всех шагов возврата, при этом распечатка чека прекращается с надписью АН-<br>НУЛИРОВАНО                                                                                                    |
| • Завершаем возврат нажатием клавиши (ПРОДАЖА)                                                                                                    |
| На экране - общая сумма возврата ТОТАL: - 24, 93                                                                                                    |
| На экране - приглашение к вводу кода официанта С L E R K : <u>1</u>                                                                                                    |
| • Ввести номер зарегистрированного в системе официанта. Для подтверждения нажать на кнопку (ВВОД). Для ввода номера официанта с помощью магнитной карточки, ее следует провести по считывателю кассового аппарата.                                                                                                    |
| На экране - общая сумма заказа <b>ТОТАЦ: - 24, 93</b>                                                                                                    |
| • Завершить оформление возврата товара, нажав на клавишу (ВВОД).                                                                                                    |
| На экране - служебная надпись С Н А N G E : 0 . 0 0                                                                                                    |
| • Заканчивается распечатка чека. С существующего заказа снимается возвращенный товар.                                                                                                    |
| • В соответствующие отделы возвращается товар.                                                                                                    |
| ВНИМАНИЕ!!! Если в отделах (На кухне, в баре и т.д.) установлены принтера, то система распечатает на них фраг-<br>мент заказа со списком товаров, относящихся к данному отделу. Например, в баре - список товаров из данного заказа для<br>бара, а на кухне список товаров данного заказа для кухни.                                                                                                    |

ВНИМАНИЕ!!! Процедуру возврата товаров можно совмещать с процедурой продажи товаров при оформлении заказа.

| ЧЕК                 |                                                                         |
|---------------------|-------------------------------------------------------------------------|
| NEFISKĀLAIS ČEKS    | <ul> <li>Подтверждение включения нефискального режима</li> </ul>        |
| PASUTĪJUMU PULTS    | - Название включенного режима                                           |
|                     | -                                                                       |
| Kods 10000          | - Код товара                                                            |
| 1 Caprese -17.50A   | - Название товара, сумма                                                |
| 3.50 * -5.000       | - Цена товара, количество товара                                        |
| Magn.Karte 0010     | <ul> <li>Номер столика или внутренней карточки клиента</li> </ul>       |
| 13:11 19.12.2002    | - Время и дата                                                          |
| 02F183              | - Номер кассового аппарата                                              |
| Kas.1 Ceks 201      | <ul> <li>Номер официанта или номер его карточки. Номер чека.</li> </ul> |
| PALDIES PAR PIRKUMU | - Название включенного режима                                           |

#### 4.6. ПЕРЕВОД ЗАКАЗОВ МЕЖДУ СТОЛИКАМИ ИЛИ КАРТОЧКАМИ

ОБЩИЕ ПАРАМЕТРЫ: Запрос продавца=Y; Запрос продавца на каждый чек=N; Прайс-лист для кода=N; Печать кода на чеке =N; Ввод новой цены=N; Продажа без кода=N; Скидка=N; Возврат =N; Безнал. расчет=N; Маг. карта=N; Ввод клиента =N; Наценка=0; Цена вместо кода=N; Режим работы=1 ПАРАМЕТРЫ ORDER PULT/CAFE: Ввод счета по номеру=Y; Ввод счета по карточке=Y; Ввод официанта по номеру =Y; Ввод официанта по карточке=Y; Печать чека с пульта=Y; Принтер для печати чека =Y;

Заказ со столика всегда можно перевести на другой столик или карточку клиента.

• Нажать на клавишу (СБРОС)

На экране - приглашение к вводу номера заказа | O R D E R : <u>1</u> <u>1</u> |

 Открыть новый или существующий заказ - приемник, для чего набрать его номер, завершив набор нажатием клавиши (ВВОД). Для открытия заказа при помощи магнитной карточки клиента, ею следует провести по считывателю кассового annaрата.

| На экране - приглашение к вволу кола товара | 1 | - | ន | Т | Е | Ρ | : | 8 | 9 | 1 | 0 |  |  |
|---------------------------------------------|---|---|---|---|---|---|---|---|---|---|---|--|--|
|                                             |   |   |   |   |   |   | - | _ | _ |   | - |  |  |

- Вместо ввода кода товара, ввести пароль перевода заказа и номер столика (заказа), откуда переводится заказ. Для подтверждения нажать на кнопку (ВВОД).
- ВНИМАНИЕ!!! Пароль для перевода заказов определяется настойками системы ShoppinG-3/IV

• Следует подтвердить перевод, нажав на клавишу (ПРОДАЖА).

На экране - приглашение к вводу номера официанта С Ц Е В К : <u>1</u>

• Ввести номер зарегистрированного в системе официанта. Для подтверждения нажать на кнопку (ВВОД). Для ввода номера официанта с помощью магнитной карточки, ею следует провести по считывателю кассового аппарата.

| ЧЕК                 |                                                 |              |
|---------------------|-------------------------------------------------|--------------|
| NEFISKĀLAIS ČEKS    | Подтверждение включения нефискального режима    |              |
| PASUTĪJUMU PULTS    | Название включенного режима                     |              |
|                     |                                                 |              |
| Kods 8910           | Пароль перевода заказа и номер переводимого сто | олика        |
| 1 Nr.rec 10 0.00A   | Номер переведенного столика и остаток суммы     |              |
| Summa bez uzc. 0.00 | Сумма перевода без наценки                      |              |
| Uzcenojums 10% 0.00 | Процент и сумма наценки                         |              |
| Magn.Karte 0011     | Номер столика или магнитной карточки, куда пере | эведен заказ |
| Kopa 0.00           | Сумма перевода                                  |              |
| 13:11 19.12.2002    | Время и дата перевода                           |              |
| Kases num. 02F183   | Номер кассового аппарата                        |              |
| Kas.1 Ceks 201      | Номер официанта или номер его карточки. Номер ч | чека.        |
| PALDIES PAR PIRKUMU | -                                               |              |

#### 4.7. РАСПЕЧАТКА ПРЕДВАРИТЕЛЬНОГО СЧЕТА

ОБЩИЕ ПАРАМЕТРЫ: Запрос продавца=Y; Запрос продавца на каждый чек=N; Прайс-лист для кода=N; Печать кода на чеке =N; Ввод новой цены=N; Продажа без кода=N; Скидка=N; Возврат =N; Безнал. расчет=N; Маг. карта=N; Ввод клиента =N; Наценка=0; Цена вместо кода=N; Режим работы=1

ПАРАМЕТРЫ ORDER PULT/CAFE: Ввод счета по номеру=Y; Ввод счета по карточке=Y; Ввод официанта по номеру =Y; Ввод официанта по карточке=Y; Печать чека с пульта=Y; Принтер для печати чека =Y;

С кассового аппарата всегда можно распечатать предварительный счет и состав заказа, числящегося за столиком или карточкой клиента.

ВНИМАНИЕ!!! Предварительный счет печатается только на принтере кассового аппарата и не может быть продублирован на удаленном принтере, входящим в состав системы ShoppinG-3/IV.

• Нажать на клавишу (СБРОС)

На экране - приглашение к вводу номера заказа

ıka3a O R D E R : <u>1</u> <u>1</u>

• Открыть существующий заказ, для чего набрать его номер, завершив набор нажатием клавиши (ВВОД). Для открытия заказа при помощи магнитной карточки клиента, ею следует провести по считывателю кассового аппарата.

• Нажать на клавишу (КЛИЕНТ)

На экране - приглашение к вводу номера официанта С L = R K : 1

• Ввести номер зарегистрированного в системе официанта. Для подтверждения нажать на кнопку (**BBO**Д). Для ввода номера официанта с помощью магнитной карточки, ею следует провести по считывателю кассового аппарата.

ВНИМАНИЕ!!! Существующая версия системы ShoppinG-3/IV не отслеживает соответствие номера официанта, запрашивающего счет, номеру официанта, открывшего данный заказ.

На экране - общая сумма заказа ТОТАЦІ: 24, 93

• Распечатывается состав заказа.

TITI

| ЧЕК                  |                                                                   |
|----------------------|-------------------------------------------------------------------|
| NEFISKĀLAIS ČEKS     | <ul> <li>Подтверждение включения нефискального режима</li> </ul>  |
| PASUTĪJUMU PULTS     | - Название включенного режима                                     |
|                      | -                                                                 |
| (Tekosais Rek.)      | - Название отчета                                                 |
| Kods 10000           | - Код товара                                                      |
| 1 Caprese 17.50A     | - Название товара, сумма                                          |
| 3.50 * 5.000         | - Цена товара, количество товара                                  |
| 2 Ananasi 19.40B     | - Название товара, сумма                                          |
| 0.97 * 20.000        | - Цена товара, количество товара                                  |
| Summa bez uzc. 22.05 | - Сумма без наценки                                               |
| Uzcenojums 10% 2.21  | - Процент и сумма наценки                                         |
| Magn.Karte 0011      | <ul> <li>Номер столика или внутренней карточки клиента</li> </ul> |
| Kopa 24.26           | - Сумма заказа                                                    |
| 13:11 19.12.2002     | - Время и дата                                                    |
| Kases num. 02F183    | - Номер кассового аппарата                                        |
| Kas.1 Ceks 201       | - Номер официанта или номер его карточки. Номер чека.             |
| PALDIES PAR PIRKUMU  |                                                                   |

## 5. РАБОТА В РЕЖИМЕ САГЕ (ВЕРСИЯ: CAFE).

#### 5.1. НАЗНАЧЕНИЕ И ВОЗМОЖНОСТИ РЕЖИМА

CAFÉ/ONLINE – Кассовый аппарат используется для окончательных расчетов с клиентами в барах, ресторанах и кафе. Работа осуществляется в связи с компьютером, во взаимодействии с программой обслуживания кафе ShoppinG-3/Cafe или ShoppinG-IV/BaReCa. Режим является полностью фискальным.

ВНИМАНИЕ!!! Многие режимы и возможности BRIO-2020/2025, касающиеся порядка взаимодействия с компьютером, определяются версий и вариантом поставки системы ShoppinG-3/Cafe или ShoppinG-IV/BaReCa.

#### 5.2. ВЫБОР РЕЖИМА РАБОТЫ

Сразу после включения кассовый аппарат будет находиться в режиме, определенном параметром "Режим работы". Для смены режима следует:

• Нажимать на клавишу (ВЫБОР РЕЖИМА) до появления на дисплее названия необходимого режима.

| па экранс - очередной режим работы                                                                                       |        |      |      |       |          |  |  |  |  |  |  |  |  |
|----------------------------------------------------------------------------------------------------|--------|------|------|-------|----------|--|--|--|--|--|--|--|--|
| • Если на дисплее отображается название нужного, режима следует нажать на клавишу (ВВОД)                                 |        |      |      |       |          |  |  |  |  |  |  |  |  |
| На экране - запрос на подтверждение выбора                                                                               | 0      | K    | ?    |       |          |  |  |  |  |  |  |  |  |
| • Для подтверждения выбора следует нажать на клавишу (ПРОДАЖА)                                                           |        |      |      |       |          |  |  |  |  |  |  |  |  |
| На экране - запрос на ввод номера заказа СО <b>U N T</b> :                                                               |        |      |      |       |          |  |  |  |  |  |  |  |  |
| ВНИМАНИЕ!!! Если переход в этот режим осуществляется из режима ORDER PULT (Нефист<br>вый аппарат распечатает шапку чека. | кальнь | ый р | ежил | м), п | 10 кассо |  |  |  |  |  |  |  |  |

ВНИМАНИЕ!!! Если, находясь в каком либо из режимов, кассовый аппарат не завершил текущую операцию, то клавиша (ВЫБОР РЕЖИМА) не будет работать.

| "BRIO EngineerinG"    | - | Шапка | чека |
|-----------------------|---|-------|------|
| Basteja bulv. 1. Rīga | - |       |      |
| T. 7322755 F. 7323386 | - |       |      |
| Reg.Nr. 40002362818   | - |       |      |
| _                     |   |       |      |
|                       |   |       |      |

## 5.3. ЗАКРЫТИЕ ЗАКАЗА, ОПЛАТА НАЛИЧНЫМИ ДЕНЬГАМИ

| ОБЩИЕ ПАРАМЕТРЫ: Запрос продавца=Y; Запрос продавца на каждый чек=N; Прайс-лист для кода=N; Печать кода на<br>чеке =N; Ввод новой цены=N; Продажа без кода=N; Скидка=N; Возврат =N; Безнал. расчет=N; Маг. карта=Y; Ввод клиента<br>=N; Наценка=0; Цена вместо кода=N; Режим работы=1<br>ПАРАМЕТРЫ ORDER PULT/CAFE: Ввод счета по номеру=Y; Ввод счета по карточке=Y; Ввод официанта по номеру =Y;<br>Ввод официанта по карточке=Y; Печать чека с пульта=Y; Принтер для печати чека =Y; |  |  |  |  |  |  |  |  |  |  |
|----------------------------------------------------------------------------------------------------|--|--|--|--|--|--|--|--|--|--|
|                                                                                                    |  |  |  |  |  |  |  |  |  |  |
| • Нажать на клавищу (СБРОС)                                                                                                    |  |  |  |  |  |  |  |  |  |  |
|                                                                                                    |  |  |  |  |  |  |  |  |  |  |
| На экране - запрос на ввод номера закрываемого заказа СОИИИТ: <u>З</u> <u></u>                                                                                                    |  |  |  |  |  |  |  |  |  |  |
| • Открыть существующий заказ, для чего набрать его номер, завершив набор нажатием клавиши (ВВОД). Для открытия заказа при помощи магнитной карточки клиента, ею следует провести по считывателю кассового аппарата.                                                                                                    |  |  |  |  |  |  |  |  |  |  |
| На экране - общая сумма заказа <b>ТОТАЦ: 6,70</b>                                                                                                    |  |  |  |  |  |  |  |  |  |  |
| ВНИМАНИЕ!!! Если владельцу данной карточки положена скидка, то она уже будет присутствовать в показанной сумме.                                                                                                    |  |  |  |  |  |  |  |  |  |  |
| В этом случае кассовый аппарат не позволит вести скидку напрямую, с клавиатуры.                                                                                                    |  |  |  |  |  |  |  |  |  |  |
| • При необходимости можно дополнительно ввести скидку, для чего следует нажать на клавишу (СКИДКА)                                                                                                    |  |  |  |  |  |  |  |  |  |  |
| На экране - приглашение к вводу процента скидки <b>D I S C % : <u>1</u> <u>0</u> </b>                                                                                                    |  |  |  |  |  |  |  |  |  |  |
| • Ввести процент скидки и нажать клавишу ( <b>ВВОД</b> ).                                                                                                    |  |  |  |  |  |  |  |  |  |  |
| На экране - общая сумма заказа со скидкой <b>ТОТА L: 6,04</b>                                                                                                    |  |  |  |  |  |  |  |  |  |  |
| ВНИМАНИЕ!!! Для получения копии чека на фирменном бланке следует нажать на клавишу (КЛИЕНТ). В этом случае<br>система распечатает копию чека на дополнительном принтере, установленном в составе системы ShoppinG-3/IV.                                                                                                    |  |  |  |  |  |  |  |  |  |  |
| • Нажать на клавишу (ПРОДАЖА).                                                                                                    |  |  |  |  |  |  |  |  |  |  |
| На экране - запрос на ввод номера официанта С L E R K : <u>1</u>                                                                                                    |  |  |  |  |  |  |  |  |  |  |
| • Ввести номер зарегистрированного в системе официанта. Для подтверждения нажать на кнопку (ВВОД). Для ввода номера официанта с помощью магнитной карточки, ею следует провести по считывателю кассового аппарата.                                                                                                    |  |  |  |  |  |  |  |  |  |  |
|                                                                                                    |  |  |  |  |  |  |  |  |  |  |
| ВНИМАНИЕ!!! Существующая версия системы SnoppinG-3/1V не отслеживает соответствие номера официанта, запра-<br>шивающего счет, номеру официанта, открывшего данный заказ.                                                                                                    |  |  |  |  |  |  |  |  |  |  |
| На экране – служебная надпись D A T A T R A N S F E R                                                                                                    |  |  |  |  |  |  |  |  |  |  |
|                                                                                                    |  |  |  |  |  |  |  |  |  |  |
| • На кассовом аппарате начинает распечатываться чек.                                                                                                    |  |  |  |  |  |  |  |  |  |  |
| На экране - общая сумма заказа со скидкой <b>ТОТАЦ: 6,04</b>                                                                                                    |  |  |  |  |  |  |  |  |  |  |
| • Следует ввести сумму денег, полученную с клиента                                                                                                    |  |  |  |  |  |  |  |  |  |  |
| На экране - приглашение к вводу денег покупателя МОNEY: <u>1</u> 0                                                                                                    |  |  |  |  |  |  |  |  |  |  |
| • Завершить ввод нажатием (ВВОД). При этом допечатывается чек с суммой, полученной с клиента и сдачей. Затем чек можно отрывать.                                                                                                    |  |  |  |  |  |  |  |  |  |  |
| RHИМАНИF!!! Если вместо ввода суммы денег, спазу нажать улаению (RROЛ) то синтатся, ито получатель дал пос-                                                                                                    |  |  |  |  |  |  |  |  |  |  |
| ные деньги, без сдачи.                                                                                                    |  |  |  |  |  |  |  |  |  |  |
|                                                                                                    |  |  |  |  |  |  |  |  |  |  |

На экране - сдача покупателю С Н А N G E : 4 . 0 5

| ЧЕК                   |                                                                         |  |  |  |  |  |  |  |
|-----------------------|-------------------------------------------------------------------------|--|--|--|--|--|--|--|
| "BRIO EngineerinG"    | - Шапка чека                                                            |  |  |  |  |  |  |  |
| Basteja bulv. 1. Rīga | -                                                                       |  |  |  |  |  |  |  |
| T. 7322755 F. 7323386 | 86 -                                                                    |  |  |  |  |  |  |  |
| Reg.Nr. 40002362818   | -                                                                       |  |  |  |  |  |  |  |
|                       | -                                                                       |  |  |  |  |  |  |  |
| Kods 10000            | - Код товара                                                            |  |  |  |  |  |  |  |
| 1 Āboli 3.18A         | - Номер отдела, Название товара, сумма                                  |  |  |  |  |  |  |  |
| 0.53 * 6.000          | - Цена товара, количество товара                                        |  |  |  |  |  |  |  |
| Kods 100001           | - Код товара                                                            |  |  |  |  |  |  |  |
| 1 Ananāsi 2.91B       | - Номер отдела, Название товара, сумма                                  |  |  |  |  |  |  |  |
| 0.97 * 3.000          | - Цена товара, количество товара                                        |  |  |  |  |  |  |  |
| Summa bez uzc. 6.09   | - Сумма без наценки                                                     |  |  |  |  |  |  |  |
| Uzcenojums 10% 0.61   | - Процент и сумма наценки                                               |  |  |  |  |  |  |  |
| Summa bez atl. 6.70   | - Общая сумма без скидки                                                |  |  |  |  |  |  |  |
| Atlaide kopā 15% 1.00 | - Процент и сумма скидки                                                |  |  |  |  |  |  |  |
| Magn.Karte 0011       | - Номер столика или внутренней карточки клиента                         |  |  |  |  |  |  |  |
| Apgr. PVN A 18% 5.70  | - Сумма заказа с налогом                                                |  |  |  |  |  |  |  |
| PVN A 18% 0.87        | - Сумма налога                                                          |  |  |  |  |  |  |  |
| Bez PVN 4,83          | - Сумма без налога                                                      |  |  |  |  |  |  |  |
| Kopa 5,70             | - Общая сумма с клиента                                                 |  |  |  |  |  |  |  |
| Sanemts 10,00         | - Деньги, полученные с клиента                                          |  |  |  |  |  |  |  |
| Izdots 4,30           | - Сдача клиенту                                                         |  |  |  |  |  |  |  |
| 15:56 11.03.2003      | - Время и дата                                                          |  |  |  |  |  |  |  |
| 02F183                | - Номер кассового аппарата                                              |  |  |  |  |  |  |  |
| Kas.1 Ceks 201        | <ul> <li>Номер официанта или номер его карточки. Номер чека.</li> </ul> |  |  |  |  |  |  |  |
| PALDIES PAR PIRKUMU   | -                                                                       |  |  |  |  |  |  |  |
|                       |                                                                         |  |  |  |  |  |  |  |

#### 5.4. ЗАКРЫТИЕ ЗАКАЗА, ОПЛАТА ПО БЕЗНАЛИЧНОМУ РАСЧЕТУ

ОБЩИЕ ПАРАМЕТРЫ: Запрос продавца=Y; Запрос продавца на каждый чек=N; Прайс-лист для кода=N; Печать кода на чеке =N; Ввод новой цены=N; Продажа без кода=N; Скидка=N; Возврат =N; Безнал. расчет=N; Маг. карта=Y; Ввод клиента =N; Наценка=0; Цена вместо кода=N; Режим работы=1 ПАРАМЕТРЫ ORDER PULT/CAFE: Ввод счета по номеру=Y; Ввод счета по карточке=Y; Ввод официанта по номеру =Y; Ввод официанта по карточке=Y; Печать чека с пульта=Y; Принтер для печати чека =Y;

Заказ можно оплатить по безналичному расчету. Например, при помощи банковской кредитной карточки, для обслуживания которой используется отдельный банковский терминал, не входящий в состав системы Shopping--3/IV и никак с системой не связанный.

• Нажать на клавишу (СБРОС)

На экране - запрос на ввод номера закрываемого заказа С О U N T : <u>3</u> <u>0</u>

• Открыть существующий заказ, для чего набрать его номер, завершив набор нажатием клавиши (ВВОД). Для открытия заказа при помощи магнитной карточки клиента, ею следует провести по считывателю кассового аппарата.

| На экране - общая сумма заказа |  | т | 0 | т | Α | г |
|--------------------------------|--|---|---|---|---|---|
|--------------------------------|--|---|---|---|---|---|

Нажать на клавишу (БЕЗНАЛИЧНЫЙ РАСЧЕТ)

На экране - общая безналичная сумма заказа С Н Е

• Нажать на клавишу (ПРОДАЖА).

Ha экране - запрос на ввод номера официанта C L E R K : 1

 Ввести номер зарегистрированного в системе официанта. Для подтверждения нажать на кнопку (BBOД). Для ввода номера официанта с помощью магнитной карточки, ею следует провести по считывателю кассового аппарата.

ВНИМАНИЕ!!! Существующая версия системы ShoppinG-3/IV не отслеживает соответствие номера официанта, запрашивающего счет, номеру официанта, открывшего данный заказ.

На экране – служебная надпись D | A | T | A | T | R | A | N | S | F | E | R

6

6

:

CK

7 0

0

BRIO-2020/2025

0 4

• На кассовом аппарате начинает распечатываться чек.

На экране - общая безналичная сумма заказа

ВНИМАНИЕ!!! При операциях безналичной оплаты кассовый аппарат позволяет выдавать <u>безналичную сдачу</u> покупателю, но возможность применения данной операции должна быть оговорено законодательством.

• Следует ввести сумму денег, полученную с клиента

На экране - приглашение к вводу денег покупателя

 $M O N E Y : \underline{1} 0$ 

6

,

• Завершить ввод нажатием (ВВОД). При этом допечатывается чек с суммой, полученной с клиента и сдачей. Затем чек можно отрывать.

ВНИМАНИЕ!!! Если вместо ввода суммы денег сразу нажать клавишу (ВВОД), то считается, что покупатель дал ровные деньги, без сдачи.

На экране - сдача покупателю С Н А N G E : 4 . 0 5

CHECK:

| ЧЕК                   | _     |                                                    |
|-----------------------|-------|----------------------------------------------------|
| "BRIO EngineerinG"    | ] - [ | Шапка чека                                         |
| Basteja bulv. 1. Rīga | -     |                                                    |
| T. 7322755 F. 7323386 | -     |                                                    |
| Reg.Nr. 40002362818   | -     |                                                    |
|                       | -     |                                                    |
| Kods 10000            | -     | Код товара                                         |
| 1 Āboli 3.18A         | -     | Номер отдела, Название товара, сумма               |
| 0.53 * 6.000          | -     | Цена товара, количество товара                     |
| Kods 100001           | -     | Код товара                                         |
| 1 Ananāsi 2.91B       | -     | Номер отдела, Название товара, сумма               |
| 0.97 * 3.000          | -     | Цена товара, количество товара                     |
| Summa bez uzc. 6.09   | -     | Сумма без наценки                                  |
| Uzcenojums 10% 0.61   | -     | Процент и сумма наценки                            |
| BEZSK.NAUDAS NOREKINS | -     | ПРИЗНАК БЕЗНАЛИЧНОЙ ОПЛАТЫ                         |
| Summa bez atl. 6.70   | -     | Общая сумма без скидки                             |
| Atlaide kopā 15% 1.00 | -     | Процент и сумма скидки                             |
| Magn.Karte 0011       | -     | Номер столика или внутренней карточки клиента      |
| Apgr. PVN A 18% 5.70  | -     | Сумма заказа с налогом                             |
| PVN A 18% 0.87        | -     | Сумма налога                                       |
| Bez PVN 4,83          | -     | Сумма без налога                                   |
| Kopa 5,70             | -     | Общая сумма с клиента                              |
| Sanemts 10,00         | -     | Деньги, полученные с клиента                       |
| Izdots 4,30           | -     | Сдача клиенту                                      |
| 15:56 11.03.2003      | -     | Время и дата                                       |
| 02F183                | -     | Номер кассового аппарата                           |
| Kas.1 Ceks 201        | -     | Номер официанта или номер его карточки. Номер чека |
| PALDIES PAR PIRKUMU   | -     |                                                    |

## 5.5. ЗАКРЫТИЕ ЗАКАЗА, ОПЛАТА БАНКОВСКОЙ КРЕДИТНОЙ КАРТОЧКОЙ

ОБЩИЕ ПАРАМЕТРЫ: Запрос продавца=Y; Запрос продавца на каждый чек=N; Прайс-лист для кода=N; Печать кода на чеке =N; Ввод новой цены=N; Продажа без кода=N; Скидка=N; Возврат =N; Безнал. расчет=N; Маг. карта=Y; Ввод клиента =N; Наценка=0; Цена вместо кода=N; Режим работы=1

ПАРАМЕТРЫ ORDER PULT/CAFE: Ввод счета по номеру=Y; Ввод счета по карточке=Y; Ввод официанта по номеру =Y; Ввод официанта по карточке=Y; Печать чека с пульта=Y; Принтер для печати чека =Y;

ВНИМАНИЕ!!! Для использования данной возможности, кассовый аппарат должен быть оборудован считывателем магнитных карточек.

ВНИМАНИЕ!!! При использовании внешней магнитной карточки, время ответа существенно зависит от качества телефонной линии связи между магазином и банком, и может достигать нескольких минут.

Кассовый аппарат позволяет закрывать и оплачивать заказы, используя банковские магнитные карточки (VISA, MASTER CARD и т.д.). Считанные данные карточки кассовый аппарат передает в компьютер и в зависимости от полученных команд выполняет те или иные действия по оплате заказа. Для реализации правильного обмена данными с банками в составе системе ShoppinG-3/IV должна быть установлена та или иная **банковская программа авторизации карточек.** 

В общем случае процесс использования банковских карточек таков:

- Кассовый аппарат считывает номер магнитной карточки и передает ее в компьютер, системе ShoppinG-3/IV. После этого кассовый аппарат запрещает любые действия и переходит в **режим ожидания ответа** от компьютера.
- Система ShoppinG-3/IV в свою очередь проверяет, не является ли введенная карточка внутренней карточкой системы и если не является, передает полученные данные в банковскую программу авторизации карточек.
- Программа авторизации по закрытому протоколу связывается с сервером соответствующего банка (по модему или другому каналу связи) и получает от него разрешение или запрещение на использование данной карточки для оплаты покупки. Полученный ответ передается в систему ShoppinG-3/IV.
- В случае положительного решения по оплате, система ShoppinG-3/IV разрешает кассовому аппарату завершить оплату. В случае отрицательного решения по оплате, кассовый аппарат возвращается к предыдущему шагу продажи и процесс оплаты покупки можно продолжить иными способами оплаты. (Наличными деньгами, внутренними кредитными карточками и т.д.)
- Нажать на клавишу (СБРОС)

На экране - запрос на ввод номера закрываемого заказа С О U N T : <u>3</u> <u>0</u>

 Открыть существующий заказ, для чего набрать его номер, завершив набор нажатием клавиши (ВВОД). Для открытия заказа при помощи магнитной карточки клиента, ею следует провести по считывателю кассового аппарата.

На экране - общая сумма заказа ТОТАЬ: 6, 70

TOTAL:

6

- Провести по считывателю магнитной карточкой.
- Кассовый аппарат передает данные карточки в компьютер и переходит в режим ожидания ответа.

ВНИМАНИЕ!!! В режиме ожидания ответа на кассовом аппарате блокируются работа всех клавиш, за исключение клавиши (СБРОС). В этом случае клавиша (СБРОС) используется только для передачи банковской программе запроса на прекращение процесса авторизации. В зависимости от того, на каком этапе находиться процесс авторизации, банковская программа может прекратить авторизацию или, игнорировав запрос, продолжить.

ВНИМАНИЕ!!! В процессе ожидания ответа на дисплее могут высвечиваться различные промежуточные сообщения, полученные от банковской программы авторизации ("Идет дозвон", Нет связи с банком", "Недостаточно денег для оплаты" и m.d.) Состав и содержание сообщений определяется самой программой авторизации.

• После успешного окончания авторизации кассовый аппарат переходит к завершению процесса продаж.

| На экране - полтвержление приема карточки и сумма покупки. | С | r | • | Ρ | Α | Y | : | 6 | , | 7 | 0 |  |  |
|------------------------------------------------------------|---|---|---|---|---|---|---|---|---|---|---|--|--|
| подпосрящение присма карто нап и сумма покупки.            | - | - |   | - | - | = | - |   | • |   | - |  |  |

ВНИМАНИЕ!!! При данном варианте оплаты заказа, отсутствуют запросы о деньгах покупателя и сдаче.

• Завершаем продажу нажатием кнопки (ПРОДАЖА)

На экране - общая сумма покупки

7 0

BRIO-2020/2025

• После распечатки чека надпись на экране кассового аппарата надпись меняется

На экране - сообщение об отсутствии сдачи С Н А N G E : 0 , 0 0

| ЧЕК                                     |                                 |                                                              |  |  |
|-----------------------------------------|---------------------------------|--------------------------------------------------------------|--|--|
| "BRIO EngineerinG"                      | -                               | ШАПКА ЧЕКА (4 строки по 24 символа)                          |  |  |
| Basteja bulv. 1. Rīga                   |                                 |                                                              |  |  |
| T. 7322755 F. 7323386                   | -                               |                                                              |  |  |
| Reg.Nr. 40002362818                     | -                               |                                                              |  |  |
| Kas. 1 ČEKS 145                         | -                               | Номер кассира, номер чека                                    |  |  |
| 1 MON. KARTA 6.00A                      | -                               | Номер отдела, название товара, сумма шага покупки (со скид-  |  |  |
|                                         | кой                             | , метка налога                                               |  |  |
| 1.20 * 5.000                            | -                               | ЦЕНА БЕЗ СКИДКИ * КОЛИЧЕСТВО                                 |  |  |
| Summa bez atl. 6.00                     | -                               | Сумма покупки без скидки                                     |  |  |
| Atlaide kopa 10% 0.60                   | -                               | Процент скидки. Сумма скидки                                 |  |  |
|                                         |                                 |                                                              |  |  |
| XXXXXXXXXXXXXXXXXXXXXXXXXXXXXXXXXXXXXXX | -                               | Сообщения, состав которых определяется банковской программой |  |  |
| XXXXXXXXXXXXXXXXXXXXXXXXXXXXXXXXXXXXXXX | авторизации платежных карточек. |                                                              |  |  |
| XXXXXXXXXXXXXXXXXXXXXXXXXXXXXXXXXXXXXXX |                                 |                                                              |  |  |
|                                         |                                 |                                                              |  |  |
| Apgr.PVN A 18% 5.40                     | -                               | Оборот данной покупки по первому налогу                      |  |  |
| PVN A 18% 0.92                          | -                               | Общая сумма по первому налогу                                |  |  |
| Bez PVN 4.58                            | -                               | Сумма покупки без налогов                                    |  |  |
| Kopā 5.40                               | -                               | Общая сумма с покупателя                                     |  |  |
| Sanemts 10.00                           |                                 | - Деньги с покупателя                                        |  |  |
| Izdots 4.60                             |                                 | - Сдача покупателю                                           |  |  |
| 15:56 11.03.2003                        |                                 | Время и дата                                                 |  |  |
| 02F183                                  |                                 | Номер шасси аппарата.                                        |  |  |
| PALDIES PAR PIRKUMU!                    |                                 | Благодарность за покупку.                                    |  |  |

Jaunais laiks

## 6. СЕРВИСНЫЕ КОДЫ РЕЖИМА OFFLINE

## 6.1. КОРРЕКЦИЯ ВРЕМЕНИ. (КОД 9999999)

12:33

| ПАРАМЕТРЫ: игнорируются.                                                                                         |                        | Возможно в режиме: OFFLINE             |  |  |
|----------------------------------------------------------------------------------------------------|------------------------|----------------------------------------|--|--|
| <ul> <li>Нажать на клавишу (СБРОС)</li> <li>На экране - приглашение к вводу первого продаваемого кода</li> </ul> |                        | 1 - C o d : <u>9 9 9 9 9 9 9 9 9</u> 9 |  |  |
| <ul> <li>Ввести код 99999999</li> </ul>                                                                          |                        |                                        |  |  |
| На экране - приглашение                                                                                          | к вводу времени        | T I M E : h h m m                      |  |  |
| • Ввести время в формате часы/ми                                                                                 | нуты                   |                                        |  |  |
| На экране – введенное время и з                                                                                  | апрос на подтверждение | T I M E 1 2 : 3 3 0 K ?                |  |  |
| • Подтвердить коррекцию, нажав клавишу (ПРОДАЖА). Отменить коррекцию можно нажав клавишу (СБРОС)                 |                        |                                        |  |  |
| ЧЕК                                                                                                    |                        |                                        |  |  |
| "BRIO EngineerinG"                                                                                               | - ШАПКА ЧЕКА (4 строн  | ки по 24 символа)                      |  |  |
| Basteja bulv. 1. Rīga –                                                                                          |                        |                                        |  |  |
| T. 7322755 F. 7323386                                                                                            | -                      |                                        |  |  |
| Reg.Nr. 40002362818                                                                                              | -                      |                                        |  |  |
| 16:49 05.02.1998 - время и дата                                                                                  |                        |                                        |  |  |
| Kases num. 98F183 - номер шасси аппарата                                                                         |                        | 3                                      |  |  |
| CEKS N 322                                                                                                    | - номер чека           |                                        |  |  |
| LAIKA KOREKCIJA - название отчета                                                                                |                        |                                        |  |  |
| Vecais laiks 11:33                                                                                               | -                      |                                        |  |  |

ВНИМАНИЕ!!! Изменение даты кассового аппарата, возможно только в режиме ONLINE с компьютеров системы.

время до коррекции время после коррекции

## 6.2. РАСПЕЧАТКА ШТРИХ - КОДОВ ВНУТРЕННЕЙ БАЗЫ. (КОД 99999997)

| ПАРАМЕТРЫ: игнорируются                                                               | Возможно в режиме: OFFLINE                                                                  |
|---------------------------------------------------------------------------------------|---------------------------------------------------------------------------------------------|
| <ul> <li>Нажать на клавишу (СБРОС)</li> <li>На экране - приглашение к ввод</li> </ul> | у первого продаваемого кода <b>1 - С о d : <u>9 9 9 9 9 9 9 9</u> 7</b>                     |
| <ul> <li>Ввести код 99999997</li> </ul>                                               |                                                                                             |
| <ul> <li>На экране – запрос на по</li> <li>Подтвердить распечатку, нажав в</li> </ul> | дтверждение распечатки<br>славишу (ПРОДАЖА). Отменить коррекцию можно нажав клавишу (СБРОС) |
| ЧЕК                                                                                   |                                                                                             |
| "BRIO EngineerinG"                                                                    | - ШАПКА ЧЕКА (4 строки по 24 символа)                                                       |
| Basteja bulv. 1. Rīga                                                                 | -                                                                                           |
| T. 7322755 F. 7323386                                                                 | -                                                                                           |
| Reg.Nr. 40002362818                                                                   | -                                                                                           |
| 16:49 05.02.1998                                                                      | - время и дата                                                                              |
| Kases num. 98F183                                                                     | - номер шасси аппарата                                                                      |
| CEKS N 32                                                                             | - номер                                                                                     |
| SVITRUKODU SARAKST                                                                    |                                                                                             |
|                                                                                       | BILLIM ALLINE !!! D. Rachanne and off and family devices have been and the                  |
|                                                                                       | БИНИЧАНИЕ Б Зависимости от объема оазы оанных кооов, распечатка может                       |
| 58102509564 1002                                                                      | зипять существенное время.                                                                  |
|                                                                                       |                                                                                             |
|                                                                                       |                                                                                             |

-----

## BRIO-2020/2025

# 6.3. РАСПЕЧАТКА КОДОВ ВНУТРЕННЕЙ БАЗЫ. (КОД 99999995)

| ПАРАМЕТРЫ: игнорируются                                                                                                    | Возможно в режиме: OFFLINE     |  |  |  |  |
|----------------------------------------------------------------------------------------------------|--------------------------------|--|--|--|--|
| <ul> <li>Нажать на клавишу (СБРОС)</li> <li>На экране - приглашение к вводу первого продаваемого кода</li> </ul>                                                                                           | C O D : <u>9 9 9 9 9 9 9 5</u> |  |  |  |  |
| <ul> <li>Ввести код 9999995</li> <li>На экране – запрос на подтверждение распечатки</li> </ul>                                                                                                    | R I N T P L U O K ?            |  |  |  |  |
| <ul> <li>Подтвердить распечатку, нажав клавишу (ПРОДАЖА). Отменить коррекцию можно, нажав клавишу (СБРОС)</li> <li><u>ЧЕК</u></li> <li>"ВВТО Engineering" - ШАПКА ЧЕКА (4 строки по 24 симвода)</li> </ul> |                                |  |  |  |  |

| Basteja bulv. 1. Rīga    |                                                                        |
|--------------------------|------------------------------------------------------------------------|
| T. 7322755 F. 7323386    |                                                                        |
| Reg.Nr. 40002362818      |                                                                        |
| 16:49 05.02.1998         | - время и дата                                                         |
| Kases num. 98F183        | - номер шасси аппарата                                                 |
| ČEKS N 32                | - номер чека                                                           |
| PLU SARAKSTS             | - название отчета                                                      |
| A: Preces cena           | - цены товара                                                          |
| B: Nodaļas               | - номер отдела, к которому привязан товар                              |
| C: Maks. Atlaide         | - максимальная разрешенная скидка                                      |
| D: Zīmju sk. Aiz komata  | - десятичных знаков в количестве товара                                |
| E: Cenas maiņas aizlies. | - запрет на изменение цены товара при продаже                          |
| Marlboro 1001            |                                                                        |
| A:1.20 B:1               |                                                                        |
| C:99% D:3 E:Nē           |                                                                        |
| Smirnoff 1002            | ВНИМАНИЕ!!! В зависимости от полноты базы данных кодов, распечатка мо- |
| A:4.70 B:1               | жет занять существенное время.                                         |
| C:99% D:3 E:Nē           |                                                                        |
|                          |                                                                        |
|                          |                                                                        |

Summa

Skaits

45,04

256

----------Pircumu nodzēšana 10.03.98

#### BRIO-2020/2025

## 6.4. РАСПЕЧАТКА СТАТИСТИКИ ПРОДАЖ ПО КОДАМ. (КОД 99999996)

| ПАРАМЕТРЫ: игнорируются                     |                                        | Возможно в режимах: OFFLINE                                                                     |  |
|---------------------------------------------|----------------------------------------|-------------------------------------------------------------------------------------------------|--|
| ВНИМАНИЕ!!! С<br>рата и только при          | татистика продаж<br>и продажах в режил | с ведется только по кодам, содержащимся в внутренней базе данных кассового аппа-<br>ne OFFLINE. |  |
| • Нажать на клав                            | ишу (СБРОС)                            |                                                                                                 |  |
| На экране - при                             | иглашение к вводу по                   | рвого продаваемого кода 1 - С О D : <u>9 9 9 9 9 9 9 5 6</u>                                    |  |
| • Ввести код 9999                           | 99996                                  |                                                                                                 |  |
| На экра                                     | не – запрос на подтв                   | ерждение распечатки Р r i n t S A L E O K ?                                                     |  |
| • Подтвердить ра                            | спечатку, нажав клан                   | ишу (ПРОДАЖА). Отменить можно нажав клавишу (СБРОС)                                             |  |
|                                             | ЧЕК                                    |                                                                                                 |  |
| "BRIO Enginee                               | rinG"                                  | - ШАПКА ЧЕКА (4 строки по 24 символа)                                                           |  |
| Basteja bulv.                               | 1. Rīga                                | -                                                                                               |  |
| T. 7322755 F. 7323386                       |                                        | -                                                                                               |  |
| Reg.Nr. 40002362818                         |                                        | -                                                                                               |  |
| 16:49 05.02.1998                            |                                        | - время и дата                                                                                  |  |
| Kases num. 98F183 - номер шасси аппарата    |                                        | - номер шасси аппарата                                                                          |  |
| ČEKS N 363 - H                              |                                        | - номер                                                                                         |  |
| PIRKUMU SARAKSTS - названи                  |                                        | - название отчета                                                                               |  |
| Marlboro                                    | 1001                                   | - название и код товара                                                                         |  |
| Summa                                       | 90,00                                  | - сумма реализации                                                                              |  |
| Skaits 1,002 - количество проданного товара |                                        | - количество проданного товара                                                                  |  |
| SMIRNOFF                                    | 1002                                   |                                                                                                 |  |

ВНИМАНИЕ!!! В зависимости от объема базы данных кодов и интенсивности продаж распечатка может занять существенное время.

Дата последней очистки статистики продаж

## 6.5. ОЧИСТКА СТАТИСТИКИ ПРОДАЖ ПО КОДАМ. (КОД 99999998)

| ПАРАМЕТРЫ: игнорируются                                                                    |                        |              | Возможно | в реж | имах:     | OFF | LINE       |
|--------------------------------------------------------------------------------------------|------------------------|--------------|----------|-------|-----------|-----|------------|
| <ul> <li>Нажать на клавишу (СБРОС)</li> <li>На экране - приглашение к вводу пер</li> </ul> | вого продаваемого кода | 1 -          | C 0 D :  | 99    | <u>99</u> | 99  | <u>9</u> 8 |
| <ul> <li>Ввести код 99999998</li> </ul>                                                    |                        |              |          |       |           |     |            |
| На экране – запрос на подтвер                                                              | ождение распечатки     | E R A        | SES      | AL    | Е         | 0   | K ?        |
| • Подтвердить распечатку, нажав клавишу (ПРОДАЖА). Отменить можно, нажав клавишу (СБРОС)   |                        |              |          |       |           |     |            |
| ЧЕК                                                                                        |                        |              |          |       |           |     |            |
| "BRIO EngineerinG"                                                                         | - ШАПКА ЧЕКА (4 с      | строки по 24 | символа) |       |           |     |            |
| Basteja bulv. 1. Rīga                                                                      | -                      |              |          |       |           |     |            |
| T. 7322755 F. 7323386                                                                      | -                      |              |          |       |           |     |            |
| Reg.Nr. 40002362818                                                                        | -                      |              |          |       |           |     |            |
| 16:49 05.02.1998                                                                           | - время и дата         |              |          |       |           |     |            |
| Kases num. 98F183                                                                          | - номер шасси аппа     | арата        |          |       |           |     |            |

- номер шасси аппарата

номер чека

\_

ČEKS N 363

PIRKUMU NODZĒŠANA

| <u>СВ-0005</u><br>ТЈ4р4с<br>DB25 (F) | Кабель для подключения<br>BRIO-2012™ к порту компью-<br>тера (25pin)                                                                              | TxD $RxD$<br>GND $1325$ $0$ $1114TJ4p4c DB-25 (F)GND$ $7TxD$ $RxD$ $7TxD$ $RxD$ $31.5$ m.                                                                                                    |
|--------------------------------------|----------------------------------------------------------------------------------------------------|----------------------------------------------------------------------------------------------------|
| <u>СВ-0007</u><br>ТЈ4р4с<br>ТЈ6р4с   | Кабель для подключения<br>BRIO-2012™ к телефонной ро-<br>зетке ТЈбр4с при удаленном<br>подключении.                                               | TxD         RxD         TxD           GND         TJ4p4c         TJ6p4c           TxD         TxD         TxD           TxD         TxD         RxD           TxD         TxD         RxD                                                                                                    |
| <u>СВ-0008</u><br>ТЈ4р4с<br>DB9 (F)  | Кабель для подключения<br>BRIO-2012™ к порту компью-<br>тера (9pin)                                                                               | TxD $RxD$ $S$ $S$ $C$ $RxD$ $S$ $S$ $C$ $RxD$ $S$ $S$ $C$ $RxD$ $S$ $C$ $RxD$ $S$ $C$ $RxD$ $S$ $RxD$ $C$ $RxD$ $S$ $RxD$ $RxD$ $S$ $RxD$ $RxD$ $S$ $RxD$ $RxD$ $S$ $RxD$ $RxD$ $S$ $RxD$ $S$ $RxD$ $RxD$ $S$ $RxD$ $RxD$ |
| <u>СВ-0011</u><br>DB9 (F)<br>TJ6p4c  | Кабель для подключения порта<br>компьютера (9pin) к телефонной<br>розетке при удаленном подклю-<br>чении кассовых аппаратов <b>BRIO-</b><br>2012™ | 5         5         5         7         RxD           9         0         0         0         0         0           0         0         0         0         0         0         0         0         0         0         0         0         0         0         0         0         0         0         0         0         0         0         0         0         0         0         0         0         0         0         0         0         0         0         0         0         0         0         0         0         0         0         0         0         0         0         0         0         0         0         0         0         0         0         0         0         0         0         0         0         0         0         0         0         0         0         0         0         0         0         0         0         0         0         0         0         0         0         0         0         0         0         0         0         0         0         0         0         0         0         0         0         0         0                                                                                                    |
| CB-0012<br>DB25 (F)<br>TJ6p4c        | Кабель для подключения порта<br>компьютера (9pin) к телефонной<br>розетке при удаленном подклю-<br>чении кассовых аппаратов <b>BRIO-</b><br>2012™ | 1         1/25         1/2         1/2         1/2         1/2         1/2         1/2         1/2         1/2         1/2         1/2         1/2         1/2         1/2         1/2         1/2         1/2         1/2         1/2         1/2         1/2         1/2         1/2         1/2         1/2         1/2         1/2         1/2         1/2         1/2         1/2         1/2         1/2         1/2         1/2         1/2         1/2         1/2         1/2         1/2         1/2         1/2         1/2         1/2         1/2         1/2         1/2         1/2         1/2         1/2         1/2         1/2         1/2         1/2         1/2         1/2         1/2         1/2         1/2         1/2         1/2         1/2         1/2         1/2         1/2         1/2         1/2         1/2         1/2         1/2         1/2         1/2         1/2         1/2         1/2         1/2         1/2         1/2         1/2         1/2         1/2         1/2         1/2         1/2         1/2         1/2         1/2         1/2         1/2         1/2         1/2         1/2         1/2         1/2         1/2         1/2                                                                                                    |
| <u>СВ-0031</u><br>ТЈ6р4с<br>DIN5 (М) | каоель для подключения элек-<br>тронных весов <ВЭ-15Т> к кас-<br>совому аппарату BRIO-2012™                                                       | OUT_R         OUT_T           IN_R         OUT_T           OUT_R         IN_T           J6p6c         DIN-5 (F)           OUT_T         OUT_T           OUT_R         IN_T           IN_T         IN_T           IN_R         IN_R                                                                                                    |

# 7. КАБЕЛИ И ПЕРЕХОДНИКИ

## 8. ПРОГРАММИРОВАНИЕ СКАННЕРА ШТРИХ-КОДОВ

ВНИМАНИЕ!!! Для нормальной работы в составе компьютерной системы SHOPPING-3/IV все сканнеры, не зависимо от их моделей, должны быть запрограммированы для работы с Штрих-кодами в соответствии с данной таблицей.

ВНИМАНИЕ!!! Во всех устройствах системы для подключения сканнера используется интерфейс клавиатуры РС. Для сканнеров имеющих возможность имитировать «LF» (Возврат каретки), ее следует запретить (<u>Работа без LF</u>)

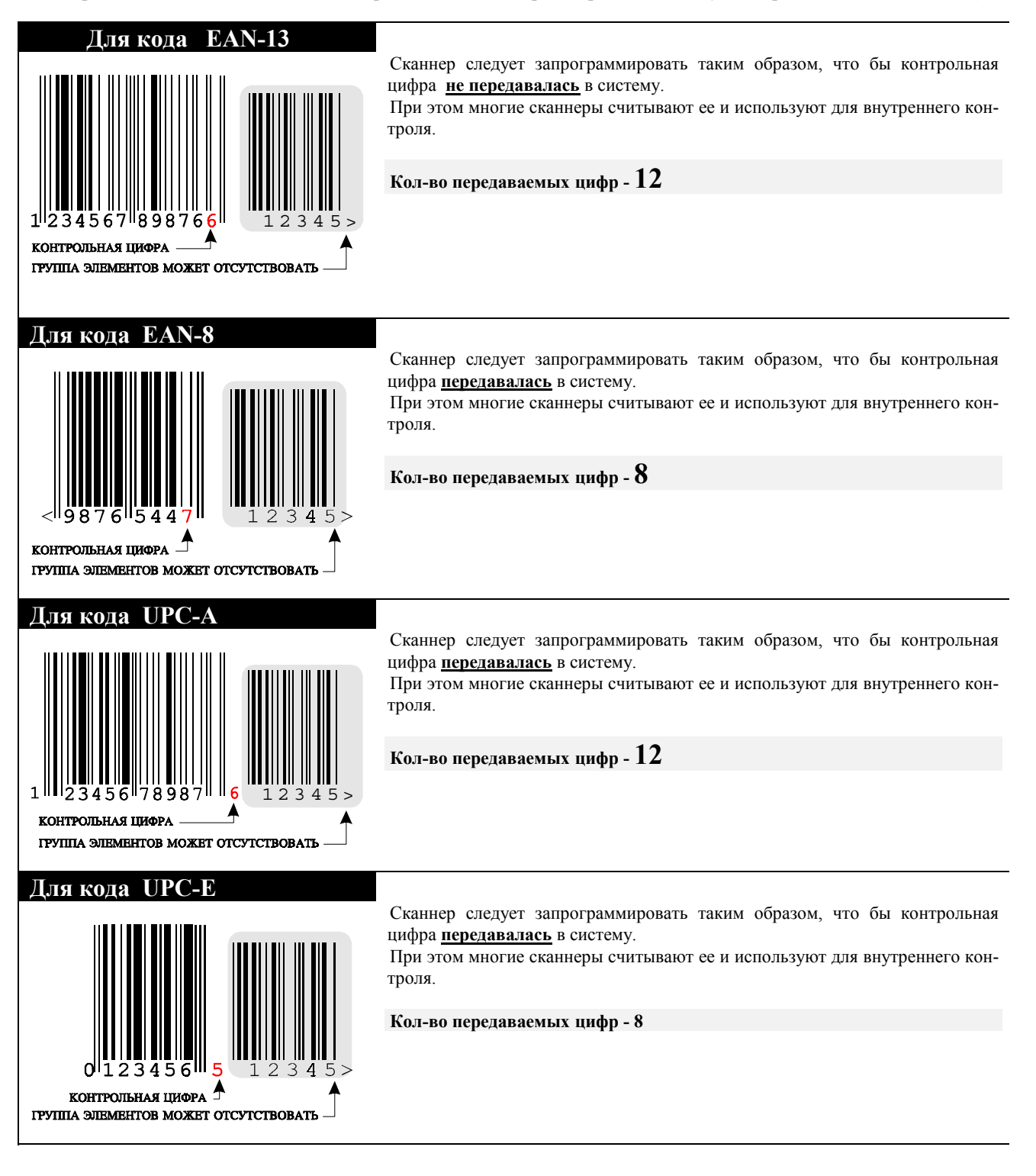

| СООБЩЕНИЕ              | ВОЗМОЖНАЯ ПРИЧИНА                                                                                                    | ДЕЙСТВИЯ                                                                                                    |
|------------------------|----------------------------------------------------------------------------------------------------|----------------------------------------------------------------------------------------------------|
| DATA TRANSFER          | • Задержка ответа компьютера на запрос кассового аппарата                                                                                                    |                                                                                                    |
| ERROR ROM              | • Отказ электроники кассового аппарата                                                                                                    | <ul> <li>Ремонт в сервисной службе</li> </ul>                                                                                                    |
| ERROR ON LINE          | <ul> <li>Нет связи с компьютером</li> <li>На компьютере не загружен драйвер пульта, или не соответствует версия драйвер пульта PULT.EXE</li> <li>Неверно указаны параметры (Адреса и прерывания) при загрузке драйвера пульта PULT.EXE</li> <li>На компьютере не загружена оболочка система ShoppinG<sup>™</sup></li> <li>Неисправен последовательный порт компьютера</li> <li>Неисправен последовательный порт кассового аппарата</li> <li>Отказ электроники кассового аппарата.</li> </ul> | <ul> <li>Проверить кабель связи.</li> <li>Проверить версию драйвера<br/>PULT.EXE и правильность пара-<br/>метров загрузки.</li> <li>Загрузить оболочку</li> <li>Проверить порт компьютера</li> <li>Ремонт в сервисной службе</li> <li>Ремонт в сервисной службе</li> </ul> |
| ERROR SCAN             | <ul> <li>Плохая или грязная этикетка ШТРИХ-КОДА</li> <li>Неисправен кабель связи со сканнером ШТРИХ-КОДОВ</li> <li>Неисправен сканнер ШТРИХ-КОДОВ</li> <li>Отказ электроники кассового аппарата.</li> <li>Неисправен кабель связи с электронными весами</li> <li>Неисправен адаптер</li> <li>Отказ положен адаптер</li> </ul>                                                                                                    | <ul> <li>Проверить кабель связи.</li> <li>Ремонт в сервисной службе</li> <li>Ремонт в сервисной службе</li> <li>Заменить кабель</li> <li>Ремонт в сервисной службе</li> <li>Ремонт адаптера</li> </ul>                                                                     |
| ERROR CARD             | <ul> <li>Отказ электроники кассового аппарата.</li> <li>Поврежденная или не записанная магнитная карточка</li> <li>Медленное протягивание магнитной карты через считыватель</li> </ul>                                                                                                    | <ul> <li>Гемонт в сервисной служое</li> <li>Проверить магнитную карточку</li> <li>Повторить считывание</li> </ul>                                                                                                    |
| CREDIT LIMIT           | <ul> <li>Сумма покупки превышает кредит обладателя карточки</li> </ul>                                                                                                    | <ul> <li>Проверить состояние счета дан-<br/>ной карточки.</li> </ul>                                                                                                    |
| PAPER OUT LEFT         | • Кончилась бумага для чеков                                                                                                    | • Заправит бумагу                                                                                                    |
| PAPER OUT RIGHT        | • Кончилась бумага для контрольной ленты                                                                                                    | • Заправит бумагу                                                                                                    |
| ERROR PRINTER          | • Отказ электроники кассового аппарата.                                                                                                    | • Ремонт в сервисной службе                                                                                                    |
| ILLEGAL CLIENT         | •                                                                                                    | •                                                                                                    |
| CREDIT LIMIT           | •                                                                                                    | •                                                                                                    |
| SPRIEGUMA KRI-<br>TUMS | <ul> <li>Сбой питания в сети 220V.</li> <li>Отказ электроники кассового аппарата.</li> </ul>                                                                                                    | <ul> <li>Проверить наличие заземления<br/>как кассового аппарата так и<br/>подключенных к нему перифе-<br/>рийный устройств.</li> <li>Ремонт в сервисной службе</li> </ul>                                                                                                 |

# 9. СООБЩЕНИЯ ОБ ОШИБКАХ И ДИАГНОСТИКА

| ПРОЯВЛЕНИЕ НЕИСПРАВНО-                                                                                                    | ВОЗМОЖНЫЕ ПРИЧИНЫ                                                                                                    | ДЕЙСТВИЯ                                                                                                    |  |  |
|----------------------------------------------------------------------------------------------------|----------------------------------------------------------------------------------------------------|----------------------------------------------------------------------------------------------------|--|--|
| Сти<br>Кассовый аппарат не включается<br>сетевым выключателем<br>Принтер кассового аппарата про-<br>пускает одну или несколько коло-<br>нок на чеке | <ul> <li>Отсутствует напряжение в сети 220V</li> <li>Неисправен сетевой кабель NK101 G-200</li> <li>Перегорел предохранитель 220V</li> <li>Отказ электроники кассового аппарата.</li> <li>Отказ электроники кассового аппарата.</li> </ul> | <ul> <li>Проверить напряжение в сети</li> <li>Заменить кабель</li> <li>Заменить предохранитель</li> <li>Ремонт в сервисной службе</li> <li>Ремонт в сервисной службе</li> </ul> |  |  |
| Не работает табло покупателя,                                                                                                    | <ul> <li>Плохой контакт в разъеме внешнего ин-<br/>дикатора</li> <li>Табло было подключено к включенному<br/>кассовому аппарату</li> <li>Отказ электроники табло.</li> <li>Отказ электроники кассового аппарата.</li> </ul>                | <ul> <li>Выключить / включить кассовый аппарат</li> <li>Выключить / включить кассовый аппарат</li> <li>Заменить табло</li> <li>Ремонт в сервисной службе</li> </ul>             |  |  |
| Кассовый аппарат не позволяет<br>продать товар при помощи скан-<br>нера ШТРИХ-КОДОВ. Надпись<br>ERROR SCAN не появляется                            | <ul> <li>Неверно запрограммирован сканнер</li> <li>Невозможна продажа по ШТРИХ-КОДУ с компьютеров системы</li> </ul>                                                                                                    | <ul><li>Перепрограммировать сканнер</li><li>Изменить установки в системе</li></ul>                                                                                              |  |  |
| При касании рукой, кассовый ап-<br>парат «бьется током»                                                                                             | • Отсутствие заземления в розетке 220V                                                                                                    | • НЕМЕДЛЕННО ПРЕКРАТИТЬ<br>РАБОТУ, ВЫКЛЮЧИТЬ КАБЕЛЬ<br>КАССОВОГО АППАРАТА ИЗ<br>СЕТИ И ОБРАТИТЬСЯ В СЕР-<br>ВИСНУЮ СЛУЖБУ!!!!!                                                  |  |  |

## 10. УКАЗАНИЕ МЕР БЕЗОПАСНОСТИ

- Операторы и специалисты по обслуживанию и ремонту кассового аппарата должны пройти инструктаж по технике безопасности.
- Не допускается работа оператора при снятых кожухах кассового аппарата.
- Перед включением кассового аппарата в электрическую сеть необходимо осмотреть сетевой кабель и убедиться в его исправности.
- Рабочее место оператора должно быть оборудовано двухполюсной розеткой с заземляющим контактом.
- Не допускается работа с кассовым аппаратом при отсутствии защитного заземления на заземляющем контакте.
- Запрещается при включенном питании кассового аппарата отключать и подключать разъемы внешних устройств.
- При ремонте кассового аппарата (кроме ремонта блока питания) паяльник и все измерительное оборудование должны быть заземлены.
- При отыскании неисправностей при включенном питании и снятом кожухе необходимо принять меры, исключающие случайный контакт с токоведущими частями.
- Не допускается замена блоков или отдельных радиоэлементов при включенном кассовом аппарате.
- Не рекомендуется оставлять кассовый аппарат включенным без присмотра.

ВНИМАНИЕ!!! В кассовом annapame установлен аккумулятор. При замене аккумулятора (Только в условиях сервисной мастерской) соблюдайте правильную полярность его установки. Неверная установка аккумулятора может привести к выходу из строя электроники кассового annapama.

ВНИМАНИЕ!!! Утилизация использованных аккумуляторов должна производиться в строгом соответствии с рекомендациями производителя аккумуляторов.

## 11. МАРКИРОВКА И ПЛОМБИРОВАНИЕ

Маркировка кассового аппарата нанесена на планке, установленной на задней стороне устройства.

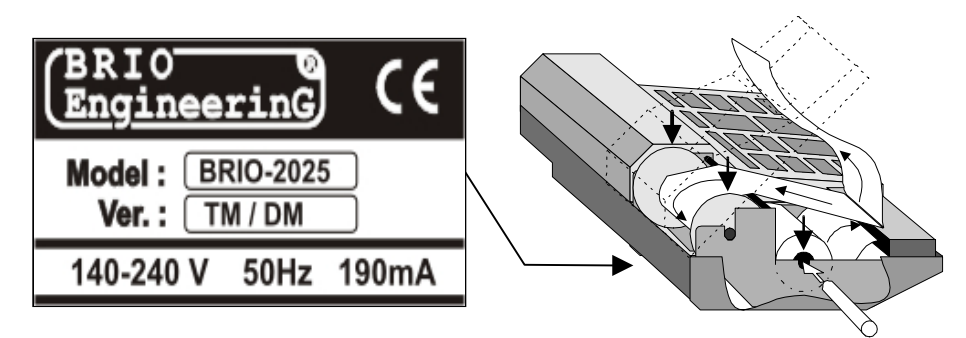

- Логотип производителя
- Логотип СЕ
- Название модели
- Версия внешнего вида (Может быть не указана)
- Диапазон напряжений и частота напряжения питания
- Максимальный ток потребления

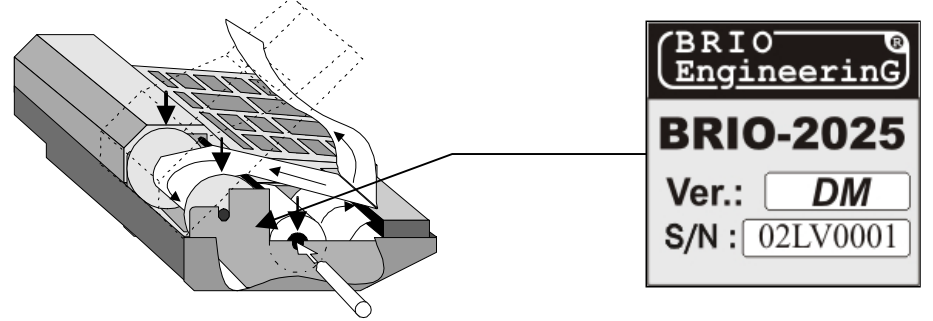

- Логотип производителя
- Название модели
- Версия внешнего вида (Может быть не указана)
- Серийный номер кассового аппарата

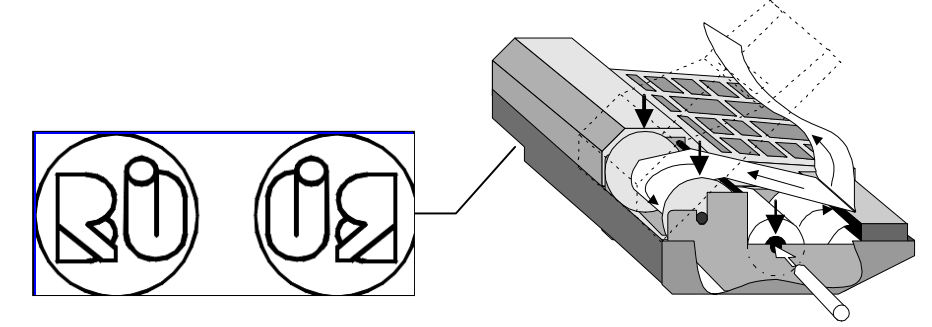

• Место расположения и внешний вид пломбы

## 12. Г А Р А Н Т И И BRIO EngineerinG<sup>®</sup>

SIA BRIO ZRF ( BRIO EngineerinG® ) гарантирует исправную работу электронного кассового аппарата BRIO-2020/2025 в составе компьютерной системы ShoppinG<sup>™</sup> либо отдельно от нее, в течении одного года со дня продажи. В течении гарантийного срока BRIO EngineerinG® обязуется произвести ремонт или замену кассового аппарат BRIO-2020/2025 бесплатно.

Гарантийные обязательства распространяются только на кассовые аппараты, приобретенные у официальных дилеров SIA "BRIO ZRF". При покупке или продаже кассового аппарата третьим лицам следует обязательно произвести <u>перерегистрацию</u> в любом из представительств SIA "BRIO ZRF".

Гарантийные обязательства не распространяются на кассовые аппараты, которые подверглись воздействию высокой температуры, электрического или других полей, агрессивных химических сред, либо вышли из строя в результате механических повреждений или неаккуратного обращения с ними. Нарушение пломбирования кассового аппарата также является основанием для прекращения гарантии.

SIA BRIO ZRF ( BRIO EngineerinG<sup>™</sup> ) не несет ответственности за неправильную работу кассовых аппаратов в случае их установки сторонними фирмами, не являющимися официальными представителями SIA "BRIO ZRF". Также не гарантируется правильная работа кассовых аппаратов в случае применения программного обеспечения сторонних фирм, не прошедшее сертификацию в SIA "BRIO ZRF".

Гарантийный срок на встроенный аккумулятор составляет 6 месяцев со дня продажи BRIO-2020/2025

ВНИМАНИЕ!!! Эксплуатация кассового аппарата без защитного заземления, является основанием для прекращения гарантии.

Дополнительную информацию о продлении действия гарантийных обязательств можно получить в любом из представительств SIA "BRIO ZRF" (BRIO EngineerinG®)

Настоящие гарантийные обязательства утрачивают силу, если в договоре на поставку конкретного кассового аппарата либо системы, в состав которой входит кассовый аппарат, оговорены иные условия.

## 13. ЕС ДЕКЛАРАЦИЯ СООТВЕТСТВИЯ

# <u>EC</u> Atbilstības deklarācija

Mes, SIA "BRIO ZRF" ar pilnu atbildību, deklarējam, kas tālāk nosauktais produkts atbilst prasībām, kas noteiktas

## Zemsprieguma direktīvā 73/23/EEC ar papildinājumiem 93/68/EEC

Produkta kategorija: El. kases aparāts

Modela nosaukums: BRIO-2012, BRIO-2020/2025

Piemērotie standarti: EN60950, EN55022, EN55010

CE zīmes piestiprināšanas gads: 2002 g.

Rīga, 17.07.2002

Lour

**Olegs Halatovs**, **Direktors**